# Onlineumfragen

QuickStart

# **«Befehle»** Anleitung zum Erstellen von Befehlen

# a/ Befehle

#### Inhaltsverzeichnis:

| Abstände zwischen Bildern, Wörter oder Sätze                                                                                 | 4          |
|----------------------------------------------------------------------------------------------------|------------|
| Abstand zwischen Antwort-Items einfügen                                                                                      | 5          |
| Adressfrage – Eigene Felder antwortbedingt ein- /ausblenden je nach Antwort in Vorfrage                                      | 6          |
| Adressfrage mit eigenen Feldern – Codes für kleine/kurze Felder und Zahlenfelder                                             | . 10       |
| Adressfrage mit eigenen Feldern – Feld unbearbeitbar machen (macht z.B. Sinn, wenn Feld mit<br>default-Antwort prepopuliert) | . 14       |
| AGB Frage (Checkbox akzeptieren, Pflichtfrage, mit scrollbarer AGB-Lesebox)                                                  | . 15       |
| Antwort in offenem Textfeld in anderer Frage im Fragetext aufgreifen (Variablen)                                             | . 18       |
| Ausgewählte Antwortvorgabe in anderer Frage im Fragetext aufgreifen (Variablen)                                              | . 21       |
| Ausgewählte Antwort in anderer Frage im Fragetext aufgreifen (Variablen)                                                     | . 22       |
| Bild an beliebiger Stelle im Textfluss                                                                                       | . 24       |
| "Bild zum Vorwort (Startseite der Befragung)" rechtsbündig einfügen                                                          | . 25       |
| Bild in Frage anzeigen, wobei Bild (Bildinhalt) abhängig von Vorfrage                                                        | . 26       |
| Bild in Frage anzeigen, wobei Bild bei Klick in Originalgrösse angezeigt wird                                                | . 28       |
| Checkbox bei Adressfrage – Einzug / kein Einzug                                                                              | . 30       |
| Farben der Fragetitel, Bereichstitel und Titel der Befragung im Navigationsbereich anpassen                                  | . 31       |
| Farbdefinition einzelner Wörter oder Sätze                                                                                   | . 33       |
| Fett- und Kursivdruck sowie unterstrichen                                                                                    | . 35       |
| Alpha-Zeichen erzeugen                                                                                                    | . 37       |
| Frageformulierung: grosse/grössere Schrift für einzelne Sätze oder Wörter                                                    | . 38       |
| Frage mit Erläuterungen, Instruktionen und Text unterhalb des "Speichern – nächste Frage" Button                             | ns<br>. 39 |
| Frage ohne Antwortvorgaben erstellen (Bildfrage / "Nur Instruktion")                                                         | . 40       |
| Hinweis-Text (Kursiv mit Hintergrundfarbe) in Frage einbauen                                                                 | . 42       |
| Hinweis-Text rechtsbündig platzieren                                                                                         | . 43       |
| Hinweis-Text Schriftfarbe ändern                                                                                             | . 44       |
| Kommentarfeld nur anzeigen, wenn bestimmte Skalenpunkte gewählt sind                                                         | . 45       |
| Kommentarfeld unmittelbar (ohne grossen Abstand) unter der Antwortmöglichkeit "Weiss nicht /<br>Keine Angabe"                | . 47       |
| Leezeilen/Abstand vor Zwischentitel in Tabellenfrage                                                                         | . 48       |
| Links integrieren                                                                                                    | . 50       |
| Multiple-Choice-Frage: mindestens n Antworten auswählen via Plausibilitätstest                                               | . 51       |

| Multiple-Choice-Frage mit Zwischentitel strukturieren und Antwortbegrenzung auf 1 Antwort<br>Zwischentitel-Gruppe festlegen | : pro<br>58 |
|----------------------------------------------------------------------------------------------------|-------------|
| PDF hochladen und verlinken (Link auf PDF)                                                                                  | 62          |
| Personalisierung der Mailings                                                                                               | 65          |
| Personalisierung Vorwort                                                                                                    | 68          |
| Schriftfarbe nach Rot ändern                                                                                                | 70          |
| Schriftgrösse für Fragen und Antworten in Standardauswertung anpassen                                                       | 71          |
| Single-Choice/Multiple-Choice-Frage mit Bildern und horizontalen Blöcken (Zwischentitelgru                                  | ppen)<br>72 |
| Smileys in Skalen einbauen                                                                                                  | 75          |
| Spezialzeichen / Sonderzeichen                                                                                              | 77          |
| Spezielle "Eigene Felder" in Adressfragen                                                                                   | 80          |
| Tabellenfrage mit Zwischentiteln strukturieren (Abschnitte/Gruppen)                                                         | 81          |
| Tabellenfrage Tabelle (Multi-Rating) ohne Rating-Skala aber mit Zusatzspalte                                                | 84          |
| Tabellenfragen Plausibilitätstest: mindestens 1 Antwort über alle Zeilen hinweg muss ausgewäh<br>sein                       | ılt<br>87   |
| Tabellenfragen: Zusatz-Kommentarfeld grösser machen?                                                                        | 89          |
| Tabellenfragen mit offenen Textfeldern in der Zusatzspalte, welche nur bei bestimmten Antwo<br>erscheinen                   | rten<br>90  |
| Textfelder mit !!TEXT in Multiple-Choice-Frage formatieren                                                                  | 92          |
| Tooltipps (Mouseover-Bilder und Hilfetexte einblenden) für mehr Übersichtlichkeit und Online<br>Hilfe                       | e-<br>94    |
| Youtube-Video integrieren                                                                                                   | 96          |
| Zeilenumbruch                                                                                                    | 97          |
| Zwei Kommentar-Zusatzfelder (Textfelder) unter Frage                                                                        | 98          |
| Zwischenraum vor Checkbox bei Adressfragen einfügen                                                                         | 99          |
| Kalender einblenden in Abhängigkeit von Dropdown in Adressfrage                                                             | 100         |
| Kalender-Widget in Adressfrage in eigenen Felder anzeigen                                                                   | 103         |

#### %NBSP%

#### Abstände zwischen Bildern, Wörter oder Sätze

Wie: Sie können zwischen zwei Bildern, welche mittels dem Code %BILD%bildname.jpg% eingefügt wurden, zwischen zwei Wörtern oder zwischen zwei Sätzen einen grösseren Abstand erzeugen, wenn Sie mehrmals den Code %NBSP% einfügen.

## **Frage bearbeiten**

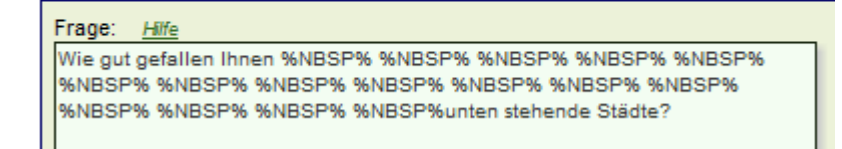

Live wird die Frage so angezeigt:

### Frage 1

Wie gut gefallen Ihnen

unten stehende Städte?

Wo: Vorwort, Danke-Meldung, Frageformulierungen, Antwortvorgaben

#### \_&nbsp %NOLF%

#### Abstand zwischen Antwort-Items einfügen

Wie: Um einen Abstand zwischen mehreren Antwort-Items zu erzeugen, können Sie den Code &nbsp %NOLF% verwenden. Der Code kann zum Beispiel in Antwortvorgaben bei Multiple-Choice verwendet werden. Wählen Sie unter "Fragebogen" eine bestehende Multiple-Choice aus und klicken Sie auf den Hyperlink "ändern". Unten rechts befindet sich die Option "Zwischentitel (zwischen Antwortoptionen)". Klicken Sie auf den Hyperlink "zeigen":

Import von Antwortvorgaben aus csv <u>zeigen</u> Formate für Freitextfelder anpassen <u>zeigen</u> Zwischentitel (zwischen Antwortoptionen) <u>zeigen</u> Mehrfachantwort: Logik für exklusive Antwort definieren <u>zeigen</u>

Wenn Sie nun vor Item 4 einen Abstand einpflegen möchten, so gehen Sie in das leere Textfeld mit dem Titel "Zwischentitel vor Item 4" und fügen Sie dort den Code anbsp %NOLF% ein:

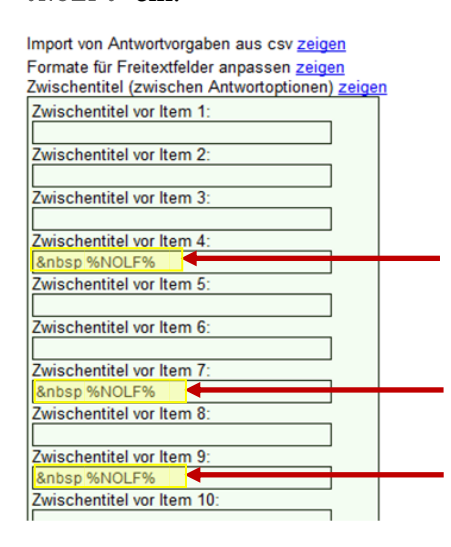

Live sieht das dann so aus:

#### Frage 28

Welche Automarken sind Ihnen bekannt?

Mehrfachantwort möglich

- Audi
  Alfa Romeo
  Aston Martin
  Buick
  Bentley
  BMW
- CadillacCitroën
- E Ferrari
- Fiat
- **Wo:** Multiple-Choice Fragen, Single-Choice Fragen, Adressfragen

#### %AUSBLENDENWENNNICHT333321;1% %AUFZAEHLUNGTEXTANTWORT608169;5%

# Adressfrage – Eigene Felder antwortbedingt ein- /ausblenden je nach Antwort in Vorfrage

Wie: Auch in Adressfragen können Sie mittels "eigene Felder" erstellte Antworvorgaben problemlos ein- oder ausblenden, abhängig von Antworten, die vorher im Fragebogen bereits abgegeben worden sind. Verwenden Sie dazu den Code:

#### %AUSBLENDENWENNNICHT333321;1%

Der Code enthält zwei Parameter. Die erste Zahl (im Beispiel 333321) gibt an, auf welche Vorfrage sich das Ausblenden bezieht (Dies ist die genaue Frage- oder Unterfrage-ID, welche Sie in der URL Ihres Browsers sehen, wenn Sie unter "Fragebogen" eine beliebige Frage – hier natürlich die Vorfrage – "ändern".). Die zweite Zahl gibt an, welche Antwort gegeben sein muss, damit die Antwortvorgabe NICHT ausgeblendet wird.

Konkret wird in unserem Beispiel oben also das eigene Feld NICHT ausgeblendet, wenn die Antwort der Frage 3333321 eine 1 enthält (bei Mehrfachantworten genügt es, wenn die 1 unter anderem ausgewählt ist).

#### Wo erfassen Sie den Code?

Ganz einfach, dort wo Sie die Antwortvorgaben für die eigenen Felder in Adressfragen erfassen, also direkt ins Antwortvorgabe-Feld:

Aufkommen/Nutzungspotenziale von Laubholz %AUSBLENDENWENNNICHT608169;1%

Das ist alles. Natürlich macht dies erst Sinn, wenn Sie für alle weiteren eigenen Felder die korrespondierenden Codes ebenso erfassen, also weiter (ohne Zeilenumbrüche)

Zustand des Marktes für Schweizer Laubholz (Angebot und Nachfrage) %AUSBLENDENWENNNICHT608169;2%

Entwicklung neuer, marktorientierter Anwendungen für Laubholz %AUSBLENDENWENNNICHT608169;3%

Anderes (%AUFZAEHLUNGTEXTANTWORT608169;4%) %AUSBLENDENWENNNICHT608169;4%

Anderes (%AUFZAEHLUNGTEXTANTWORT608169;5%) %AUSBLENDENWENNNICHT608169;5%

Anderes (%AUFZAEHLUNGTEXTANTWORT608169;6%) %AUSBLENDENWENNNICHT608169;6%

Zusammengefasst sieht das dann so (im System) aus:

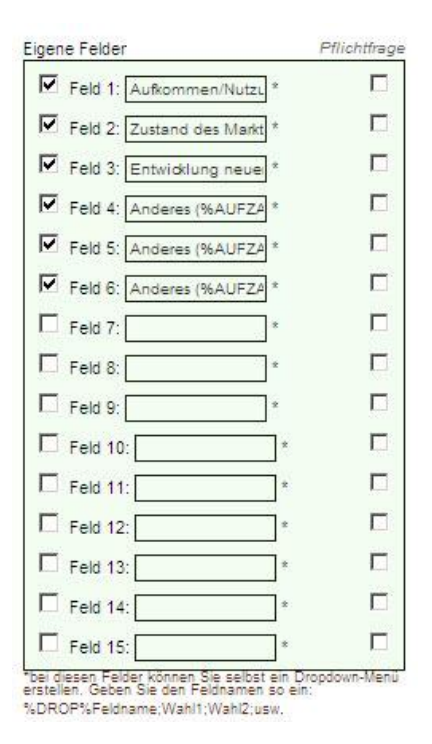

Zitieren der offenen Texteingaben aus einer Vorfrage in einer Adressfrage "Eigene Felder" Der hier noch verwendete spezielle Code %AUFZAEHLUNGTEXTANTWORT608169;5% zitiert in den "Anderes"-Antworten den original vom Teilnehmer in ein offenes Textfeld unter "Anderes:" der Vorfrage eingegebenen offenen Text. Das sieht dann so aus: "Anderes (Möbelbranche)" (wobei "Möbelbranche" die vom Teilnehmer eingegebene offene Textantwort unter "Anderes" ist).

#### Hinweis für Sprachversionen / mehrsprachige Umfragen

In Umfragen mit Sprachversionen müssen alle Codes in allen Umfragen (Masterversion und Sprachversion) immer auf die Masterversion bezogen sein (also Frage-IDs immer auf die Masterversion beziehen!), denn dort liegen die Ergebnisse auch der Sprachversionen und von dort holt das System auch die Information, welche Antworten gegeben worden sind resp. welche Eigenen Felder aus- und eingeblendet werden sollen.

#### Bilderstrecke

Folgende Bilder illustrieren das Vorgehen anhand eines Beispiels:

Dies ist die Vorfrage

#### Frage 2

Zu welchen der folgenden Themen **in Bezug auf Laubholz** sind Ihnen aktuelle Informa Veranstaltungsbesuchen etc.)

Mehrfachantwort möglich

- Aufkommen/Nutzungspotenziale von Laubholz
- Zustand des Marktes für Laubholz (Angebot und Nachfrage)
- Entwicklung neuer, marktorientierter Anwendungen für Laubholz
- ☑ Anderes:

möbelbranche

Anderes:

umweltschutzanstrengungen

Anderes:

Weitere Bemerkungen zu dieser Frage:

□ Weiss nicht/Keine Angabe

Speichern - nächste Frage

Es folgt dann die Adressfrage mit eigenen Feldern:

| Bitte geben Sie an, wer die vor<br>Informationen/Datengrundla                                    | n Ihnen genannten<br>gen veröffentlicht hat.                                                        |
|--------------------------------------------------------------------------------------------------|----------------------------------------------------------------------------------------------------|
| Vermerken Sie in den untensteh<br>Name einer Organisation). Sollte<br>Sie das Feld einfach leer. | enden Feldern die entsprechenden Quellen (z.B.<br>n Ihnen die Quellen nicht mehr bekannt sein, lass |
| Bitte vervollständigen Sie die folgende                                                          | n Angaben:                                                                                          |
| Bitte vervollständigen Sie die folgende<br>Zustand des Marktes für                               | n Angaben:<br>(Angebot und<br>Nachfrage)<br>Anderes (Möbelbranche)                                  |

Speichern - nächste Frage

Wo: Adressfrage (Eigene Felder)

l

#### %KURZ% NUM3

# Adressfrage mit eigenen Feldern – Codes für kleine/kurze Felder und Zahlenfelder

Wie: In Adressfragen können Sie eigene Felder (offene Textfelder) erzeugen, die zudem noch formatiert und mit direkten Plausibilitätstests versehen werden können. Erfassen Sie dazu eine Frage unter "Fragebogen > Neue Frage erfassen". Wählen Sie dann den Typ "Adresse / Datum / Textfelder".

| Seben Sie Ihre Frage ein                                                                                                    |                                                                                                    | Bider                                                                                                    |              |                                                                                                    |
|----------------------------------------------------------------------------------------------------|----------------------------------------------------------------------------------------------------|----------------------------------------------------------------------------------------------------|--------------|----------------------------------------------------------------------------------------------------|
| Walche neuen Produkte setzen Sie seit Oster<br>Notebook ein?                                                                                                    | auf threm privaten                                                                                                    | bild1<br>dvd<br>memorycard<br>gsdfgsdf<br>gsdfgsdf                                                                                                    | + K          | ein Bild I Hilfe                                                                                                    |
| ereich                                                                                                    | usätelichas Baraich arstallas                                                                                                    | 7 Withlam Sia "Era                                                                                                    | cabocan b B  | araicha haashaltan <sup>t</sup>                                                                                        |
| Schulhauseigene Veranstaltungen 💌 🗠                                                                                                    | assumences pereich erstener                                                                                                    | IT Wallies one Pra                                                                                                    | Aconheu - o  | ererche bearbeiten -                                                                                                   |
| ternativer Fragetitel Hilfe                                                                                                    | Diener Titel                                                                                                    | wird als Fragetital                                                                                                    | anstelle vor | z.B. "Frage 1" angezeigt.                                                                                              |
| ntwort-Typ (auf der folgenden Seite könne                                                                                                    |                                                                                                    | ails wählen]                                                                                                    |              |                                                                                                    |
| Typ<br>Ratingskala<br>Zahl<br>offenes Taxtfald<br>Ja/Nein<br>Multiple-Choice/Dropdown<br>Tobelle (Multi-Rating)<br>Rangfolge / Sortiaraufgabe<br>Adresse / Datum / Textfalder<br>Schieberagter / Sterne-Skala<br>Ratingskals (Massenerfassung)<br>Polaritätenprufi (sem. Diff.)<br>numarische Tabelle / Prozentfrage<br>Bild-Auswahl (Multiple-Choice)<br>html Spazialfrage (freids Formular) | Frage 1 To an Description of Features The weater and the second of the second of the s | bitten wr utt 2ms Person<br>nyddwr<br>Tele<br>F<br>Tele<br>F<br>Tele<br>F<br>S<br>S<br>S<br>S<br>S<br>S<br>S<br>S<br>S<br>S<br>S<br>S<br>S<br>S<br>S<br>S<br>S<br>S | Aden Dastel  | Compe<br>Compe<br>Compe<br>Period<br>President<br>Frei definierbare eigen<br>Fextfeld-Gruppen, optional al<br>Drop-Dow |

Sie können dann alle vordefinierten Felder wie Vorname, Funktion, Firma, usw. ausschalten. Verwenden Sie stattdessen rechts die "Eigene Felder", welche Sie entsprechend anhaken. Auch unter "Eigene Felder (Zusatzoptionen) ZEIGEN" finden Sie interessante Möglichkeiten, nämlich die Option, Ihre eigenen Felder zusätzlich mit Zwischentiteln zu strukturieren. Setzen Sie zum Beispiel "Produkt 1" vor das erste Feld und "Produkt 2" vor das vierte Feld usw. um Gruppen von Feldern zu erzeugen, die immer zu einem bestimmten Produkt gehören.

| resse                                                                                                    | E-Mai | gene Felder                                                                                                    | Eigene Felde (Zusatzoptionen) zei                                                                                                    |
|----------------------------------------------------------------------------------------------------|-------|----------------------------------------------------------------------------------------------------|----------------------------------------------------------------------------------------------------|
| resse Persee Anrede Vorname / Name Vorname / Name Finkton Firma Abbellung / Bereich Ansprechperson Strasse & Hausnummer Postfach/Postfachadresse Postfach/Postfachadresse Ort Ort Land Um/ Jahr / Uhrzet Tag Monat Jahr Uhrzet Kalendertool (Datum) IsemStandard) | E-Mai | gene Fekler         Ø Feld 1: Neuse Produkt         Ø Feld 2: Prets:         Ø Feld 3: Bewertung (0-100         Ø Feld 4: Neuse Produkt         Ø Feld 5: Prets:         Ø Feld 6: Bewertung (0-100         Ø Feld 6: Bewertung (0-100         Ø Feld 7: Neuse Produkt         Ø Feld 7: Neuse Produkt         Ø Feld 7: Neuse Produkt         Ø Feld 7: Neuse Produkt         Ø Feld 9: Bewertung (0-100         Ø Feld 10: Neuse Produkt         Ø Feld 12: Bewertung (0-100         Ø Feld 13: Neuse Produkt         Ø Feld 14: Prets:         Ø Feld 15: Bewertung (0-100)         Ø Feld 14: Prets:         Ø Feld 15: Bewertung (0-100)         Ø Feld 14: Prets:         Ø Feld 14: Prets:         Ø Feld 14: Prets:         Ø Feld 14: Prets:         Ø Feld 14: Prets:         Ø Feld 14: Prets:         Ø Feld 14: Prets:         Ø Feld 14: Prets:         Ø Feld 14: Prets:         Ø Feld 14: Prets:         Ø Feld 14: Prets:         Ø Feld 14: Prets:         Ø Feld 14: Prets:         Ø Feld 15: Bewertung (0-100)         Ø Feld 14: Prets:         Ø Feld 15: Bewertung (0-100)         Ø Feld 16: | Egene Fekber (Zusatzoptionen) zei<br>Tel über Feld 1: [Produkt 1<br>Grosses Textfeld statt kleines: [<br>Tel über Feld 2: [<br>Grosses Textfeld statt kleines: [<br>Tel über Feld 3: [<br>Grosses Textfeld statt kleines: [<br>Tel über Feld 4: [Produkt 2<br>Grosses Textfeld statt kleines: [<br>Tel über Feld 5: [<br>Grosses Textfeld statt kleines: [<br>Tel über Feld 7: [Produkt 3<br>Grosses Textfeld statt kleines: [<br>Tel über Feld 7: [Produkt 3<br>Grosses Textfeld statt kleines: [<br>Tel über Feld 7: [Produkt 3<br>Grosses Textfeld statt kleines: [<br>Tel über Feld 9: [<br>Grosses Textfeld statt kleines: [<br>Tel über Feld 9: [<br>Grosses Textfeld statt kleines: [<br>Tel über Feld 9: [<br>Grosses Textfeld statt kleines: [<br>Tel über Feld 10: [Produkt 4<br>Grosses Textfeld statt kleines: []<br>Tel über Feld 12: [<br>Grosses Textfeld statt kleines: []<br>Tel über Feld 13: [Produkt 6<br>Grosses Textfeld statt kleines: []<br>Tel über Feld 13: [Produkt 6<br>Grosses Textfeld statt kleines: []<br>Tel über Feld 14: []<br>Grosses Textfeld statt kleines: []<br>Tel über Feld 15: []<br>Tel über Feld 14: []<br>Grosses Textfeld statt kleines: []<br>Tel über Feld 14: []<br>Grosses Textfeld statt kleines: []<br>Tel über Feld 15: []<br>Tel über Feld 15: []<br>Tel über Feld 15: []<br>Tel über Feld 15: []<br>Tel über Feld 15: []<br>Tel über Feld 15: []<br>Tel über Feld 15: []<br>Tel über Feld 15: []<br>Tel über Feld 15: [] |

Wenn Sie die Frage speichern, wird Ihnen in der Vorschau sofort angezeigt, wie die Frage mit Ihren Einstellungen aussieht.

| weiche neuen Produkt     | te setzen sie seit ustern auf Ihrem private           |
|--------------------------|-------------------------------------------------------|
| Bitte vervollständigen S | ie die folgenden Angaben:                             |
| Produkt 1                |                                                       |
| Neues Produkt:           |                                                       |
| Preis:                   |                                                       |
| Bewertung (0-100%):      |                                                       |
| Produkt 2                |                                                       |
| Neues Produkt            |                                                       |
| Preis:                   |                                                       |
| Bewertung (0-100%):      |                                                       |
| Produkt 3                |                                                       |
| Neues Produkt            |                                                       |
| Preis:                   |                                                       |
| Bewertung (0-100%):      |                                                       |
| Produkt 4                |                                                       |
| Neues Produkt:           |                                                       |
| Preis:                   |                                                       |
| Bewertung (0-100%):      |                                                       |
| Produkt 5                |                                                       |
| Neues Produkt            |                                                       |
| Preis:                   |                                                       |
| Bewertung (0-100%)       |                                                       |
|                          | -                                                     |
| Testen beenden           | Nein, hier will ich etwas ändern   Direkti näch       |
|                          | Beau Andem von Fragen stehen Ihnen mehr Optionen (    |
|                          | Legen Sie Fragen einfacher an und fügen Sie spezielle |

Klicken Sie jetzt aber auf "Nein, hier will ich etwas ändern", damit Sie nochmals direkt in die Bearbeitungsmaske zurück gelangen. Denn wir wollen noch Format-Codes ergänzen.

Setzen Sie bei Feld 2 zum Beispiel einfach den Code %KURZ% vor den eigentlichen Text des Feldes, wird das Feld selbst kurz angezeigt (Länge = 25 Pixel) statt normal lang (wie offene Textfelder). Setzen Sie zusätzlich noch den Code NUM3 in das Feld (egal wo, zum Beispiel gleich anschliessend an den ersten Code), lässt das System in diesem Feld nur noch Eingaben von Zahlen zu (NUM=numerische Eingaben) und beschränkt die Länge auf 3 Zeichen. Im Moment gibt es nur die Längen 2 und 3, also NUM2 und NUM3. Nach Bedarf bauen wir die Codes gerne für Sie aus, sagen Sie uns einfach, was Sie benötigen!

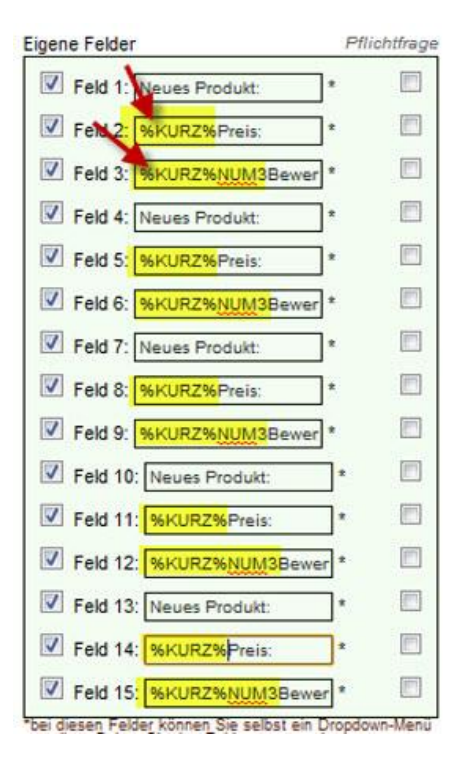

#### Und das sieht dann so aus:

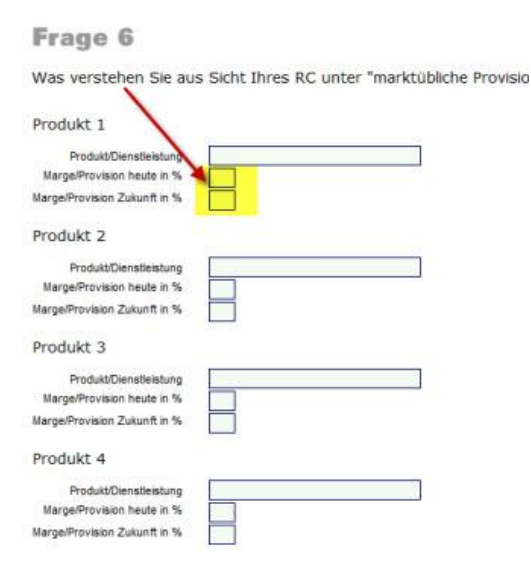

Bei Eingabe von Buchstaben in ein mit NUM3 eingeschränktes Feld erscheint dann eine Box des Browsers, die zur korrekten Eingabe auffordert.

| Produ    | Prepage at https://www.onlineumfragen.com/ says:            | x     |
|----------|-------------------------------------------------------------|-------|
| P        | Bitte geben Sie nur Zahlen in dieses Feld ein (max. 3 Stell | len). |
| Marge    |                                                             |       |
| maryc/Fr | OK                                                          |       |

**Wo:** Adressfragen (Eigene Felder)

#### %NOEDIT%

Adressfrage mit eigenen Feldern – Feld unbearbeitbar machen (macht z.B. Sinn, wenn Feld mit default-Antwort prepopuliert)

Wie: In Adressfragen können Sie eigene Felder (offene Textfelder) unbearbeitbar machen (nur "lesen"), in dem Sie einfach den Code %NOEDIT% zusätzlich ins Feld schreiben.

Wo: Adressfragen (Eigene Felder)

#### \_%CHECK%und die Codes %LAY und LAY% AGB Frage (Checkbox akzeptieren, Pflichtfrage, mit scrollbarer AGB-Lesebox)

Wie: Sie können sehr einfach eine Frage in Ihre Umfrage integrieren, bei welcher die Teilnehmenden eine Checkbox anhaken müssen (gleichzeitiges Akzeptieren der AGB), um weiter zu gelangen. Die Frage sieht dann so aus, wie das Beispiel ganz unten (siehe Screenshot). Um eine solche Frage zu erfassen, gehen Sie in mehreren Schritten vor, d.h. die Frage muss zuerst erfasst werden um anschliessend die Spezialfunktionen anlegen zu können. Also los:

1. Erfassen Sie eine Frage vom Typ "Adressfrage", geben Sie einen Fragetext vor, z.B. "Bitte akzeptieren Sie die folgenden AGB, um an der Befragung teilzunehmen". In der Maske, in der Sie die Frage konfigurieren, wählen Sie alle Häkchen ab (Anrede, Vorname, usw.), setzen aber ein Häkchen bei "Eigene Felder" und zwar bei "Feld 1". Ins Feld 1 schreiben Sie:

%CHECK%Ich bestätige hiermit, die %LAY AGB LAY% gelesen zu haben und akzeptiere diese.

Wichtig sind die Codes %CHECK% und die Codes %LAY und LAY% – mit diesen steuern Sie das eigene Feld so, dass

a) eine Checkbox davor erscheint (...anstatt eines Textfelds wie üblich bei eigenen Feldern) – dies mit dem Code CHECK

b) das Wort AGB mit einem Link hinterlegt ist, der dann bei Klicken dem Teilnehmenden die Langform der AGB auch effektiv anzeigt. Setzen Sie die Codes <code>%LAY und LAY%</code> jeweils vor und nach dem zu verlinkenden Text.

Speichern Sie die Frage. Sie wird Ihnen dann zur Bestätigung im Testmodus angezeigt. Klicken Sie dort dann auf den Link "Nein, hier will ich etwas ändern". Die Maske zur Bearbeitung der Frage erscheint wieder. Aber Achtung! Jetzt sieht sie so aus:

#### Frage bearbeiten

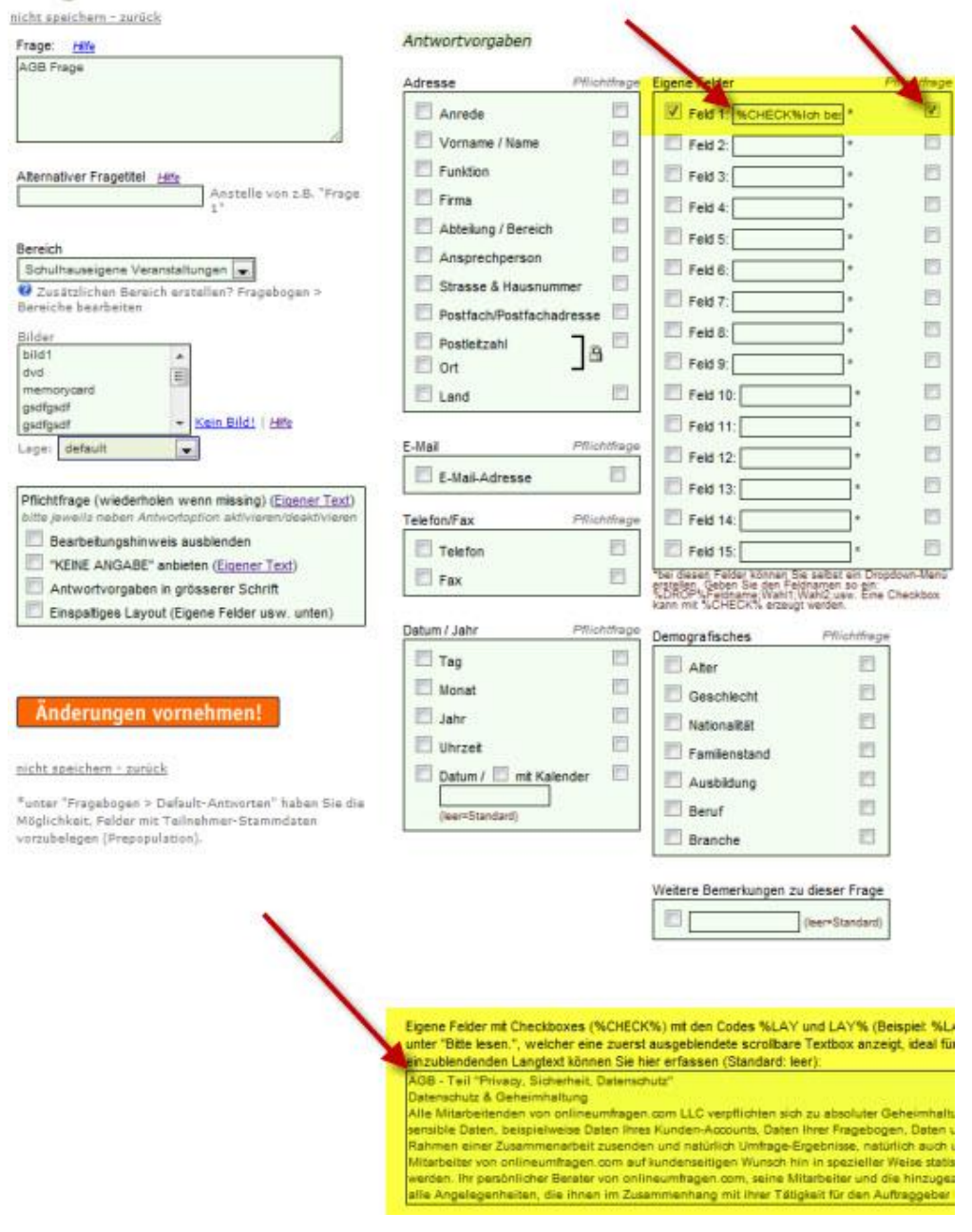

Jetzt wird nämlich ganz unten unter dem Kasten für die "Eigene Felder" eine neue, zusätzliche Option angezeigt. Das System hat nämlich erkannt, dass Sie die Codes %LAY und LAY% verwendet haben und stellt Ihnen jetzt ein Zusatzfeld zur Verfügung (siehe Screenshot vorgängige Seite, gelbe Markierung ganz unten). Dort können Sie Ihre Langform der AGB (bis zu 65'000 Zeichen) deponieren. Speichern Sie die Frage nochmals.

Fertig! Bei Klick auf "AGB" wird nun eine Scrollbox eingeblendet, in welcher die Langform der AGB für die Teilnehmenden angezeigt wird und gelesen werden kann. Das sieht dann so aus:

| te vervollständigen Sie die folgenden Angaben:                                                                                                    |       |
|----------------------------------------------------------------------------------------------------|-------|
| ] Ich bestätige <mark>, die <u>AGB</u> geles</mark> en zu haben.                                                                                                    |       |
| Speichern - nächste Frage!                                                                                                    |       |
|                                                                                                    |       |
| Frage 1                                                                                                    |       |
| rrage 1<br>AGB Frage<br>Bitte vervollständigen Sie die folgenden Angaben:                                                                                                    | 7     |
| Frage 1<br>AGB Frage<br>Bitte vervollständigen Sie die folgenden Angaben:<br>Tch bestätige, die <u>AGB</u> gelesen zu haben.                                                                                                    | 1     |
| Frage 1         AGB Frage         Bitte vervollständigen Sie die folgenden Angaben:         Ich bestätige, die AGB gelesen zu haben.         Zusammenhang mit unserer WebSite - ausschliesslich Ihrer Sicherheit<br>und der Sicherheit Ihrer Daten. Wir benutzen Cookies nicht, um<br>sonstige Aktivitäten Ihres Surfverhaltens usw. zu messen, sondern<br>ausschliesslich um Ihre Identität während einer aktiven Session bei                                                                                                | · III |
| Frage 1         AGB Frage         Bitte vervollständigen Sie die folgenden Angaben:         Ich bestätige, die AGB gelesen zu haben.         Zusammenhang mit unserer WebSite - ausschliesslich Ihrer Sicherheit<br>und der Sicherheit Ihrer Daten. Wir benutzen Cookies nicht, um<br>sonstige Aktivitäten Ihres Surfverhaltens usw. zu messen, sondern<br>ausschliesslich um Ihre Identität während einer aktiven Session bei<br>onlineumfragen.com zu bestimmen und Sie von unzulässigen Logins<br>sicher zu unterscheiden. | A E   |

Wo: Adressfrage (Eigene Felder)

#### %TEXTANTWORTxxxxx,1%

Antwort in offenem Textfeld in anderer Frage im Fragetext aufgreifen (Variablen)

**Wie:** Sie haben die Möglichkeit, Antworten in Freitextfeldern Ihrer Teilnehmenden aufzugreifen und in einer nächsten Frage im Fragetext erscheinen zu lassen.

Z.B. möchten Sie abfragen, welche drei Produkte Ihren Teilnehmenden spontan zum Thema "Marktforschung" in den Sinn kommen.

Anschliessend haben Sie Folgefragen, die sich jeweils auf ein genanntes Produkt beziehen.

Lösung:

1. Erfassen Sie Ihre Multiple-Choice Frage

### Fragen erfassen

Erfassen Sie die Fragen Ihrer Befragung. Wählen Sie aus verschiedenen Fragetype

| Geben Sie Ihre Frage ein:                                                                       |                                                                                                    |
|-------------------------------------------------------------------------------------------------|----------------------------------------------------------------------------------------------------|
| Welche drei Produkte kommen Ihnen spor<br>Sinn?                                                 | <u>stan zum Thema "Marktforschung</u> " in den                                                                                                    |
| Hife<br>Bereich<br>fdghfg <b>T</b> Zusätzlichen Bereich<br>Alternativer Fragetitel <u>Hilfe</u> | h erstellen? Wählen Sie "Fragebogen > B                                                                                                    |
|                                                                                                 | Dieser Titel wird als                                                                                                    |
| Typ<br>Ratingskala<br>Sahl<br>offenes Textfeld<br>Ja/Nein                                       | Frage 1     Welche der folgenden Fähigkeiten findest Du     Maximal 3 Antworten     Kommunikationsfähigkeit (angemessene A     Informationsdichte und Effizienz |
| Multiple-Choice/Dropdown                                                                        | Grundsätzliche Motivation     Teamgeist, Sympathie für die Gruppe                                                                                               |

2. Erfassen Sie die 3 Antwortmöglichkeiten wie folgt (‼TEXT bedeutet, dass ein leeres Textfeld angehängt werden soll):

| Bitte geben Sie alle mö | lichen Antworten der Reihe nach ein. Die restlichen Felder bleiben leer |
|-------------------------|-------------------------------------------------------------------------|
| 1. Thema: ITEXT         |                                                                         |
| 2. Thema: ITEXT         |                                                                         |
| 3 Thema: ITEXT          |                                                                         |

und so sieht die Frage dann aus:

Erago/Eragonummor

| Frage 19                   |                                                         |
|----------------------------|---------------------------------------------------------|
| Welche drei Produkte komme | n Ihnen spontan zum Thema "Marktforschung" in den Sinn? |
| Mehrfachantwort möglich    |                                                         |
| 🔲 1. Thema:                |                                                         |
| 2. Thema:                  |                                                         |
| 🔲 3. Thema:                |                                                         |

Die nächsten Fragen sollen sich nun auf den Inhalt der oben abgebildeten Textfelder beziehen. Dort wo XXX steht, soll anschliessend der Text erscheinen, der ins erste leere Textfeld vom Teilnehmenden geschrieben wurde. Da es drei leere Textfelder sind, wird also 3x folgende Frage erfasst:

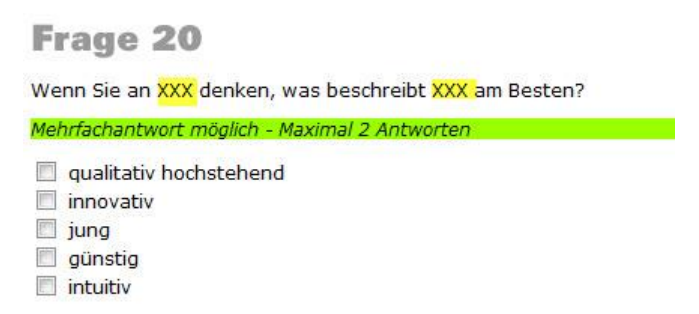

Anstelle jedoch das XXX zu belassen, wird dort nun ein CODE eingefügt. Der Code wird wie folgt geholt:

1. Klicken Sie bei der Frage (hier Frage 19), die nach den 3 Produkten sucht, auf "ändern". Im Browserfenster wird eine ID angezeigt. Merken Sie sich diese Nummer:

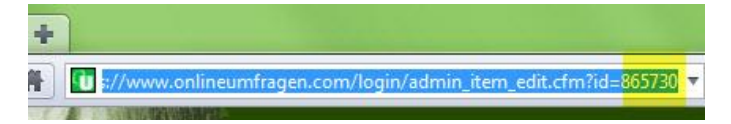

2. Gehen Sie zur nächsten Frage (hier Frage 20), die im Text das Produkt 1 enthalten soll indem Sie ebenfalls auf "ändern" klicken und notieren Sie die Fragen-ID in das Feld (an Stelle von xxxxx) mittels folgendem Code: %TEXTANTWORTXXXX, 1% Das ,1 steht für das erste leere Textfeld. Für die weiteren beiden Textfelder wird also entweder ein ,2 oder ein ,3 anstelle der ,1 eingebaut.

Konkret heisst es hier also %TEXTANTWORT865730,1%:

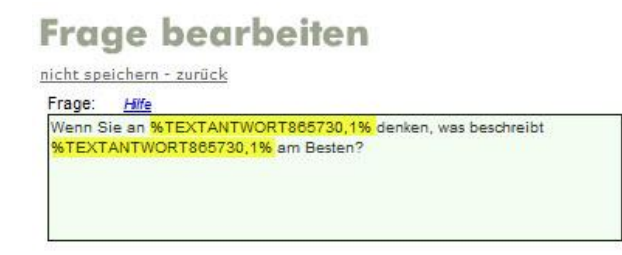

3. Wenn die Frage angezeigt wird, bleiben die Positionen leer. Dies ist normal, denn der Code dient als Platzhalter und wird erst gefüllt, wenn der Teilnehmende live eine Antwort abgibt.

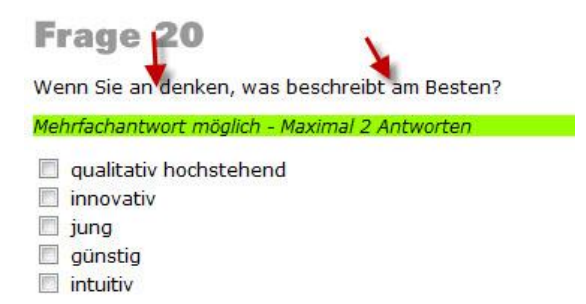

LIVE sieht das Ganze wie folgt aus:

In das erste Textfeld wird "onlineumfragen.com" eingetragen:

| Frage 19                       | )                                     |                     |
|--------------------------------|---------------------------------------|---------------------|
| Welche drei Produ<br>den Sinn? | ikte kommen Ihnen spontan zum Thema " | 'Marktforschung" in |
| Mehrfachantwort n              | nöglich                               |                     |
| 🔽 1. Thema:                    | onlineumfragen.com                    | *                   |
| 📃 2. Thema:                    |                                       |                     |
| 📃 3. Thema:                    |                                       | *                   |
|                                |                                       | *                   |

Bei der nächsten Frage wird das Eingetragene "onlineumfragen.com" anstelle der Platzhalter gesetzt:

| Frage 20 Wenn Sie an onlineumfragen.com denken, was beschreibt onlineumfra am Besten? Mehrfachantwort möglich - Maximal 2 Antworten gualitativ hochstehend                               | fragen.com |
|----------------------------------------------------------------------------------------------------|------------|
| Wenn Sie an <mark>onlineumfragen.com</mark> denken, was beschreibt <mark>onlineumfra</mark><br>am Besten?<br>Mehrfachantwort möglich - Maximal 2 Antworten<br>and qualitativ hochstehend | fragen.com |
| Mehrfachantwort möglich – Maximal 2 Antworten                                                                                                    |            |
| gualitativ hochstehend                                                                                                    |            |
|                                                                                                    |            |
| innovativ innovativ                                                                                                    |            |
| 🔲 jung                                                                                                    |            |
| 🧰 günstig                                                                                                    |            |
| 🔲 intuitiv                                                                                                    |            |

Wo: Frageformulierungen

#### %OPTIONANTWORT865730%

# Ausgewählte Antwortvorgabe in anderer Frage im Fragetext aufgreifen (Variablen)

Wie: Sie können wir im vorhergehenden Abschnitt anstelle einer offenen Texteingabe auch die ausgewählte Antwortoption im Text einer Nachfrage erscheinen lassen. Bauen Sie dazu einfach den Code

%OPTIONANTWORT865730%
ein.

Die Frage heisst dann z.B. so:

"Sie haben in der vorhergehenden Frage angegeben, das Sie %OPTIONANTWORT865730% als Haustiere bevorzugen. Bitte begründen Sie Ihre Auswahl mit ein, zwei Sätzen."

Wo: Vorwort, Danke-Meldung, Frageformulierungen, Antwortvorgaben

#### %ANTWORT865730%

#### Ausgewählte Antwort in anderer Frage im Fragetext aufgreifen (Variablen)

Wie: Sie können wir im vorhergehenden Abschnitt anstelle einer offenen Texteingabe auch die ausgewählte Antwort (hier die numerische Repräsentanz, nicht die vertextliche Antwortoption) im Text einer Nachfrage erscheinen lassen. Bauen Sie dazu einfach den Code %ANTWORT865730%

ein.

Die Frage heisst dann z.B. so:

"Sie haben in der vorhergehenden Frage angegeben, das Sie %ANTWORT865730% als Haustiere bevorzugen. Bitte begründen Sie Ihre Auswahl mit ein, zwei Sätzen."

#### Wichtig:

Normalerweise macht er mehr Sinn, die Antwortoption ("Katzen") und nicht die Antwort selbst ("4", wenn "Katze" die vierte Antwortoption war) anzuzeigen. Verwenden Sie dazu dann wie auf der Seite vorher beschrieben den Code %OPTION ANTWORT865730%.

Bei **numerischen Tabellen** müssen Sie %ANTWORT... und nicht %OPTIONANTWORT... oder %TEXTANTWORT... verwenden, da hier die Eingaben als numerische Antworten gespeichert werden.

Wo: Vorwort, Danke-Meldung, Frageformulierungen, Antwortvorgaben

### 

#### %BILD%bildname.jpg%

#### Bild an beliebiger Stelle im Textfluss

- Wie: Sie können Bilder an beliebiger Stelle in den Textfluss integrieren, in dem Sie den Code %BILD%bildname.jpg% verwenden. Beispiel: Sie setzen den Code %BILD%uebersicht\_schema\_org4.gif% in den Text, z.B. zwischen den ersten und den zweiten Abschnitt Ihres Vorworttexts. Der Code wird live dann durch das Bild ersetzt. Das Bild muss natürlich unter "Fragebogen > Bilder, Sound, Video" hochgeladen sein. Verwenden Sie nicht den Bildnamen sondern der Dateinamen, welcher das Bild auf dem Server erhalten hat (siehe "Fragebogen > Bilder, Sound, Video" in der Bildliste).
- Wo: Vorwort, Danke-Meldung, Frageformulierungen, Antwortvorgaben

\_Bildname: z.B. organigramm\_vorwort\_\_RECHTS.jpg

#### "Bild zum Vorwort (Startseite der Befragung)" rechtsbündig einfügen

Wie: Ein Bild, welches ohne Code sondern "offiziell" mit dem Drop-Down "Bild zum Vorwort (Startseite der Befragung)" eingefügt wird (Bildname auswählen, fertig), erscheint automatisch rechts vom Vorwort, wenn im Dateiname der Terminus "\_\_RECHTS" vorkommt (zwei Underscore und die Grossbuchstaben RECHTS), also z.B. organigramm\_vorwort\_\_RECHTS.jpg - falls Ihr Bild noch nicht so heisst, löschen Sie das Bild unter "Fragebogen > Bilder, Sound, Video", benennen Sie es lokal auf Ihrem Rechner um, so dass es "\_\_RECHTS" im Dateinamen hat und laden Sie es neu hoch.

Wo: Vorwort

#### \_%BILD%dateiname\_bild%ANTWORTfragex%.jpg

#### Bild in Frage anzeigen, wobei Bild (Bildinhalt) abhängig von Vorfrage

Wie: Eine elegante Technik, in eine Frage ein Bild einzubauen, welches aber je nach Vorfrage eine andere Datei darstellt (also ein anderes Bild) kann mittels dem Code:

%BILD%dateiname\_bild%ANTWORTfragex%.jpg%

erreicht werden.

Die Vorfrage muss dann eine Multiple-Choice-Frage oder eine Bildfrage sein. Entscheidend ist das Antwortformat für die Speicherung der Antworten, dieses muss numerisch und begrenzt sein (z.B. 1,2 oder 3). Bei Multiple-Choice-Fragen und auch bei Bildfragen wird in der Datenbank je nach Auswahl eine 1, eine 2, eine 3 abgelegt, je nachdem ob die erste, die zweite oder dritte Antwortvorgabe resp. das erste, das zweite oder dritte Bild usw. ausgewählt wurde.

Beispiel einer Multiple-Choice Frage:

Frage 18

Von welcher dieser drei Marken würden Sie am ehesten ein Auto kaufen?

Audi
 Alfa Romeo
 Ferrari

Bei der folgenden Frage (also in diesem Beispiel Frage 19) soll nun das Bild eines Audi angezeigt werden, wenn die Antwort 1 ausgewählt wurde, das Bild eines Alfa Romeo bei Antwortmöglichkeit 2 oder das Bild eines Ferrari bei Antwort 3. Damit das System dies umsetzen kann, müssen grundsätzlich alle Bilder gleich benannt werden mit Ausnahme der jeweiligen Antwortnummer (1, 2 oder 3):

Beispiel Audi = auto1.jpg (1 steht für die Antwortmöglichkeit 1 in Vorfrage (Frage 18)) Beispiel Alfa Romeo = auto2.jpg (2 steht für die Antwortmöglichkeit 2 in Vorfrage (Frage 18)) Beispiel Ferrari = auto3.jpg (3 steht für die Antwortmöglichkeit 3 in Vorfrage (Frage 18))

Als erstes werden die drei Bilder erstellt, gleich benannt (mit Ausnahme der Antwortnummer) und unter "Fragebogen > Bilder, Sound/Video, PDF" hochgeladen. Die Dateinamen sind dann auto1.jpg, auto2.jpg und auto3.jpg.

Bei Frage 19 wird anschliessend folgender Code eingebaut:

%BILD%dateiname\_bild%ANTWORTfragex%.jpg%

In unserem Beispiel also der Code:

%BILD%auto%ANTWORT18%.jpg%

%BILD%auto ...mit diesem Code weiss das System, welche Bilder angezeigt werden sollen.
Die Antwortnummern (1 f
ür Audi, 2 f
ür Alfa Romeo und 3 f
ür Ferrari) werden nicht in den
Code eingef
ügt, da je nach Antwortm
öglichkeit bei Frage 18 ein anderes Bild erscheinen soll.

Der Teil ... %ANTWORT18% ...(holt die Antwort des jeweiligen Teilnehmers auf die Vorfrage (Frage18)) in den bestehenden Code (verschachtelter Code), also die 1, 2 oder 3.

nicht speichern - zurück

| Frage: <u>Hilfe</u>  |                                        |   |
|----------------------|----------------------------------------|---|
| Sie haben %BILD%     | auto%ANTWORT18%.jpg% gewählt.          |   |
|                      |                                        | / |
| Alternativer Frageti | el <u>Hife</u><br>Statt z.B. "Frage 1" |   |

Voilà. Je nach Auswahl resp. Antwort bei Frage 18 wird nun Bild 1, 2 oder 3 angezeigt.

Wo: Multiple-Choice-Frage, Bildfrage

#### \_ %BILDLUPEdateinamekleinesbild.jpg;dateinamegrossesbild.jpg% Bild in Frage anzeigen, wobei Bild bei Klick in Originalgrösse angezeigt wird

Wie: Möchten Sie ein Bild in Ihre Befragung einbauen, welches in seiner Originalgrösse zu gross ist und somit das Layout der Frage Benutzerunfreundlich gestaltet? Hierfür gibt es die Lösung, das Bild in der Frage in Miniaturansicht ("Thumbnail") zu platzieren und erst bei Klick auf das Bild wird es in seiner Originalgrösse angezeigt. Laden Sie als erstes Ihre gewünschten Bilder hoch. Ein kleines Bild, welches in der Frage platziert wird und das Grosse, welches sich bei Klick auf das kleine Bild öffnet (Bilder dürfen nicht grösser als 250KB sein). Die Bilder sollten logischerweise inhaltlich identisch sein (gleiches Bild einmal in kleinem Format und einmal in Originalgrösse) oder aber haben Sie die Möglichkeit, zwei unterschiedliche Bilder (z.B. Übersichtsbild und Detailbild mit mehr Inhalt, etc.) hochzuladen. Legen Sie anschliessend eine neue Frage an oder klicken Sie bei gewünschter Frage auf den Hyperlink "ändern" und fügen Sie direkt in der Fragestellung selbst den folgenden Code ein:

%BILDLUPEdateinamekleinesbild.jpg;dateinamegrossesbild.jpg%

#### In diesem Beispiel also den Code:

%BILDLUPEzuerich\_bei\_nacht\_Klein.jpg;zuerich\_bei\_nacht.jpg%

### Frage bearbeiten

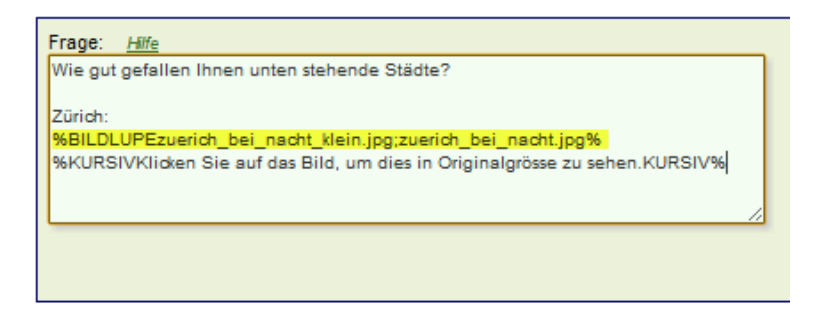

Wie Sie unten stehendem Print-Screen entnehmen können, wir das Bild in der Frage in kleinem Format angezeigt:

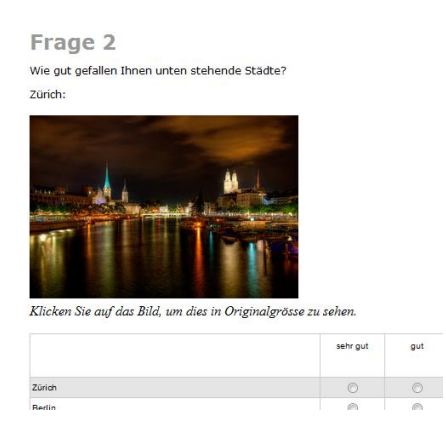

Bei Klick auf das Bild erscheint dieses in seiner Originalgrösse, am oberen Rand mit einem kleinen roten Kreuz, mit welchem der Teilnehmer das Bild auch wieder schliessen kann:

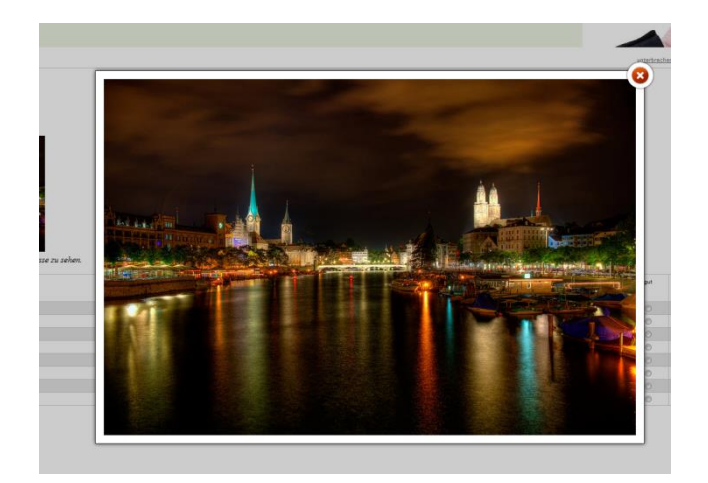

Wo: Vorwort, Danke-Meldung, Frageformulierungen

# \_%CHECK%Hier der Text %CHECK%\_Hier der Text

### Checkbox bei Adressfrage – Einzug / kein Einzug

Wie: Bei Adressfragen können mittels der eigenen Felder auch Checkboxes eingefügt werden (Kästchen zum Anhaken und Abhaken). Diese Kästchen (inkl. des nachfolgenden Texts) können an zwei unterschiedlichen Stellen (siehe Bild unten) plaziert werden.

Normale Plazierung:

%CHECK%Hier der Text

Eingerückte Plazierung (Underline-Zeichen rückt die Box ein):

%CHECK%\_Hier der Text

Im Admin-Bereich sieht dies dann so aus:

| Übersicht > Fragebogen > Frage bearbeiten                                                     |                          |                                                                                                |
|-----------------------------------------------------------------------------------------------|--------------------------|------------------------------------------------------------------------------------------------|
| Frage bearbeiten                                                                              |                          |                                                                                                |
| nicht speichern - zurück                                                                      |                          |                                                                                                |
| Frage: <u>Hitte</u>                                                                           | Antwortvorgaben          |                                                                                                |
| Als Dankeschön für Ihre Teilnahme verlosen wir unter<br>allen Teilnehmenden %FETTdrei Amazon- | Adresse Pflichtfrage     | Eigene Felder Pflic                                                                            |
| und stellen Ihnen den Ergebnisbericht der Studie                                              | Anrede Titel             | Feld 1: Empil-Adresse: *                                                                       |
| kostenios zur Verfügung.                                                                      | 🖾 Vorname / Name 🖾       | Feld 2: %CHECK% Gerne ne *                                                                     |
| Alternativer Fragetitel Hilfe                                                                 | E Funktion               | Feld 3: %CHECK%Bitte sende *                                                                   |
| Gewinnspiel Anstelle von z.B.<br>"Frage 1"                                                    | 🗉 Firma 📰                | E Feld 4:                                                                                      |
|                                                                                               | 🖾 Abteilung / Bereich 📃  | Ealer *                                                                                        |
| Bereich                                                                                       | Ansprechperson           |                                                                                                |
| Veriosung                                                                                     | 🔲 Strasse & Hausnummer 📰 | - Feid 6:                                                                                      |
| Bereiche bearbeiten                                                                           | Postfach/Postfachadresse | Feld 7: *                                                                                      |
| Bilder                                                                                        | Postleitzahl 🛛 –         | Feld 8: *                                                                                      |
| SAAMAN LOGO                                                                                   | I Ort                    | Feld 9: *                                                                                      |
| Kein Bild!   Hile                                                                             | Land                     | E Feid 10: *                                                                                   |
| Lage: rechts der Tabelle 💌                                                                    | Bundesland/State         | E Feld 11: *                                                                                   |
|                                                                                               |                          | E Feid 12: *                                                                                   |
| Pflichtfrage (wiederholen wenn missing) (Eigener                                              | E-Mail Phichtrage        | Feid 13: *                                                                                     |
| 1 EXI)<br>bitte jeweils neben Antwortoption                                                   | E-Mail-Adresse           | E Feid 14: *                                                                                   |
| Bearbeitungshinweis ausblenden                                                                | Telefon/Fax Pflichtfrage | Feld 15: *                                                                                     |
| KEINE ANGABE" anbieten (Eigener Text)                                                         | Telefon                  | "bei diesen Felder können Sie selbst ein Dropdow<br>erstellen, Geben Sie den Feldnamen so ein: |
| Antwortvorgaben in grösserer Schrift                                                          | E Fax                    | %DROP%Feldname;Wahl1;Wahl2;usw. Eine Check<br>kann mit %CHECK% erzeugt werden.                 |
| Einspaltiges Layout (Eigene Felder usw. unten)                                                |                          | Demografisches Pflichtfrage                                                                    |
|                                                                                               |                          |                                                                                                |

#### Adressfragen Wo:

# .fragetitel {color: #a32122;} .titelgrauklein {color: #a32122;} .titelgraukleinber {color: #a32122;}

#### Farben der Fragetitel, Bereichstitel und Titel der Befragung im Navigationsbereich anpassen

Wie: Es ist sehr einfach, die Titel der Fragen (z.B. "Frage 1" oder wenn ein alternativer Fragetitel benutzt wird, dieser) farblich anzupassen. Wenn Sie unter "Fragebogen > Aussehen/Eigenes Logo" die Optionen für "Titel der Befragung im Navigationsbereich anzeigen" und "Jeweiliger Fragebereich über dem Fragetitel einblenden" aktivieren, können diese Anzeigen/Texte farblich einfach angepasst werden.

Wenn Sie den Fragetitel farblich anpassen möchten und Sie in Ihren Fragen keine alternative Fragetitel verwendet haben, sondern es wird dort der "normale" Titel "Frage 1", "Frage 2", usw. angezeigt, können Sie auch dieser Text einfärben in dem Sie entweder bei jeder Frage unter "Fragebogen > ändern" den alternativen Fragetitel nutzen (und dort entweder einen eigenen Titel eingeben oder einfach den Titel "Frage 1" als Text hinterlegen) oder indem Sie die Option "Fragenummer als Text und nicht als Bild anzeigen" unter "Fragebogen > Aussehen/Eigenes Logo" anhaken.

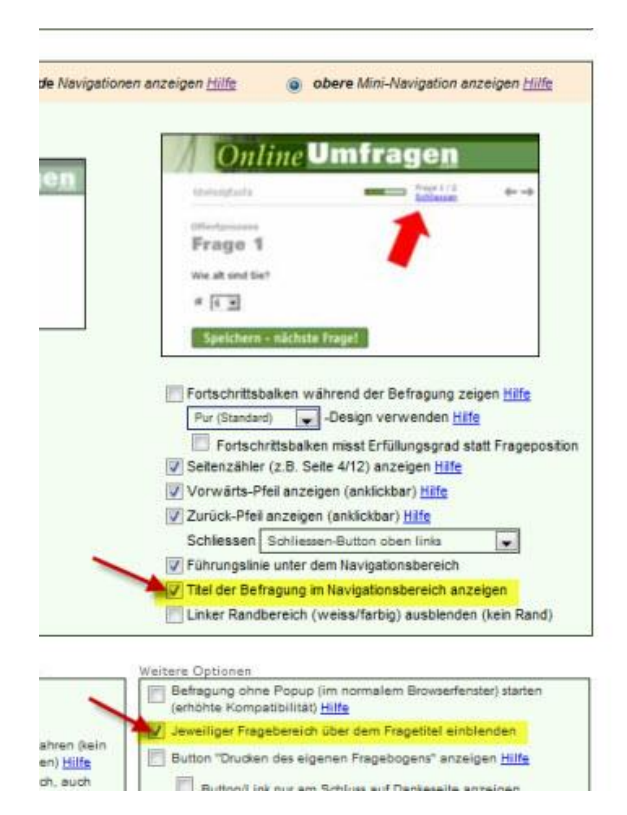

Klicken Sie dann unter "Fragebogen > Aussehen/Eigenes Logo" unten rechts auf "CSS-Definitionen". Geben Sie hier den folgenden Code ein:

```
.fragetitel {color: #a32122;}
.titelgrauklein {color: #a32122;}
.titelgraukleinber {color: #a32122
```

Damit werden alle drei Elemente (fügen Sie nach Belieben alle drei Codes oder auch nur einen oder zwei ein) rot eingefärbt. Der Code a32122 gibt die Farbe an, es handelt sich um

den sogenannten HEXCODE, den Sie für jede Farbe unter http://html-colorcodes.info/webfarben\_hexcodes/ ermitteln können.

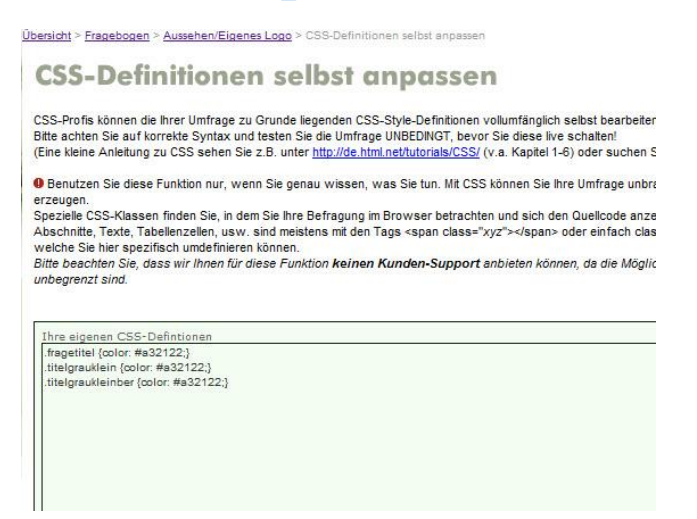

Das sieht dann live so aus:

| ahresziele Evaluation 04/05 - Querschnittstudie                                                                      | Frage 1 / 26                                 | <del></del> |
|----------------------------------------------------------------------------------------------------|----------------------------------------------|-------------|
| Schulhauseigene Veranstaltungen                                                                                      |                                              |             |
| Sitzungen                                                                                                    |                                              |             |
| Sitzungen - Schätze grob, wie oft Du bisher teilgenommen has<br>als ABWESEND!). 10 steht für immer. 0 steht für nie. | st (entschuldi <mark>gte</mark> Absenzen zäl | nlen auch   |
| 1 (tiefste Note)                                                                                                    |                                              |             |
|                                                                                                    |                                              |             |
| 5                                                                                                    |                                              |             |
| 0 7                                                                                                    |                                              |             |
|                                                                                                    |                                              |             |

Wo: Fragetitel, Bereichstitel, Titel der Befragung im Navigationsbereich

%CUSTOMFORMAT1 nach dem CUSTOMFORMAT1% %CUSTOMFORMAT2 nach dem CUSTOMFORMAT2% \_%CUSTOMFORMAT3 nach dem CUSTOMFORMAT3%

#### Farbdefinition einzelner Wörter oder Sätze

Wie: Um im Fragebogen einzelne Textfragmente in einer individuellen Farbe zu gestalten, verwenden Sie den Code %CUSTOMFORMAT1...CUSTOMFORMAT1%. Geben Sie also an gewünschter Stelle, beispielsweise in der Fragestellung, folgenden Code ein. %CUSTOMFORMAT1hier steht dann Ihr gewünschter FragetextCUSTOMFORMAT1%.

So würde eine Beispielfrage in der Frageeingabemaske aussehen:

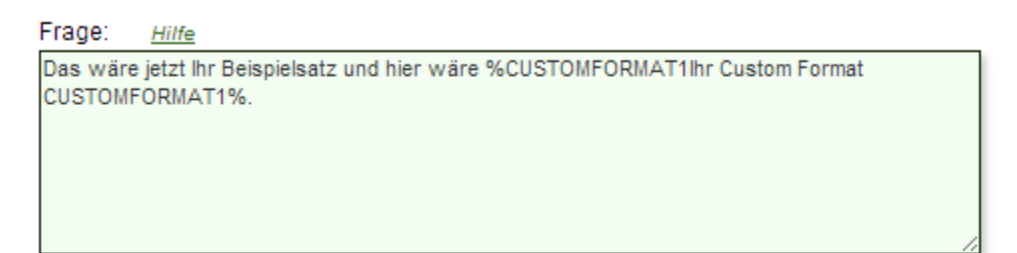

Damit dieser Code auch seine Wirkung zeigt und die gewünschte Farbe annimmt, sollte zuerst eine CSS-Definition mit der gewünschten Farbe angelegt werden. Gehen Sie dazu zum Menüpunkt Fragebogen > Aussehen/Eigenes Logo > Schriftgrössen während der Befragung/Stil-Anpassungen > Eigene CSS-Styles > CSS Definitionen. Hier geben Sie folgendes ein: .customformat1 {color:#FF0000; display: inline;} Anstelle von "#FF0000" geben Sie hier den gewünschten Hex-Farb-Code ein. Speichern Sie die Definition und gehen Sie zurück in die Fragebogenübersicht.

So würde die entsprechende CSS-Definition in Ihrem Account aussehen:

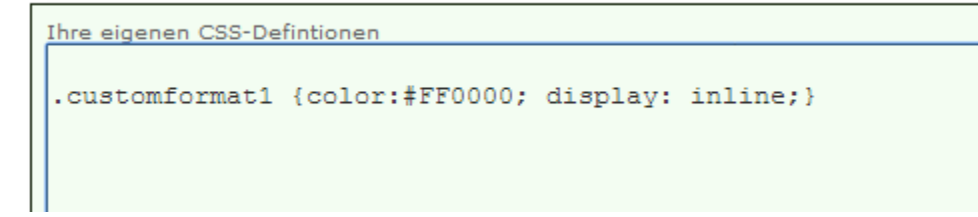

Nun wird der Text, welcher vorgängig mit CUSTOMFORMAT1definiert wurde, in der gewünschten Farbe angezeigt.

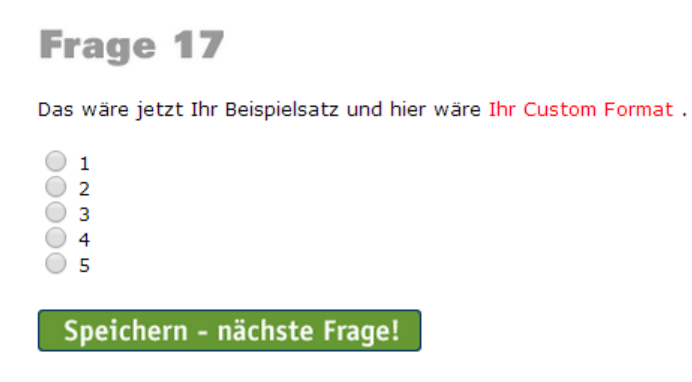

Möchten Sie bei weiteren Textstellen das Customformat anwenden, erfassen Sie im CSS einfach weitere Definitionen mit demselben Schema, zum Beispiel .customformat2, .customformat3 etc.

#### Wo: Fragetitel, Bereichstitel, Fragestellung, Antwortmöglichkeiten, Vorwort, Danke

%FETTund nach dem TextFETT%
%KURSIVund nach dem TextKURSIV
%UNTERSTRICHENund nach dem TextUNTERSTRICHEN%
%TIEFund nach dem TextTIEF%
\_%HOCHund nach dem TextHOCH%

#### Fett- und Kursivdruck sowie unterstrichen

Wie: Für Fettdruck verwenden Sie vor dem fett zu druckenden Text den Code %FETT und nach dem Text FETT%. Beispiel: "wie %FETTSchönheitFETT% im allgemeinen definiert wird." ergibt dann im Fragebogen: "wie Schönheit im allgemeinen definiert wird".

Für Kursivschrift verwenden Sie vor dem Text %KURSIV und nach dem Text KURSIV%

Für Unterstrichen vor dem Text %UNTERSTRICHEN und nach dem Text UNTERSTRICHEN%

Für Tief vor dem Text %TIEF und nach dem Text TIEF%

Für Hoch vor dem Text %HOCH und nach dem Text HOCH%

**Wo:** Titel, Vorwort, Danke-Meldung, Frageformulierungen, Antwortvorgaben, Einladungs-Mail, Erinnerungs-Mail, praktisch überall

###
#### %ALPHA%

# Alpha-Zeichen erzeugen

- Wie: Um ein griechisches Alpha-Zeichen zu erzeugen, verwenden Sie den folgenden Code %ALPHA%
- **Wo:** Titel, Vorwort, Danke-Meldung, Frageformulierungen, Antwortvorgaben, Einladungs-Mail, Erinnerungs-Mail, praktisch überall

#### %GROSS GROSS%

# Frageformulierung: grosse/grössere Schrift für einzelne Sätze oder Wörter

Wie: Mit dem Code %GROSS und GROSS% können Sie einzelne Teile Ihrer Frageformulierung grösser drucken lassen. Beispiel:

Dieser Text %GROSSsoll grösser erscheinenGROSS% und dieser wieder normal.

Der Teil "soll grösser erscheinen" wird dann grösser gedruckt/ausgegeben als der Rest.

**Wo:** Titel, Vorwort, Danke-Meldung, Frageformulierungen, Antwortvorgaben, Einladungs-Mail, Erinnerungs-Mail, praktisch überall

#### %SUBundSUB%

# Frage mit Erläuterungen, Instruktionen und Text unterhalb des "Speichern – nächste Frage" Buttons

Wie: Sie können ganz einfach Text unterhalb des "Speichern – nächste Frage" Buttons platzieren. Erfassen Sie Ihre Frage "ganz normal" und setzen Sie in den Fragetext (Frageformulierung) einfach zusätzlich zum eigentlichen Wortlaut der Frage noch den gesamten Text, der unterhalb der Frage erscheinen soll, mit ein. Diesen Text setzen Sie zwischen die beiden Codes %SUB und SUB%.

Sie legen also die Frage folgendermassen fest (Frageformulierung):

```
unternehmen, dies ist ein testext
%SUBund dies ist ein text der nun unterhalb des ganzen erscheinen
sollSUB%
```

Dies ergibt dann im Fragebogen folgendes Bild (bitte beachten Sie, dass auf der Test-Seite gleich nach dem Erfassen der Frage der Text nicht erscheint, lediglich im vollständigen Testmodus "Ganzen Fragebogen testen" oder im LIVE-Test):

Frage 1 unternehmen, dies ist ein testtext

|        | kenne ich | nutze ich |
|--------|-----------|-----------|
| eins   |           |           |
| zwei   |           |           |
| drei   |           |           |
| vier   |           |           |
| fünf   |           |           |
| sechs  |           |           |
| sieben |           |           |
| acht   |           | <b></b>   |

Speichern – nächste Frage! und dies ist ein text der nun unterhalb des ganzen erscheinen soll

#### Wo: Frageformulierungen

## Frage ohne Antwortvorgaben erstellen (Bildfrage / "Nur Instruktion")

Wie: Sie können eine Frage auch so erstellen, dass diese gar keine Antwortvorgaben enthält. Dies ist nützlich, wenn Sie anstelle einer Frage im Prinzip nur eine Instruktion platzieren möchten, aus irgendwelchen Gründen aber nicht mit einem Bereich arbeiten möchten.

An und für sich können Sie Instruktionen und Überleitungen (eine eigene Seite ohne Frage irgendwo zwischen Ihren Fragen) ganz einfach erstellen, in dem Sie unter "Fragebogen" auf den Button "Bereiche bearbeiten" klicken und einen neuen Bereich anlegen. Alternativ dazu können Sie auch schon bestehende Bereiche verwenden. Wenn Sie einen Bereich bearbeiten oder neu erstellen, können Sie das Feld "Einleitung/Überleitung" nutzen. Sobald dieses Feld Text enthält, wird der Bereich auch aktiv im Fragebogen angezeigt und dient nicht nur mehr der reinen Strukturierung sondern erhält eine eigene Seite im Fragebogen.

| 1 Barainha                                                                                                    |                                                                                                    |
|----------------------------------------------------------------------------------------------------|----------------------------------------------------------------------------------------------------|
| 1 Partnership                                                                                                    |                                                                                                    |
| 1) 3145 Teil 1 bearbeiten Liberben                                                                                                    |                                                                                                    |
| zurück - jetzt Fra                                                                                                    | en erfassen                                                                                                    |
|                                                                                                    |                                                                                                    |
| ium Bereich hinzufügen                                                                                                    |                                                                                                    |
| der neue bereich nersten?                                                                                                    |                                                                                                    |
|                                                                                                    |                                                                                                    |
| ational eigener Titel statt Überschrift "Hinweis"                                                                                                    |                                                                                                    |
|                                                                                                    |                                                                                                    |
|                                                                                                    |                                                                                                    |
| ptional                                                                                                    |                                                                                                    |
| lieft Uberletung (leer lassen = keine Überleitung)                                                                                                    |                                                                                                    |
| Meist<br>Chudha                                                                                                    | ens benötigen Sie diese Option nicht.<br>Im Since einer Einleitung oder Überleitung                                                                                                    |
| Children                                                                                                    | in online enter minerarily over operionarily                                                                                                    |
| in einen                                                                                                    | neuen Fragenkomplex wird dem                                                                                                    |
| in einen<br>Teilnehr                                                                                                    | neuen Fragenkomplex wird dem<br>ner vor der ersten Frage im jeweiligen                                                                                                    |
| in einen<br>Teilnehr<br>Bereich<br>Mitchie                                                                                                    | neuen Fragenkomplex wird dem<br>ner vor der ersten Frage im jeweiligen<br>dieser Text angezeigt.<br>Ware des Fold lear int dient der Bereich                                                                                      |
| in einen<br>Teilnehr<br>Bereich<br>Wichtig<br>nur der                                                                                                    | neuen Fragenkomplex wird dem<br>ner vor der ersten Frage im jeweiligen<br>dieser Text angezeigt.<br>Wenn das Feld leer ist, dient der Bereich<br>Dersichtlichkeit der Navigation und wird                                         |
| in einen<br>Teilnehn<br>Bereich<br>Wichtig<br>nur der<br>A NICHT a                                                                                                    | neuen Fragenkomplex wird dem<br>ner vor der ersten Frage im jeweiligen<br>dieser Text angezeigt.<br>Wenn das Feld leer ist, dient der Bereich<br>Jbersichtlichkeit der Navigation und wird<br>is eigene Seite angezeigt.          |
| in einen<br>Teilnehn<br>Bereich<br>Wichtig<br>nur der<br>NiCHT e                                                                                                    | neuen Fragenkomplex wird dem<br>ner vor der ersten Frage im jeweiligen<br>dieser Text angezeigt.<br>Wenn das Feid leer ist, dient der Bereich<br>Dersichtlichkeit der Navigation und wird<br>Ist eigene Seite angezeigt.          |
| in einen<br>Teilnehr<br>Bereich<br>Wichtig<br>nur der<br>NICHT a<br>NICHT a                                                                                                    | neuen Fragenkompiex wird dem<br>ner vor der ersten Frage im jeweiligen<br>dieser Text angezeigt.<br>Wenn das Feld ker ist, dient der Bereich<br>Ibersichtlichkeit der Navigation und wird<br>Is eigene Seite angezeigt.<br>gen?   |
| in einen<br>Teilnekn<br>Bereich<br>Wichög<br>NiCHT e<br>NICHT e<br>NICHT e<br>NICHT e                                                                                                    | neuen Fragenkompiex wird dem<br>ner vor der ersten Frage im jeweiligen<br>dieser Text angezeigt.<br>Wenn das Feld leer ist, dient der Bereich<br>Übersichtlichkeit der Navigation und wird<br>is eigene Seite angezeigt.<br>igen? |
| ider, die unter dem Text "Einletung/Überletung" angezeigt werden sollen<br>ider, die unter dem Text "Einletung/Überletung" angezeigt werden sollen<br>ider die unter dem Text "Einletung/Überletung" angezeigt werden sollen<br>ider die unter dem Text "Einletung" angezeigt werden sollen<br>ider die unter dem Text "Einletung" angezeigt werden sollen<br>ider die unter dem Text "Einletung" angezeigt werden sollen<br>ider die unter dem Text "Einletung" angezeigt werden sollen<br>ider die unter die unter die un | neuen Fragenkompiex wird dem<br>neuen Fragenkompiex wird dem<br>dieser Text angezeigt.<br>Wenn das Fold ker ist, dient der Bereich<br>Deersichtlichkeit der Navigation und wird<br>Its eigene Seite angezeigt.<br>igen?<br>nten   |
| in einen<br>Teilnehr<br>Bereich<br>Wichtig:<br>nur der<br>NiCHT a<br>NiCHT a<br>NiCHT a<br>Canz u<br>tidd<br>warmoryzard                                                                                                    | neuen Fragenkompiex wird dem<br>neuen Fragenkompiex wird dem<br>dieser Text angezeigt.<br>Wenn das Feld leer ist, dient der Bereich<br>Übersichtlichkeit der Navigation und wird<br>ils eigene Seite angezeigt.<br>gen?<br>nten   |

Sie können aber, wenn Sie nicht die Funktion der Bereiche für eine "Zwischenseite" nutzen möchten, auch anders vorgehen. Erstellen Sie eine neue Frage ohne Antwortvorgaben, die dann als Übergangsseite resp. Instruktion dient. Dazu wählen Sie unter "Fragebogen" den Button "Neue Frage erfassen" und wählen den Fragetyp "Multiple-

Choice/Dropdown".Erfassen Sie nun lediglich eine einzige Antwortvorgabe und deaktivieren Sie die Option "weiss nicht/keine Angabe". Die einzige Antwortvorgabe muss lauten: %LEER% Durch diesen Code weiss das System, dass auch diese einzige Antwortvorgabe NICHT angezeigt wird. Im Fragebogen erscheint dann gar keine Antwortauswahl sondern gleich der Button "Speichern – zur nächsten Fragen".

Hier ein Screenshot der Maske, wenn Sie unter "Fragebogen" auf "ändern" klicken.

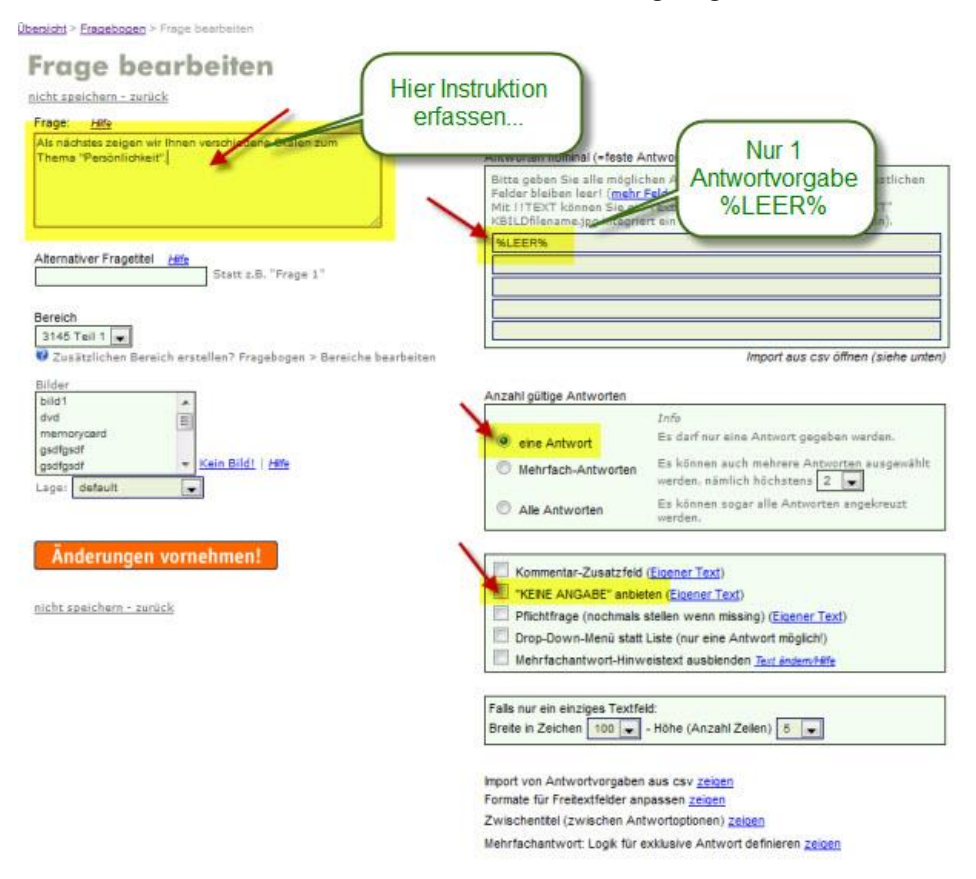

Sogar diesen Button können Sie nach Belieben anpassen. Dazu verwenden Sie die Einstellungen und Features unter "Fragebogen > Aussehen / Eigenes Logo" und dort ganz unten links unter "Buttons > Customize".

Wo: Multiple-Choice/Dropdown

#### %HINWEISundHINWEIS%

## Hinweis-Text (Kursiv mit Hintergrundfarbe) in Frage einbauen

- Wie: Wenn Sie den Code %HINWEISBitte geben Sie Ihren Jahrgang vierstellig ein.HINWEIS% in Ihre Frageformulierung (in allen Fragetypen möglich) einbauen, erscheint der Text zwischen %HINWEIS und HINWEIS% kursiv und mit einer zu Ihrem Farbschema passenden, hellen Hintergrundfarbe. Das Format sieht gleich aus, wie bei Multiple-Choice-Fragen. Dort wird der Hinweis standardmässig angezeigt ("Mehrfachantwort möglich"). Auch in Multiple-Choice-Fragen können Sie den Text ändern resp. Ihren Bedürfnissen anpassen. Dies dann unter "Fragebogen > ändern" in der Maske. Die Option lautet dort dann "Bearbeitungshinweis zeigen – Eigener Text".
- Wo: Frageformulierungen

# Hinweis-Text rechtsbündig platzieren

**Wie:** Wenn Sie den Hinweis-Text über die ganze Umfrage hinweg rechtsbündig platzieren möchten, können Sie dies mittels einer CSS-Definition einstellen.

Klicken Sie unter "Fragebogen > Aussehen/Eigenes Logo" unten rechts auf "CSS-Definitionen". Geben Sie hier den folgenden Code ein:

| .hinweiscol | { | text-align: | right; | } |
|-------------|---|-------------|--------|---|
|-------------|---|-------------|--------|---|

Bitte vervollständigen Sie die folgenden Angaben:

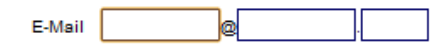

Wo: Frageformulierungen

# Hinweis-Text Schriftfarbe ändern

Wie: Wenn Sie die Schriftfarbe des Hinweis-Textes ändern möchten, können Sie dies auch über CSS-Definition einstellen.

Klicken Sie unter "Fragebogen > Aussehen/Eigenes Logo" unten rechts auf "CSS-Definitionen". Geben Sie hier den folgenden Code ein:

| .hinweiscol { color: #99CC00; }                  |    |
|--------------------------------------------------|----|
| Bitte vervollständigen Sie die folgenden Angaben | 1: |
| E-Mail @                                         |    |

## Wo: Frageformulierungen

#### %KOMMENTARNURBEI4;5;6%

#### Kommentarfeld nur anzeigen, wenn bestimmte Skalenpunkte gewählt sind

Wie: Ein Kommentarfeld in einer Frage mit Ratingskala kann bedingt angezeigt werden, wenn die Wertung z.B. 4 oder schlechter ausgewählt wird. Integrieren Sie dazu einfach den Code

#### %KOMMENTARNURBEI4;5;6%

in den Text Ihrer Frage. Wenn Sie diesen Code direkt in den Text Ihrer Frage einbauen, wird der Code live herausersetzt (er erscheint nicht), dafür wird das Kommentarfeld nur gezeigt, wenn die Antwort 4, 5 oder 6 ist (4., 5. oder sechste Antwortvorgabe)

| ht speichem - zurück                                                                                                    |                  |                                                                                    |
|----------------------------------------------------------------------------------------------------|------------------|------------------------------------------------------------------------------------|
| age: <u>Hite</u>                                                                                                    | Textskalen       | Grafische Skalen Grafische Skalen                                                  |
| In welchem Umfang werden die brottene Normen, Richtlinien und Gesetze<br>berücksichtigt bzw. abgesichen?<br>Bitte geben Sie eine Wertug ninhand der Schulnoten ab. Im folgenden Textfr<br>können Sie die verwendeten tethoden (z.B. Experte, Workshops, ed.) benenn                                                                                                    | id n             | Neue, eigene Skala erstellen<br>Texthoniete Skalen                                 |
| KOMMENTARNURBEI4-8:6%                                                                                                    | Schulnoten       | Sehr Gut Gut Befriedigend Ausreichend Mangelhaft<br>Ungenügend<br>Gestache Steller |
|                                                                                                    | C Zutreffend (6) | trifft voll zu CCCCC trifft gar nicht zu                                           |
| ernativer Fragetitel Here<br>Anstelle von z.B. "Frage 1"                                                                                                    |                  |                                                                                    |
| ernativer Fragettel Anstelle von z.B. "Frage 1"<br>reich<br>Vahmehmung des Ist Zustandes (quantitativ)<br>Zusätzlichen Bereich erstellen? Fragebogen > Bereiche besrbeiten<br>kinz                                                                                                    |                  |                                                                                    |
| Anstelle von z.B. "Frage 1"<br>reich<br>Vahmehmung des Ist Zustandes (quantitativ)<br>Zus ätzlichen Bereich erstellen? Fragebogen > Bereiche bearbeiten<br>ider<br>EP<br>EP<br>EP<br>EP<br>EP<br>EP                                                                                                    |                  |                                                                                    |
| Ansteile von z.B. *Frage 1*<br>reich<br>Vahmehnung des lat Zustandes (quantitativ)<br>Zusätzlichen Bereich erstellen? Fragebogen > Bereiche bearbeiten<br>ider<br>EPneu<br>EP1<br>Kain Bildi   Affe<br>ge: default                                                                                                    |                  |                                                                                    |
| Anstalle von z.B. "Frage 1"<br>reich<br>Vahmehmung des Ist Zustandes (quantitativ)<br>Zusätzlichen Bereich erstellen? Fragebogen > Bereiche bearbeiten<br>ider<br>EP<br>EP<br>EP<br>EP<br>Kein Bild   Affe<br>ge: default<br>Kommentar-Zusätzfeld (Eigener Text)<br>Individueler Text Methoden: Grosse Schrift<br>(Mehrsprechige Umfragen: keine automatische Übersetzung)                                                 |                  |                                                                                    |
| Anstelle von z.B. "Frage 1"<br>reich<br>Vahmehmung des Ist Zustandes (quantitativ)<br>Zusätzlichen Bereich erstellen? Fragebogen > Bereiche bearbeiten<br>der<br>EP-<br>EP-<br>EP-<br>EP-<br>Kein Bild1   Affe<br>gei defaut<br>Kommentar-Zusätzfield (Eigener Text)<br>Individueler Text [Methoden ] Grosse Schrift<br>(Mehrsprachige Umfragen: keine automatische Übersetzung)<br>"KEINE ANGABE" anbieten (Eigener Text) |                  |                                                                                    |

#### Das sieht dann so aus:

Wahrnehmung des Ist Zustandes (quantitativ) Frage 14

In welchem Umfang werden die betroffene Normen, Richtlinien und Gesetze berücksichtigt bzw. abgesichert?

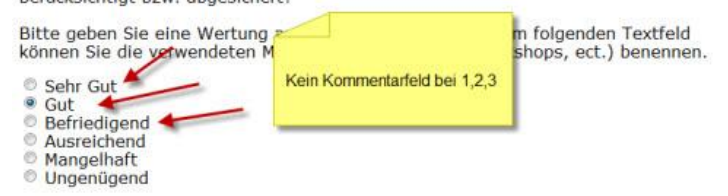

und

| Wahrnehmung des Ist Zustandes<br>Frage 14                                                                    | (quantitativ)                                                                 |                                                                                    |
|----------------------------------------------------------------------------------------------------|-------------------------------------------------------------------------------|------------------------------------------------------------------------------------|
| In welchem Umfang werd<br>berücksichtigt bzw. abges<br>Bitte geben Sie eine Wert<br>können Sie die verwendet | en die betroffene Normen, F<br>ichert?<br>ung anhand der Schulnoten<br>en Mc1 | Richtlinien und Gesetze<br>ab. Im folgenden Textfeld<br>Workshops. ect.) benennen. |
| <ul> <li>Sehr Gut</li> <li>Gut</li> <li>Befriedigend</li> <li>Ausreichend</li> <li>Mangelhaft</li> </ul>     | Kommentarfeld bei 4,5 und 6                                                   |                                                                                    |
| Ungenügend                                                                                                   |                                                                               | -                                                                                  |

Wo: Frage mit Ratingskala, Multiple-Choice Frage

#### %KOMMENTARBOXBEIWEISSNICHT%

Kommentarfeld unmittelbar (ohne grossen Abstand) unter der Antwortmöglichkeit "Weiss nicht / Keine Angabe"

Wie: Fügen Sie den Code

%KOMMENTARBOXBEIWEISSNICHT%

in den Text Ihrer Frage. Wenn Sie diesen Code direkt in den Text Ihrer Frage einbauen, wird der Code live unterdrückt (nicht zu sehen), dafür wird das Kommentarfeld unmittelbar nach der Antwortmöglichkeit "Weiss nicht / Keine Angabe) angezeigt. Erfassen Sie den Code also direkt in den Text der Frageformulierung und wählen Sie "keine Angabe" und "Kommentar-Zusatzfeld" aus wie folgt:

| Frage bearbeiten                                                   |                                                                                                    |                                                                                                    |
|--------------------------------------------------------------------|----------------------------------------------------------------------------------------------------|----------------------------------------------------------------------------------------------------|
| nicht speichern - zurück                                           |                                                                                                    |                                                                                                    |
| Frage: <u>Hilfe</u>                                                | Antworten                                                                                                    |                                                                                                    |
| Sind Sie                                                           | Antworten nominal (=feste A                                                                                                    | ntwortbegriffe / -sätze)                                                                                                    |
| %KOMMENTARBOXBEIWEISSNICHT%                                        | Bitte geben Sie alle möglic<br>Felder bleiben leer! ( <u>mehr i</u><br>Mit !!TEXT können Sie ein<br>KBILDfilename.jpg integrie<br>männlich | hen Antworten der Reihe nach ein. Die restlichen<br>Felder anzeigen)<br>Textfeld erzeugen, z.b. "Anderes: !!TEXT"<br>rt ein Bild (muss vorher hochgeladen sein). |
|                                                                    | weiblich                                                                                                    |                                                                                                    |
| Alternativer Fragetitel <u>Hife</u><br>Statt z.B. "Frage 1"        |                                                                                                    |                                                                                                    |
| Bereich                                                            |                                                                                                    |                                                                                                    |
| Fragen                                                             |                                                                                                    |                                                                                                    |
| 👽 Zusatzlichen Bereich erstellen? Fragebögen > Bereiche bearbeiten |                                                                                                    | Import aus csv öffnen (siehe unten)                                                                                                    |
| Bilder<br>schweizerfahne.iog                                       | Anzahl gültige Antworten                                                                                                    |                                                                                                    |
| Euro scheine.jpg                                                   |                                                                                                    | Info                                                                                                    |
| Berghaus.jpg                                                       | eine Antwort                                                                                                    | Es darf nur eine Antwort gegeben werden.                                                                                                    |
| Haglöfs jpg  Läge: default                                         | Mehrfach-Antworten                                                                                                    | Es können auch mehrere Antworten ausgewählt<br>werden, nämlich höchstens 2                                                                                       |
|                                                                    | Alle Antworten                                                                                                    | Es können sogar alle Antworten angekreuzt<br>werden.                                                                                                    |
| Änderungen vornehmen!                                              |                                                                                                    |                                                                                                    |
|                                                                    | Kommentar-Zusatzfeld                                                                                                    | (Eigener Text)                                                                                                    |
| nicht speichern – zurück                                           | KEINE ANGABE" anbie                                                                                                    | ten ( <u>Eigener Text)</u>                                                                                                    |
|                                                                    |                                                                                                    |                                                                                                    |
| Das sieht dann "live" so aus:                                      |                                                                                                    |                                                                                                    |
| Frage 1                                                            |                                                                                                    |                                                                                                    |
| Sind Sie                                                           |                                                                                                    |                                                                                                    |
|                                                                    |                                                                                                    |                                                                                                    |
| <ul> <li>männlich</li> <li>∞ weiblich</li> </ul>                   |                                                                                                    |                                                                                                    |
|                                                                    |                                                                                                    |                                                                                                    |
| Weiss nicht/Keine Angabe<br>Weitere Bernerkungen zu dieser Frage:  |                                                                                                    |                                                                                                    |
|                                                                    |                                                                                                    |                                                                                                    |
|                                                                    |                                                                                                    |                                                                                                    |
|                                                                    |                                                                                                    |                                                                                                    |

Speichern - nächste Frage!

Wo: Single- und Multiple-Choice Fragen mit Antwortmöglichkeit "Weiss nicht/Keine Angabe" und Kommentar-Zusatzfeld

## Leezeilen/Abstand vor Zwischentitel in Tabellenfrage

Wie: Sie können bei der Verwendung von Zwischentiteln in Tabellenfragen sehr einfach mit einem Mausklick Zwischenräume zur Strukturierung der sich durch die Zwischentitel ergebenden Abschnitte erzeugen. Wählen Sie unter "Fragebogen" bei der mit Zwischenräumen zu versehenden Tabellenfrage (mit bestehenden Zwischentiteln) "ändern", damit Sie die "Ändern"-Maske der Frage sehen. Links unten können Sie die Zwischentitel setzen und bearbeiten. Falls Sie keine sehen, klicken Sie auf die Option "Zwischentitel/Skalenwiederholung EIN" um die Zwischentiteleinstellungen anzuzeigen und Zwischentitel zu erfassen.

|                  | In the second second second |
|------------------|-----------------------------|
| vor item 1       | . Skala wiederholen         |
| 2. Zwischentitel | Zertifizierungen von Pro    |
| vor item 5 💌     | . Skala wiederholen 🔲       |
| 3. Zwischentitel | Zertifizierungen von Ma     |
| vor item 💈 💌     | . Skala wiederholen 🔲       |
| 4. Zwischentitel |                             |
| vor item 8 💌     | . Skala wiederholen 🔲       |
| 5. Zwischentitel |                             |
| vor item 8 💌     | . Skala wiederholen 🔲       |
| 6. Zwischentitel |                             |
| vor Item 🖇 💽     | . Skala wiederholen 🔲       |
| 7. Zwischentitel |                             |
| vor item 8 💌     | . Skala wiederholen 🔲       |
| 8. Zwischentitel |                             |
| vor item 8 💌     | . Skala wiederholen 🔲       |
| 9. Zwischentitel |                             |
| vor item 8 💌     | Skala wiederholen           |
| 10. Zwischentite |                             |
| vor item 8 💌     | Skala wiederholen           |
| 11. Zwischentite |                             |
| vor item 8 💌     | . Skala wiederholen 🔲       |
| 12. Zwischentite |                             |
| vor item 8 💌     | . Skala wiederholen 🔲       |
| 13. Zwischentite |                             |
| vor item 8 💌     | . Skala wiederholen 🔲       |
| 14. Zwischentite |                             |
| vor item 8 💌     | . Skala wiederholen 🔲       |
| 15. Zwischentite |                             |
| or tem           | Skala wiederholen           |

Nachhaltigkeitsstrategie und -kommunikation

Ganz unten finden Sie die neue Option "Leerzeilen/Abstände vor Zwischentiteln". Wenn Sie diese anhaken, werden vor jedem Zwischentitel zusätzliche Abstände generiert. Das sieht dann so aus:

|                                                                                                    | ja | bisher<br>nicht, wird<br>angestrebt | nein |
|----------------------------------------------------------------------------------------------------|----|-------------------------------------|------|
| Kommunikationsinstrumente Sie nutzen, um sich mit Ihren Stakeholdern auszutauschen.                       |    |                                     |      |
| Einzelberichte (z.B. Sozial- oder Umweltberichte)                                                         | 0  | 0                                   | 0    |
| Nachhaltigkeitsbericht (integrierter Sozial- und Umweltbericht, inkl. ökonomischer Nachhaltigkeit)        | 0  | 0                                   | 0    |
| Stakeholder Dialog (z.B. Diskussionsrunden, Ausstellungen, Vorträge, Unternehmensführungen, etc.)         | 0  | O                                   | 0    |
| Soziales Engagement (z.B. Sponsoring/Spenden an soziale Einrichtungen)                                    | 0  | 0                                   | 0    |
|                                                                                                    |    |                                     |      |
| Zertifizierungen von Produkten bzw. Managementprozessen in Ihrem Unternehmen bestehen.                    |    |                                     |      |
| Produktzertifizierung (Label) durch unabhängige Organisationen (z.B. Blauer Engel)                        | 0  | 0                                   |      |
| Produktzertifizierung (Label) durch Branchenverband (z.B. "DLG-Prämiert" - Landwirtschaftsgenossenschaft) | 0  | 0                                   | O    |
| Eigene Wareninformationskennzeichnung (z.B. Bio-Marken von Supermärkten)                                  | 0  | 0                                   | 0    |
|                                                                                                    |    |                                     |      |
| Zertifizierungen von Managementprozessen in Ihrem Unternehmen bestehen.                                   |    |                                     |      |
| ISO 14000 (Umweltmanagement)                                                                              | 0  | 0                                   | 0    |
| EMAS (Eco-Management and Audit-Scheme)                                                                    |    | 0                                   | 0    |
| ISO 9001 (Qualitätsmanagement)                                                                            | 0  | 0                                   | 0    |
| OHSAS 18001 oder SA 8000 (Gesundheits- und Arbeitsschutzmanagement)                                       | 0  | 0                                   | 0    |
| Eigene Verhaltensregeln ("Codes of Conduct")                                                              | 0  | 0                                   | 0    |
| GRI (Internationaler Standard zur Nachhaltigkeitsberichterstattung)                                       | 0  | 0                                   | 0    |
| AA 1000 (Standard zur Stakeholdereinbindung in die Nachhalbigkeitsberichterstattung)                      | 0  | 0                                   | 0    |

Wo: Antwortvorgaben bei Tabellenfragen

#### %LINK%technischerlink%textzumanklicken%

## Links integrieren

Wie: Das Integrieren von Links insbesondere auf der Vorwortseite empfehlen wir nicht, da Ihre Befragungsteilnehmer dadurch von der Befragung "weggeführt" werden und damit die Rücklaufrate resp. die Ausschöpfungsquote sinken kann. Schliesslich möchten Sie die Teilnehmer in der Befragung und nicht auf der WebSite des Links. In speziellen Fällen kann ein Link natürlich angebracht sein. Verwenden Sie folgenden Code: %LINK%technischerlink%textzumanklicken% Beispiel: %LINK%http://www.google.de%Hier geht's zu Google.de% generiert den Link Hier geht's zu Google.de. Möchten Sie eine Mailadresse verlinken (Client öffnet Mailprogramm des Anwenders mit vorgedruckter Mailadresse)? Einfach %LINK%mailto:info@meineadresse.de%info@meineadresse.de% verwenden.

## Wo: Vorwort, Frageformulierungen, Danke-Meldung

# Multiple-Choice-Frage: mindestens n Antworten auswählen via Plausibilitätstest

 Wie: Möchten Sie eine Multiple-Choice-Frage so konfigurieren, dass ein Teilnehmer eine Mindestanzahl von Antwortvorgaben auswählen muss, damit die nächste Frage erscheint? Wir haben dafür zwei spezielle Plausibilitätstests vorgesehen. Erstellen Sie als erstes Ihre Multiple-Choice-Frage wie gewohnt unter "Fragebogen > Neue Frage erstellen" oder bearbeiten Sie eine bestehende MC-Frage mit "Fragebogen > ändern".

| icht speichern - zurück                                                    |                                                                                                    |
|----------------------------------------------------------------------------|----------------------------------------------------------------------------------------------------|
| Frage: Hite                                                                | Antworten                                                                                                    |
| Welche Themen sollten wir in einem Folge-Workshop weiter<br>Interen?       | Antworten nominal (=feste Antwortbegriffe / -sätze)                                                                                                    |
| %HINWEIS Bitte wählen Sie zwei bis vier Themen<br>sus HINWEIS%             | Bitte geben Sie alle möglichen Antworten der Reihe nach ein. Die restlichen<br>Felder bleiben leer! ( <u>mehr Felder anzeigen</u> )<br>Mit !!TEXT können Sie ein Textfeld erzeugen, z.b. "Anderes: !!TEXT"<br>KBILDfilenarme.jog integriert ein Bild (muss vorher hochgeladen sein). |
|                                                                            | IT Security                                                                                                    |
| Aternativer Fragetitel                                                     | Server-Konsolidierung                                                                                                    |
| Statt 256 Prage 1                                                          | Backup & Disaster Recovery                                                                                                    |
| larginh                                                                    | Storage Technologien                                                                                                    |
| 3145 Teil 1                                                                | Green Datacenter                                                                                                    |
| Zusätzlichen Bereich erstellen? Fragebogen > Bereiche be                   | Redundanz und Fallover                                                                                                    |
|                                                                            | Andere Themen: !!TEXT                                                                                                    |
| dvd E<br>memorycard<br>gsdfgsdf + Kein Bildi   Hife<br>usgei   default   • | Import aus csv öffnen (siehe un                                                                                                    |
| 556 <b></b>                                                                | Anzahl pultipe Antworten                                                                                                    |
| Änderungen vom ehment                                                      | Info                                                                                                    |
| Anderungen vornenmen:                                                      | 💮 eine Antwort Es darf nur eine Antwort gegeben werden.                                                                                                    |
| icht speichern - zurück                                                    | Mehrfach-Antworten Es können auch mehren Antworten ausgewählt werden, nämlich höchstennet -                                                                                                    |
|                                                                            | Alle Antworten     Es können sogar alle Antworten angekreuzt     werden.                                                                                                    |
|                                                                            | Kommentar-Zusatzfeld (Eigener Text)                                                                                                    |
|                                                                            | KEINE ANGABE" anbieten (Eigener Text)                                                                                                    |
|                                                                            | Pflichtfrage (nochmals stellen wenn missing) (Eigener Text)                                                                                                    |
|                                                                            | Drop-Down-Menü statt Liste (nur eine Antwort möglich!)                                                                                                    |
|                                                                            |                                                                                                    |

#### Dies ergibt dann folgendes Bild in der Vorschau:

#### Frage 18

Welche Themen sollten wir in einem Folge-Workshop weiter vertiefen?

| Bitte wahlen Sie zwei bis vier The | men aus. |    |
|------------------------------------|----------|----|
| IT Security                        |          |    |
| Server-Konsolidierung              |          |    |
| Backup & Disaster Recovery         |          |    |
| Storage Technologien               |          |    |
| Green Datacenter                   |          |    |
| Redundanz und Failover             |          |    |
| Andere Themen:                     |          |    |
|                                    |          | 76 |
|                                    |          |    |
| Spaicharn - nächsta Frag           |          |    |

Fügen Sie nun unter "Fragebogen > Plausibilitätstest" einen Plausibilitätstest ein, in dem Sie dort bei der entsprechenden Frage auf "neuer Test" klicken:

| Plausibilit                                                     | äts-Tests                                                                                                    |
|-----------------------------------------------------------------|----------------------------------------------------------------------------------------------------|
| zurück zu Fragebogen                                            |                                                                                                    |
| Sie können bestimmte Eingab<br>Bedingungen widerspricht, w      | en Ihrer Teilnehmer bei jeder beliebigen Frage nach bestimmten Kriterien überprüfen. Falls die Eingabe Ihren<br>vird die Frage nochmals gestellt.   |
| Plausibiltätstests sind nur<br>logitcherweise keine Abweit      | bei Fragen möglich, bei welchen freie Antworten gegeben werden können. Bei vordefinierten Antwortvorgaben kann<br>chung oder Fehleingabe entstehen. |
| Wählen Sie bitte eine Frage<br>3145 Tel.<br>1 <u>neuer Test</u> | Weiche Themen solten wir in einem Folge-Workshop weiter vertiefen? %HINWEIS Bitte wählen S                                                          |

Richten Sie den Plausbilitätstest ein, in dem Sie die Auswahl "Multiple-Choice-Fragen: mind. n Antworten ausgewählt" auswählen und stellen Sie gewünschte Anzahl Mindestantworten hier ein, im Beispiel sind dies 2. Der Test soll auf die Antwort (...und nicht auf den Antworttext, ggf. im Textfeld unter "Andere Themen:") angewendet werden. Fügen Sie dann den Plausibilitätstest hinzu, klicken Sie auf "Testelement hinzufügen".

| rage 1                                                                                                    |                                                                                                    |
|----------------------------------------------------------------------------------------------------|----------------------------------------------------------------------------------------------------|
| elche Themen sollten wir in einem Folge-Workshop we                                                                                                    | eiter vertiefen?                                                                                                    |
| te wählen Sie zwei his vier Themen aus                                                                                                    |                                                                                                    |
|                                                                                                    |                                                                                                    |
| IT Security<br>Server-Konsolidierung                                                                                                    |                                                                                                    |
| Backup & Disaster Recovery                                                                                                    |                                                                                                    |
| Storage Technologien                                                                                                    |                                                                                                    |
| Green Datacenter                                                                                                    |                                                                                                    |
| Redundanz und Failover                                                                                                    |                                                                                                    |
| Andere Themen:                                                                                                    |                                                                                                    |
|                                                                                                    | A                                                                                                    |
| elle Testelemente für diese Frage:<br>kein Test<br>Wählen Sie einen Test aus, welchen Sie für diese Frage hinzufüg<br>immer wieder hinzufügen.<br>Eingabe                                                                                                    | gen möchten. Sie können auch mehrere Tests kombinieren, in dem Sie diese nacheinander auswählen                                                                                                    |
| elle Testelemente für diese Frage:<br>kein Test Wählen Sie einen Test aus, welchen Sie für diese Frage hinzufüg<br>immer wieder hinzufügen. Eingebe Eingebe Eingebe Eingebe Eingebe                                                                                                    | en möchten. Sie können auch mehrere Tests kombinieren, in dem Sie diese nacheinander auswählen<br>Oist ein Datum im Format tt.mm.yyyy                                                                                                    |
| elle Testelemente für diese Frage:<br>kein Test Wählen Sie einen Test aus, welchen Sie für diese Frage hinzufüg<br>immer wieder hinzufügen. Eingabe Eingabe                                                                                                | gen möchten. Sie können auch mehrere Tests kombinieren, in dem Sie diese nacheinander auswählen<br>○ ist ein Datum im Format tt.mm.yyyy<br>○ ist ein bestimmter Wochentag<br>○ ist eine Uhrzet im Format hh:mm (h=stunden, m=minuten)                                                                                                    |
| elle Testelemente für diese Frage:<br>kein Test Wählen Sie einen Test aus, welchen Sie für diese Frage hinzufüg<br>immer wieder hinzufügen. Eingabe Figsbe Figsbe                                                                                                    | gen möchten. Sie können auch mehrere Tests kombinieren, in dem Sie diese nacheinander auswählen<br>○ ist ein Datum im Format tt.mm.yyyy<br>○ ist ein bestimmter Wochentag<br>○ ist eine Uhrzeit im Format hh:mm (h=stunden, m=minuten)<br>○ ist eine Kreditkarten-Nummer (4x4 Zahlen mit Bindestrichen)                                                                                                    |
| elle Testelemente für diese Frage:<br>kein Test Wählen Sie einen Test aus, welchen Sie für diese Frage hinzufüg<br>immer wieder hinzufügen. Eingabe Figsbe Figsbe                                                                                                    | gen möchten. Sie können auch mehrere Tests kombinieren, in dem Sie diese nacheinander auswählen<br>○ ist ein Datum im Format tt.mm.yyyy<br>○ ist ein bestimmter Wochentag<br>○ ist ein bestimmter Wochentag<br>○ ist eine Uhrzet im Format hh.mm (h=stunden, m=minuten)<br>○ ist eine Kredtikarten-Nummer (4x4 Zahlen mit Bindestrichen)<br>○ enthält keine Leerzeichen                                                                                                    |
| elle Testelemente für diese Frage:<br>kein Test Wählen Sie einen Test aus, welchen Sie für diese Frage hinzufüg<br>immer wieder hinzufügen. Eingabe Figsbe Figsbe F | pen möchten. Sie können auch mehrere Tests kombinieren, in dem Sie diese nacheinander auswählen <ul> <li>ist ein Datum im Format tt.mm.yyyy</li> <li>ist ein bestimmter Wochentag</li> <li>ist ein bestimmter Wochentag</li> <li>ist eine Uhrzeit im Format hh:mm (h=stunden, m=minuten)</li> <li>ist eine Kreditkarten-Nummer (4x4 Zahlen mt Bindestrichen)</li> <li>enthält keine Leerzeichen</li> <li>ist eine URL (beginnt mt http://) und ist eine besetzte, gültige Internet-Adresse</li> </ul>                                                                                                    |
| elle Testelemente für diese Frage:<br>kein Test Wählen Sie einen Test aus, welchen Sie für diese Frage hinzufüg<br>immer wieder hinzufügen. Eingabe iegt zwischen und ist gleich dem Wert ist gleich dem Wert ist eine ganze Zahl (ohne Kommastellen) ist eine zahl (Ziffern, Komma, Punkt, Vorzeichen erlaubt) ist eine gültige E-Mai-Adresse ist eine RegulørExpression, nämlich: ist in einem bestimmten Format, nämlich                                                                                                    | pen möchten. Sie können auch mehrere Tests kombinieren, in dem Sie diese nacheinander auswählen<br>ist ein Datum im Format tt.mm.yyyy<br>ist ein bestimmter Wochentag<br>ist eine Uhrzeit im Format hh:mm (h=stunden, m=minuten)<br>ist eine Kredtkarten-Nummer (4x4 Zahlen mt Bindestrichen)<br>enthält keine Leerzeichen<br>ist eine URL (beginnt mt http://) und ist eine besetzte, gültige internet-Adresse<br>Länge liegt zwischen 1 und 1 Zeichen                                                                                                    |
| elle Testelemente für diese Frage:<br>kein Test Wählen Sie einen Test aus, welchen Sie für diese Frage hinzufüg immer wieder hinzufügen. Eingebe ieingebe ist gleich dem Wert ist gleich dem Wert ist eine ganze Zahl (ohne Kommastellen) ist eine Zahl (Ziffern, Komma, Punkt, Vorzeichen erlaubt) ist eine gültige E-Mai-Adresse ist eine RegularExpression, nämlich: ist in einem bestimmten Format, nämich ist gleich einem dieser Werte (atrichpunktgetrennt):                                                                                                    | pen möchten. Sie können auch mehrere Tests kombinieren, in dem Sie diese nacheinander auswählen<br>ist ein Datum im Format tt.mm.yyyy<br>ist ein bestimmter Wochentag<br>ist eine Uhrzeit im Format hh:mm (h=stunden, m=minuten)<br>ist eine Kredtikarten-Nummer (4x4 Zahlen mt Bindestrichen)<br>enthält keine Leerzeichen<br>ist eine URL (beginnt mit http://) und ist eine besetzte, gütige internet-Adresse<br>Länge legt zwischen 1 und 1 Zeichen<br>Länge ist mindestens 1 v                                                                                                    |
| elle Testelemente für diese Frage:<br>kein Test Wählen Sie einen Test aus, welchen Sie für diese Frage hinzufüg<br>immer wieder hinzufügen. Eingabe Eingabe Eingabe Eingabe Eist gleich und ist gleich of dem Wert Sist eine ganze Zahl (ohne Kommastelen) Sist eine Zahl (Ziffern, Komma, Punkt, Vorzeichen erlaubt) Sist eine gültige E-Mai-Adresse Sist eine RegularExpression, nämlich Sist in einem bestimmten Format, nämlich Sist gleich einem dieser Werte (strichpunktgetrennt): Wert1;wert2;wert3                                                                                                    | pen möchten. Sie können auch mehrere Tests kombinieren, in dem Sie diese nacheinander auswählen<br>ist ein Datum im Format tt.mm.yyyy<br>ist ein bestimmter Wochentag<br>ist eine Uhrzet im Format hh:mm (h=stunden, m=minuten)<br>ist eine Kredtkarten-Nummer (4x4 Zahlen mit Bindestrichen)<br>enthält keine Leerzeichen<br>ist eine URL (beginnt mit http://) und ist eine besetzte, gütige internet-Adresse<br>Länge liegt zwischen 1 und 1 Zeichen<br>Länge liegt zwischen 1 und 1 Zeichen                                                                                                    |
| alle Testelemente für diese Frage:         kein Test         Wählen Sie einen Test aus, welchen Sie für diese Frage hinzufüg<br>immer wieder hinzufügen.         Eingabe         Fegt zwischenund                                                                                                    | pen möchten. Sie können auch mehrere Tests kombinieren, in dem Sie diese nacheinander auswählen<br>ist ein Datum im Format tt.mm.yyyy<br>ist ein bestimmter Wochentag<br>ist eine Uhrzeit im Format hh:mm (h=stunden, m=minuten)<br>ist eine Kreditiarten-Nummer (4x4 Zahlen mit Bindestrichen)<br>enthält keine Leerzeichen<br>ist eine URL (beginnt mit http://) und ist eine besetzte, gütige internet-Adresse<br>Länge liegt zwischen 1 w und 1 ve Zeichen<br>Länge ist midestens 1 ve<br>Muttiple-Choice-Fragen: mind 2 ve Antworten ausgewäht<br>MC-Fragen: mind 1 ve Antworten in Zwischentitelgruppe 1 ve               |
| alle Testelemente für diese Frage:<br>kein Test Wählen Sie einen Test aus, welchen Sie für diese Frage hinzufüg<br>immer wieder hinzufügen. Eingebe Eingebe Eingebe Eingebe Eingebe Eist gleich widem Wert Eist gleich widem Wert Eist eine ganze Zahl (ohne Kommastellen) Eist eine Zahl (Ziffern, Komma, Punkt, Vorzeichen erlaubt) Eist eine gültige E-Mai-Adresse Eist eine RegularExpression, nämich: Eist in einem bestimmten Format, nämich Eist gleich einem dieser Werte (strichpunktgetrennt): Wert1:mert2;wert3                                                                                                    | en möchten. Sie können auch mehrere Tests kombinieren, in dem Sie diese nacheinander auswählen<br>ist ein Datum im Format It.mm.yyyy<br>ist ein bestimmter Wochentag<br>ist eine Uhrzet im Format hh:mm (h=stunden, m=minuten)<br>ist eine Kreditiarten-Nummer (4x4 Zahlen mit Bindestrichen)<br>enthält keine Leerzeichen<br>ist eine URL (beginnt mit http://) und ist eine besetzte, gütige internet-Adresse<br>Länge liegt zwischen 1 und 1 zeichen<br>Länge ist mindestens 1 v<br>Mutiple-Choice-Fragen: mind 2 v Antworten ausgewäht<br>MC-Fragen: mind. 1 v Antworten in Zwischentitelgruppe 1 v                         |
| alle Testelemente für diese Frage:         kein Test         Wählen Sie einen Test aus, welchen Sie für diese Frage hinzufügen.         Eingabe         Eingabe         Begt zwischendem Wert                                                                                                    | en möchten. Sie können auch mehrere Tests kombinieren, in dem Sie diese nacheinander auswähl ist ein Datum im Format tt.mm.yyyy ist ein bestimmter Wochentag ist eine Ubrzeit im Format hh.mm (h=stunden, m=minuten) ist eine Uhrzeit im Format hh.mm (h=stunden, m=minuten) ist eine Kredtikarten-Nummer (4x4 Zahlen mit Bindestrichen) enthät keine Leerzeichen ist eine uPL (beginnt mit http://) und ist eine besetzte, gültige internet-Adresse Lainge liegt zwischen 1 und 1 zeichen Länge ist mindestens 1 z Muttpie-Choice-Fragen: mind 2 Antworten ausgewäht MC-Fragen: mind. 1 z Antworten in Zwischentitelgruppe 1 z |

Klicken Sie dann, wenn die Seite neu geladen wird und der Test angezeigt wird, auf "weiter…"

| Eingabe                                                 |
|---------------------------------------------------------|
|                                                         |
| liegt zwischen und                                      |
| 🔘 ist gleich 💽 dem Wert                                 |
| ist eine ganze Zahl (ohne Kommastellen)                 |
| 🔘 ist eine Zahl (Ziffern, Komma, Punkt, Vorzeichen erla |
| 🔘 ist eine gültige E-Mail-Adresse                       |
| ist eine RegularExpression, nämlich:                    |
| 🔘 ist in einem bestimmten Format, nämlich               |
| ist gleich einem dieser Werte (strichpunktgetrennt):    |
| wert1;wert2;wert3                                       |
|                                                         |
|                                                         |
| Plausibilitätstest gilt für                             |
| Antwort (7 H Radiobutton) Antwortteyt (7 H L            |
|                                                         |

Ergänzen Sie die Konfiguration, in dem Sie den Text erfassen, der erscheinen soll, wenn der Test nicht erfüllt ist (also weniger als 2 Antworten ausgewählt werden). Im Beispiel hier: "Bitte wählen Sie mindestens zwei Themen aus." Zudem soll der Test immer verbindlich durchgeführt werden, d.h. die Antworten müssen zwingend gegeben werden, und die Aufforderung zur Korrektur wird immer wieder gezeigt, bis mind. 2 Antworten gegeben werden.

| uteleka Thaman salihan wisir                                                                                                    |                                                                                                    |
|----------------------------------------------------------------------------------------------------|----------------------------------------------------------------------------------------------------|
| weiche memen sollten wir ir                                                                                                    | renem Folge-workshop weiter verderen?                                                                                                    |
| Bitte wählen Sie zwei bis vier i                                                                                                    | Themen aus.                                                                                                    |
| IT Security                                                                                                    |                                                                                                    |
| Server-Konsolidierung                                                                                                    |                                                                                                    |
| Backup & Disaster Recov                                                                                                    | ery                                                                                                    |
| Storage Technologien                                                                                                    |                                                                                                    |
| Green Datacenter                                                                                                    |                                                                                                    |
| Redundant und Failover                                                                                                    |                                                                                                    |
| <ul> <li>Redundanz und Failover</li> <li>Andere Themen:</li> </ul>                                                                                                    |                                                                                                    |
| Redundanz und Failover     Andere Themen:     ktuelle Testelemente für diese Frage                                                                                                    | R:                                                                                                    |
| Redundanz und Failover Andere Themen:  ktuelle Testelemente für diese Frage Multiple-Choice-Frage. Mindest                                                                                                    | e:<br>tens 2 Antworten ausgewählt                                                                                                    |
| Redundanz und Failover Andere Themen: ktuelle Testelemente für diese Frage Multiple-Choice-Frage. Mindest                                                                                                    | e:<br>tens 2 Antworten ausgewählt                                                                                                    |
| Redundanz und Failover     Andere Themen:     Andere Themen:     Multiple-Choice-Frage. Mindest     Multiple-Choice-Frage. Mindest     Standardmeldung lauten, falls     Standardmeldung                                                                                                    | e:<br>tens 2 Antworten ausgewählt<br>die im Test nicht zutrifft?                                                                           |
| Redundanz und Failover     Andere Themen:     Andere Themen:     Multiple-Choice-Frage. Mindest     Multiple-Choice-Frage. Mindest     Standardmeldung [auten, falls     Standardmeldung     (Wird bei mehrsprachigen Umfrag     automatisch überschaft)                                                                                                    | e:<br>tens 2 Antworten ausgewählt<br>dichte Test nicht zutrifft?<br>Bitte wählen Sie mindestens zwei Themen aus                            |
| Redundanz und Failover  Andere Themen:  Andere Themen: <u>ktuelle Testelemente für diese Frage</u> <u>Multiple-Choice-Frage</u> . <u>Mindest</u> Standardmeldung (Wird bei mehrsprachigen Umfrag automatisch übersetzt)                                                                                                    | e:<br>tens 2 Antworten ausgewählt<br>dicen Tezt nicht zutrifit?<br>en<br>Bitte wählen Sie mindestens zwei Themen aus                       |
| Redundanz und Failover  Andere Themen:  Andere Themen: <u>ktuelle Testelemente für diese Frage</u> <u>Multiple-Choice-Frage. Mindest</u> Standardmeldung (Wird bei mehrsprachigen Umfrag Uvird bei mehrsprachigen Umfrag Uvird bei mehrsprachigen Umfrag Uvird bei mehrsprachigen Umfrag Uvird bei mehrsprachigen Umfrag Uvird bei mehrsprachigen Umfrag Uvird bei mehrsprachigen Umfrage Uvird bei mehrsprachigen Umfrage Uvird bei mehrsprachigen | e:<br>tens 2 Antworten ausgewählt<br>die er Teat nicht zutrifft?<br>Bitte wählen Sie mindestens zwei Themen aus.<br>auch übergehen können? |

Speuchern Sie dann den Test. Wenn Sie nun unter "Fragebogen" die Frage oder den ganzen Fragebogen testen, sieht das so aus (zu sehen schon die Meldung, wenn nur eine Antwort ausgewählt wird):

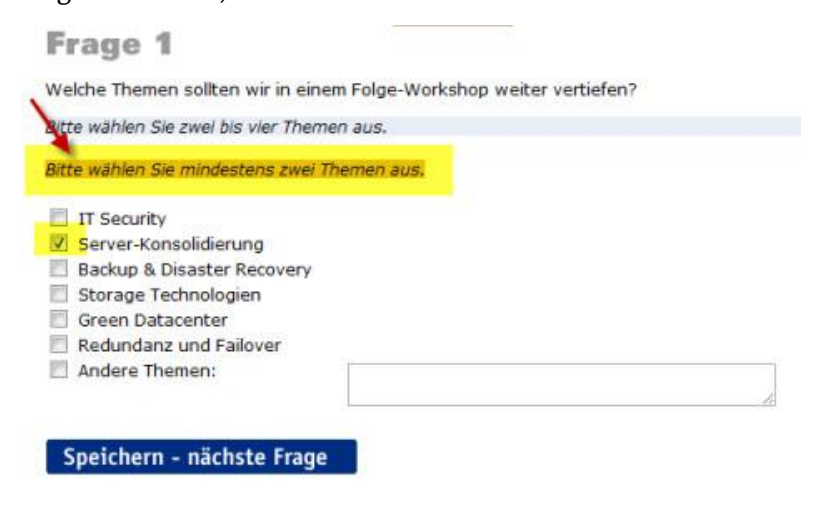

Sie können den Plausibilitätstest auch so einrichten, dass Sie Zwischentitel in Ihrer MC-Frage verwenden können. Der Plausbilitätstest prüft dann, ob in einer bestimmten oder mehreren Zwischentitel-Gruppen (Abschnitten) mindestens die geforderte Antwortanzahl ausgewählt worden ist. Als Beispiel legen wir erst einmal drei Zwischentitel an, unter "Fragebogen" auf "ändern" (bei Ihrer Multiple-Choice-Frage) klicken und dort unter "Zwischentitel (zwischen Antwortoptionen)" auf "zeigen" klicken, um die Optionen einzublenden.

| wachentitel vor item 1:   |   |
|---------------------------|---|
| Hardware / Systeme        |   |
| wischentitel vor item 2:  | _ |
| wischentitel vor item 3:  |   |
| wischentitel vor item 4:  |   |
| wischentitel vor item 5:  |   |
| wischentitel vor item 6:  |   |
| whichentitel vor item 7:  |   |
| Applikationsebene         |   |
| wischentitel vor item 8:  |   |
| wischenttel vor item 9:   |   |
| Anderes                   |   |
| wischentitel vor item 10: |   |

Geben Sie hier Ihre Zwischentitel wie im Bild ein (einmal vor Item 1, vor Item 7 und vor Item 9).

Das sieht dann Live so aus:

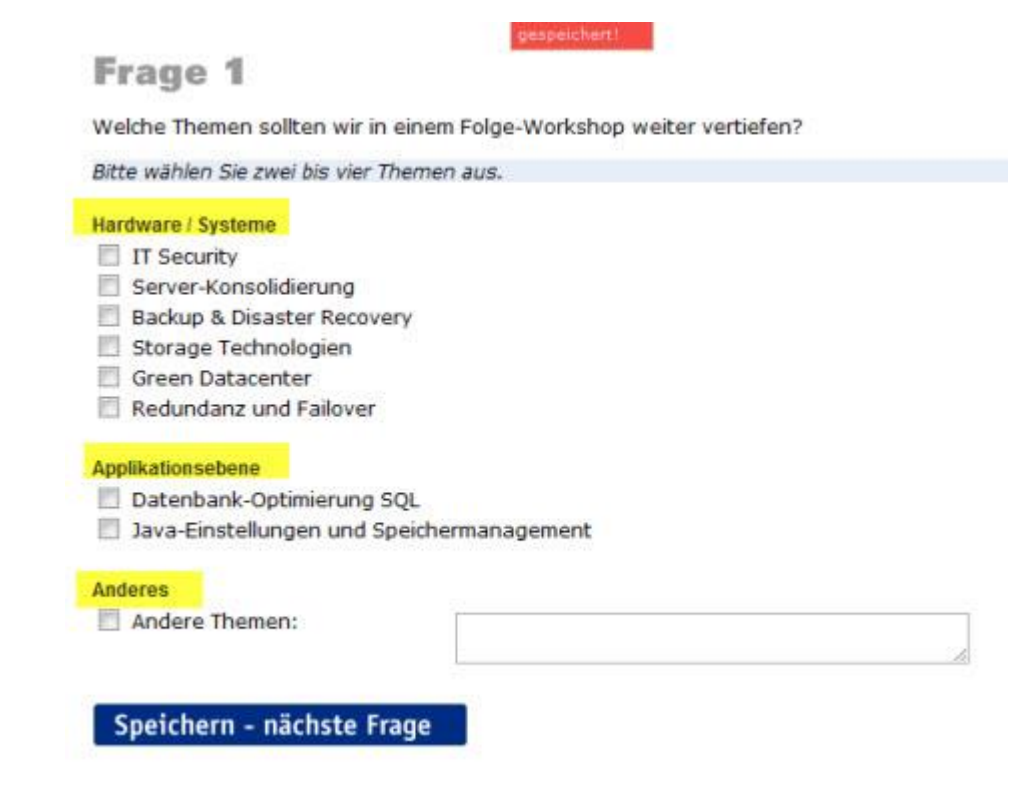

Bei den Plausibilitätstests können Sie nun den Test "MC-Fragen: mind. n Antworten in Zwischentitelgruppe x" wählen. Fügen Sie hier nun zweimal (!) einen Test ein, einmal für mindestens 1 Fragen in Zwischentitelgruppe 1 (dann "Testelement hinzufügen" klicken), dann nochmals den Test "mind. 1 Antworten in Zwischentitelgruppe 2" (wieder "Testelement hinzufügen" klicken).

Schliessen den Test dann ab mit "weiter..."

| mmer wieder hinzufügen.  Eingabe  Iliegt zwischen und Ist gleich dem Wert Ist eine ganze Zahl (ohne Kommastellen) Ist eine Zahl (Ziffern, Komma, Punkt, Vorzeichen erlaubt) Ist eine Rgular£xpression, nämich: Ist eine Regular£xpression, nämich: Ist eine met bestimmten Format, nämich Ist gleich einem dieser Werte (strichpunktgetrennt): wert1:wert2:wert3  Plausubglitätstest gilt für  Antwort (z.B. Radiobutton) Antworttext (z.B. Textfeld) t | <ul> <li>ist ein Datum im Format It mm.yyyy</li> <li>ist ein bestimmter Wochentag</li> <li>ist eine Uhrzeit im Format hh.mm (h=stunden, m=minuten)</li> <li>ist eine Kreditkarten-Nummer (4x4 Zahlen mit Bindestrichen)</li> <li>enthät keine Leerzeichen</li> <li>ist eine URL (beginnt mit http://) und ist eine besetzte, gütige Internet-Adresse</li> <li>Länge legt zwischen 1 und 1 Zeichen</li> <li>Länge ist mindestens 1</li> <li>Mutple-Choice-Fragen: mind 1 Antworten ausgewählt</li> <li>MC-Fragen: mind 1 Antworten in Zwischenttelbuope 1</li> <li>eide</li> </ul> |
|----------------------------------------------------------------------------------------------------|----------------------------------------------------------------------------------------------------|
|----------------------------------------------------------------------------------------------------|----------------------------------------------------------------------------------------------------|

Das sieht dann LIVE so aus. Der Teilnehmer muss nun für den ersten und zweiten Abschnitt jeweils mindestens eine Antwortoption auswählen, sonst reklamiert das System und bittet um Ergänzung.

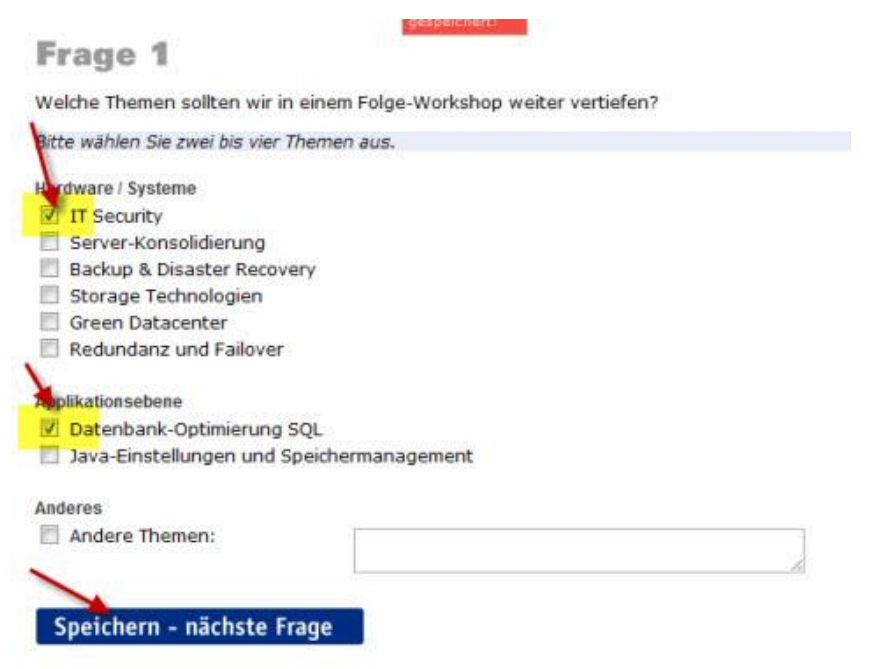

Wo: Vorwort, Danke-Meldung, Frageformulierungen, Antwortvorgaben

# 

# Multiple-Choice-Frage mit Zwischentitel strukturieren und Antwortbegrenzung auf 1 Antwort pro Zwischentitel-Gruppe festlegen

Wie: Eine Multiple-Choice-Frage kann durch Zwischentitel strukturiert werden. Zwischentitel gliedern die Antwortvorgaben in verschiedene Themenbereiche. Sie können die Frage so konfigurieren, dass pro Zwischentitel-Gruppe nur immer maximal eine Antwortvorgabe selektiert werden kann.

Bearbeiten Sie Ihre frisch angelegte Multiple-Choice-Frage einfach nochmals unter "Fragebogen > (Frage X) ändern". Ergänzen Sie dann die Zwischentitel (rechts unten auf "Zwischentitel zeigen" klicken, um die Optionen anzuzeigen). Sie können zudem die Option "Max. 1 Item pro Zwischentitelgruppe auswählbar" einschalten. Damit kann der Teilnehmer für jede Gruppe von durch Zwischentitel strukturierte Antwortvorgaben nur noch jeweils eine Antwortvorgabe anhaken und nicht mehr mehrere. Dies ist dann sinnvoll, wenn Sie durch Zwischentitel verschiedene Antwortvorgaben-Gruppen vorgeben und nur pro Gruppe eine Antwort zulässig ist (mehrere Gruppen von Single-Choice-Fragen, die durch Zwischentitel abgegrenzt sind).

# Frage bearbeiten

| SICHE SD4         | iichem - 2      | UTUER         |           |            |          |
|-------------------|-----------------|---------------|-----------|------------|----------|
| Frage             | /dife           |               |           |            |          |
| Bitte ord<br>ein. | inen Sie Ih     | v Unterneh    | men in di | e folgende | n Oruppi |
| SHINWE<br>HINWES  | EIS NFETT<br>S% | F Bitte nur i | ein Kreuz | je Gruppe  | FETTN    |

Atemativer Fragettel Hits Statt z.B. "Frage 1"

Bereich Allgemein V Zusätzlichen Bereich erstellen? Fragebogen > Bereiche bearbeiten

Bilder Sie haben keine Bilder auf unserem Server. Hete

#### Änderungen vornehmen!

nicht speichern - zurück

#### Antworten

#### Antworten nominal (=feste Antwortbegriffe / -sätze)

| Bitte geben Sie alle möglichen Antworten der Reihe nach ein. Die reztlichen<br>Falder blaben laart ( <u>mahr Falder anzeigen</u> )<br>Mit 11TEXT Können Sie ein Textfeld erzeugen. z.b. "Anderes: (ITEXT"<br>KBILDBlename.jpg integriert ein Bild (muss vorher hochgeladen sein). |    |
|----------------------------------------------------------------------------------------------------|----|
| Maschinen- / Anlagenbau                                                                                                    | 7  |
| Fahrzeug- / Flugzeugbau                                                                                                    |    |
| Chemie/Kunststoff                                                                                                    |    |
| Elektronik / Energie                                                                                                    | 1  |
| Pharma / Health Care                                                                                                    |    |
| Konsungüterindustrie                                                                                                    | 1  |
| Einzel- und Großhandel                                                                                                    | 1  |
| Transport / Logistik                                                                                                    |    |
| Andere Dienstleistungen (z.B. öffentlicher Dienst, Finanzen, Medien, Beratung,                                                                                                    | et |
| Rohstoffe                                                                                                    |    |
| Halbfertigerzeugnisse (hauptsächlich 828)                                                                                                    |    |
| Fertigerzeugnisse (hauptsächlich B2C)                                                                                                    |    |
| Dienstleistung                                                                                                    |    |
| weniger als 10 Mid. EUR                                                                                                    | 1  |
| mehr als 10 Mic., weniger als 50 Mic. EUR                                                                                                    |    |
| mehr als 50 Mic. EUR                                                                                                    |    |
| weniger als 50 Mitarbeiter                                                                                                    |    |
| mehr als 50, weniger als 500 Mitarbeiter                                                                                                    |    |
| mehr als 500 Mitarbeiter                                                                                                    |    |
|                                                                                                    |    |
|                                                                                                    |    |
|                                                                                                    |    |
|                                                                                                    |    |
|                                                                                                    | -  |

Import aus csv öffnen (siehe unten)

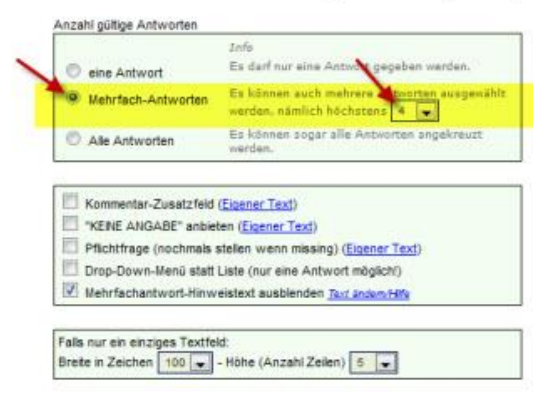

| Iranche lines Unternehmen<br>wischentitel vor item 2:<br>wischentitel vor item 3:<br>wischentitel vor item 4:<br>wischentitel vor item 5:<br>wischentitel vor item 6:<br>wischentitel vor item 7:                                                                                                    |        |
|----------------------------------------------------------------------------------------------------|--------|
| wischentitel vor item 2:<br>wischentitel vor item 3:<br>wischentitel vor item 4:<br>wischentitel vor item 5:<br>wischentitel vor item 6:<br>wischentitel vor item 7:                                                                                                    |        |
| wischentitel vor item 3:<br>wischentitel vor item 4:<br>wischentitel vor item 5:<br>wischentitel vor item 6:<br>wischentitel vor item 7:                                                                                                    |        |
| wischentitel vor item 3:<br>wischentitel vor item 4:<br>wischentitel vor item 5:<br>wischentitel vor item 6:<br>wischentitel vor item 7:                                                                                                    |        |
| wischentitel vor item 4:<br>wischentitel vor item 5:<br>wischentitel vor item 6:<br>wischentitel vor item 7:                                                                                                    |        |
| wischentitel vor item 4:<br>wischentitel vor item 5:<br>wischentitel vor item 6:<br>wischentitel vor item 7:                                                                                                    | -      |
| wischentitel vor item 5:<br>wischentitel vor item 6:<br>wischentitel vor item 7:                                                                                                    |        |
| wischentitel vor item 5:<br>wischentitel vor item 6:<br>wischentitel vor item 7:                                                                                                    |        |
| wischentitel vor item 6:<br>wischentitel vor item 7:                                                                                                    | _      |
| wischentitel vor item 6:<br>wischentitel vor item 7:                                                                                                    |        |
| wischentitel vor item 7:                                                                                                    |        |
| wischentitel vor item 7:                                                                                                    |        |
|                                                                                                    | 10     |
|                                                                                                    |        |
| wischentitel vor item 8:                                                                                                    |        |
|                                                                                                    |        |
| wischentitel vor item 9                                                                                                    | -      |
|                                                                                                    |        |
| wischentitel vor item 10                                                                                                    | -      |
| Weiche Bezeichnung beschwiht die                                                                                                    | P      |
| wischentitel vor tem 11                                                                                                    |        |
|                                                                                                    |        |
| wiechentRei vor tem 12                                                                                                    | _      |
| WISCHEILIGE VOT BEILT 12.                                                                                                    |        |
| wischantitel unr Barn 13-                                                                                                    |        |
| WHEN FEITURE I YOF BEITT 1.2.                                                                                                    | -      |
| winchantital use Ram 14                                                                                                    | -      |
| Imagin lin ELID (Jahr)                                                                                                    | -      |
| wieshantial ver tem 15                                                                                                    | _      |
| resolution and a second second s | -      |
| wischenttel vor tem 16                                                                                                    | -      |
| TRACINETIMET FOR REAL TO.                                                                                                    | 1      |
| win chantilal une Barn 17-                                                                                                    | -      |
| webcheniker vor kenn fr                                                                                                    | - i    |
| unic chantilations fam 12                                                                                                    |        |
| Wischenteer vor Lenit To.                                                                                                    | 1      |
| uis chaothal uas bain 40                                                                                                    | -      |
| wischenstel vor tem ra.                                                                                                    | -      |
| usin of working to an and the                                                                                                    | _      |
| Wischentiger vor dem 20.                                                                                                    | -      |
| in the set liter in the set of the                                                                                                    |        |
| wischentitel vor tem 21.                                                                                                    | -      |
| 1                                                                                                    | _      |
| wischentitel vor item 22.                                                                                                    | -      |
|                                                                                                    |        |
| wischentitel vor item 23.                                                                                                    | -      |
|                                                                                                    |        |
| wischentitel vor tem 24:                                                                                                    | -      |
|                                                                                                    | _      |
| wischentitel vor item 25:                                                                                                    | -      |
|                                                                                                    |        |
| tem-Gruppen horizontal anordn                                                                                                    | en (nu |

...und ganz unten die Option "Max. 1 Item pro Zwischentitelgruppe auswählbar" aktivieren.

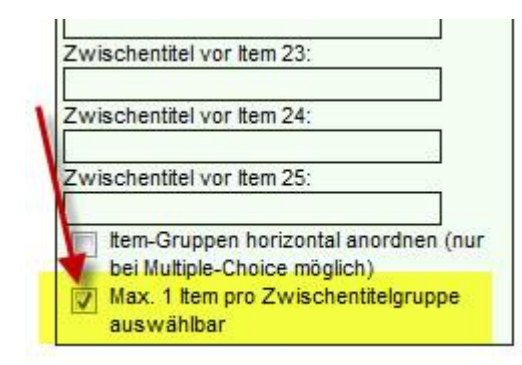

Mehrfachantwort: Logik für exklusive Antwort definieren zeinen

#### Wenn Sie Ihre Frageformulierung noch mit dem Code

%HINWEIS Bitte maximal nur ein Kreuz pro Gruppe setzen HINWEIS%

ergänzen, wird untenstehender gelb markierter Satz zusätzlich angezeigt.

#### Dies sieht dann Live so aus:

# Frage 2

Bitte ordnen Sie Ihr Unternehmen in die folgenden Gruppen ein.

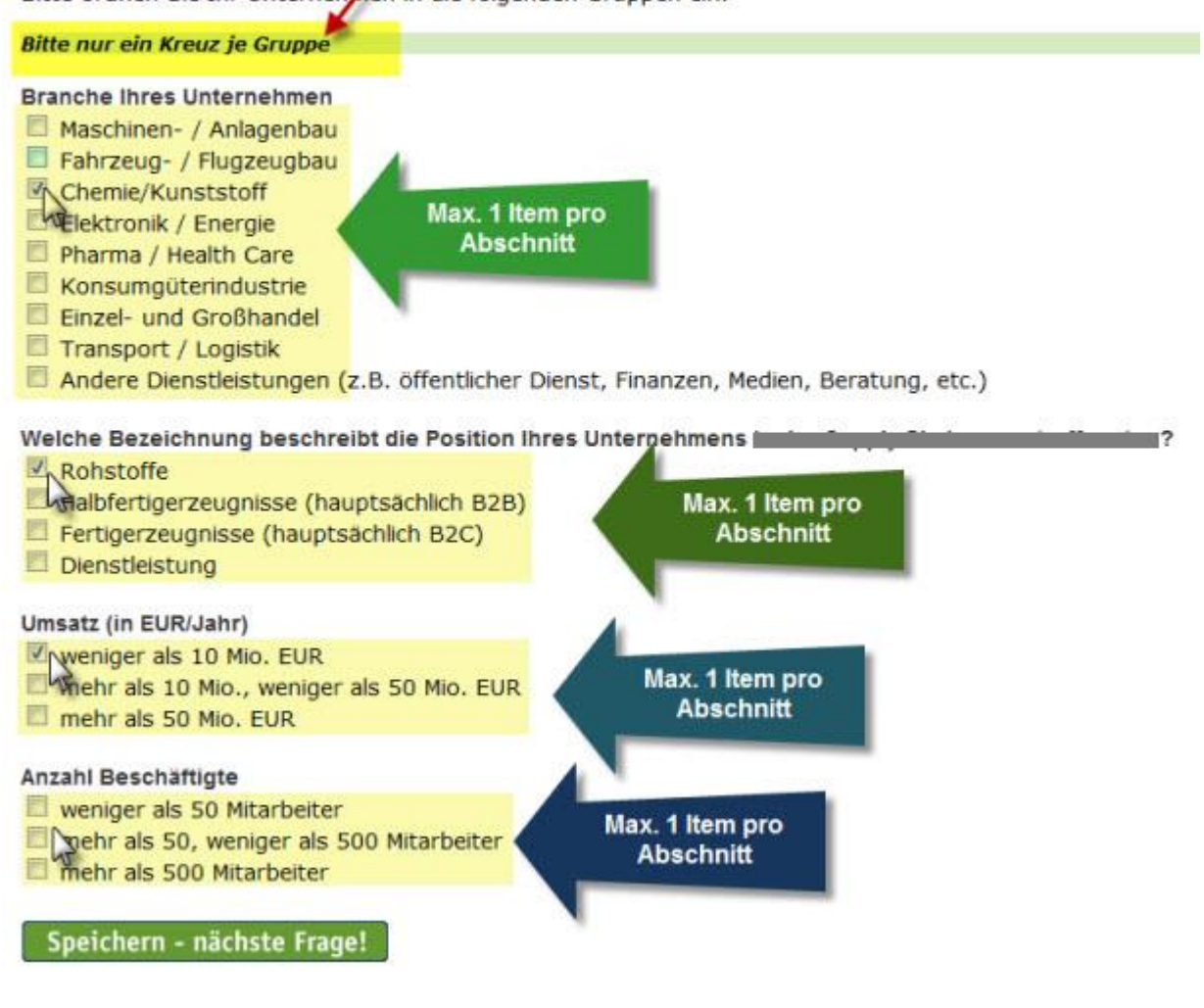

**Wo:** Multiple-Choice Frage

# PDF hochladen und verlinken (Link auf PDF)

Wie: Sie können sehr einfach im Vowort, auf der Dankeseite oder direkt in Ihren Fragen ein PDF einbinden. Dazu muss das PDF zuerst auf unseren Server geladen werden. Klicken Sie dazu einfach unter "Fragebogen" rechts oben bei den Optionen auf "Bilder, Sound/Video, PDF".

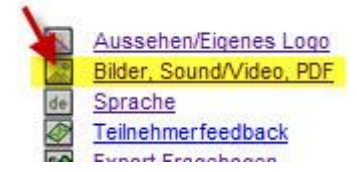

Ubersicht > Fragebogen > Bilder, So

Geben Sie dann bei "1. Hochladen" einen Namen für Ihr PDF ein (kosmetischer Name für Ihre Verwaltung der Dateien auf unserem Server) und holen Sie das PDF auf Ihrem lokalen System, indem Sie den Button "Datei auswählen" anklicken.

Bilder, Sounds & Videos verwalten

Bei allen Fragetypen verfügen Sie über die Möglichkeit, hren Befragungsteilnehmern zusätzlich zum Text auch Bilder, Sounds oder Videos zu präsentieren.

Beispielsweise möchten Sie Ihren Teilnehmern ein Werbebild zeigen und sie fragen, ob sie diese Werbung schon einmal gesehen haben. Sie können auch mehrere Bilder präs Teilnehmer zum Einstieg eine Sprachauswahl angezeigt. Um auf dieser Seite ein eigenes Logo oder Bild einzublenden, benennen Sie es im Feld "Bezeichnung" exakt mit "Spra

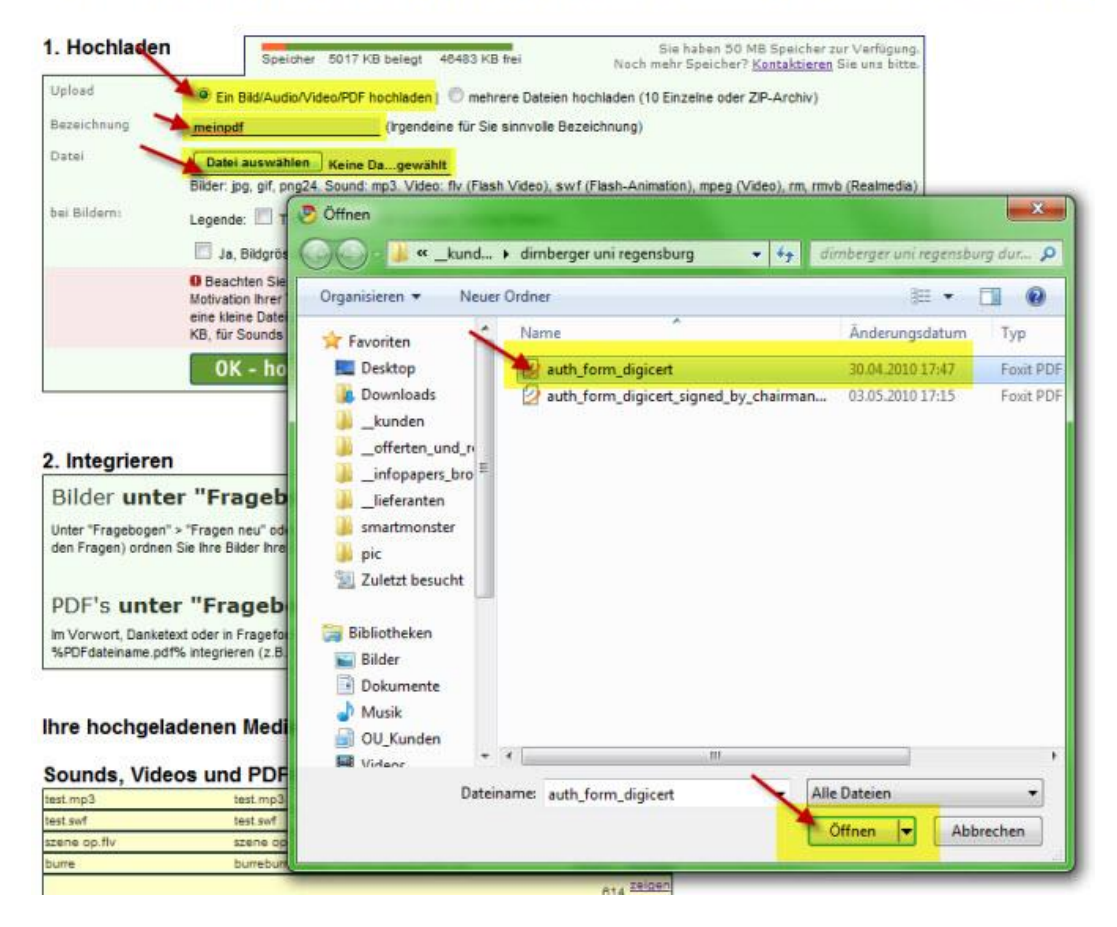

Klicken Sie dann auf den grünen Button "OK – hochladen".

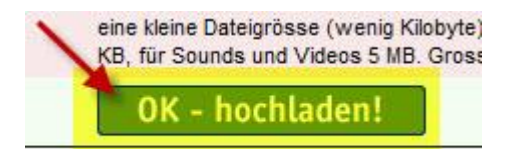

Sie sehen dann Ihre neue PDF-Datei in der Liste der Dateien auf derselben Seite weiter unten:

Ihre hochgeladenen Medien im Moment:

| Sounds, Videos          | und PDFs                |         |                  |
|-------------------------|-------------------------|---------|------------------|
| test.mp3                | test.mp3                | 2 KB    | zeigen   löschen |
| test.swf                | test.swf                | 2 KB    | zeigen   löschen |
| szene op.flv            | szene op.flv            | 2574 KB | zeigen   löschen |
| pune.                   | burreburre.mp3          | 498 KB  | zeigen   löschen |
| auth_form_digioert3.pdf | suth_form_digioert3.pdf | 614 KB  | zeigen   löschen |
|                         |                         |         |                  |

Um das PDF jetzt z.B. im Vorwort anzuzeigen, klicken Sie unter "Fragebogen" in Schritt 1 auf "bearbeiten". Damit bearbeiten Sie Ihr Vorwort (resp. auch die Dankeseite).

# Fragebogen

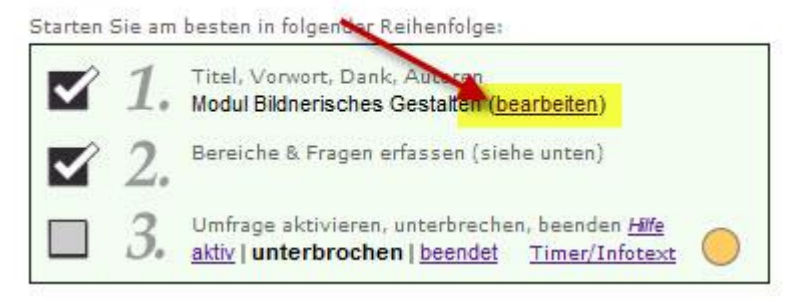

Geben Sie dann im Vowort-Text den Code für die Integration des PDF-Dokuments ein. Dieser lautet:

%PDF%dateiname.pdf%Text zum Anklicken%

Ersetzen Sie dabei den Terminus "dateiname.pdf" durch den effektiven Dateinamen Ihrer PDF-Datei auf unserem Server. Dieser Dateiname kann sich unter Umständen vom Dateinamen bei Ihnen auf Ihrem lokalen System unterscheiden, da die Datei beim Hochladen aus diversen Gründen ggf. umbenannt wird. Sie finden den korrekten Dateinamen in der Liste der Dateien (siehe viertes Bildschirmfoto von oben), in unserem Beispiel "auth\_form\_digicert3.pdf". Statt "Text zum Anklicken" können Sie einen beliebigen Text verwenden, der dann im Vorwort gezeigt wird und hinter welchem der Link dann integriert wird. Klickt ein Teilnehmer auf diesen Text, öffnet sich Ihr PDF-Dokument in einem neuen Fenster.

Als konkretes Beispiel würden wir hier folgenden Code integrieren:

%PDF%auth\_form\_digicert3.pdf%hier%

Im Vorwort-Fenster sieht das dann so aus:

| Herzlichen Dank für Ihr Feedback. Sie können auf den folgenden Seiten Ihre Meinung zu diesem Modul abgeben. |  |
|----------------------------------------------------------------------------------------------------|--|
| Weitere Infos zum Projekt finden Sie %PDF%auth_form_digioert3.pdf%hier%.                                    |  |
|                                                                                                    |  |
|                                                                                                    |  |
|                                                                                                    |  |
| Wenn Sie die Befragung nun testen (zum Beispiel unter "Fragebogen > Ganzen Fragebogen                       |  |
| esten"), sieht das Vorwort dann so aus:                                                                     |  |

Vorwort Modul Bildnerisches Gestalten Herzlichen Dank für Ihr Feedback. Sie können auf den folgenden Seiten Ihre Me Weitere Infos zum Projekt finden Sie hier. Dauer 5 min Autor Raffael Meier Zur ersten Frage!

Wo: Vorwort, Frageformulierungen, Danke-Meldung

#### %VORNAME% %NACHNAME% %ANREDE% etc.

#### Personalisierung der Mailings

Wie: Sie können im Text des Mailings folgende Codes verwenden, um Ihre Mailings zu personalisieren.

WICHTIG: immer GROSSBUCHSTABEN für die Codes verwenden, ausser für %a%, %b%, %c% und %d%!

#### Codes, die immer ersetzt werden:

Absolute Werte

| %LINK%          | Setzt den Link zur Befragung ein.                                  |
|-----------------|--------------------------------------------------------------------|
| %PASSWORT%      | Individuelles Passwort des jeweiligen Teilnehmers (nur bei         |
|                 | geschlossenen Umfragen)                                            |
| %VORNAME%       | Setzt den Vornamen des jeweiligen Empfängers ein.                  |
| %NACHNAME%      | Setzt den Nachnamen des jeweiligen Empfängers ein.                 |
| &ANREDE%        | Setzt die Anrede des jeweiligen Empfängers ein.                    |
| %NOTIZ%         | Setzt den Wert der Spalte "Notiz" des jeweiligen Empfängers ein.   |
| %GRUPPE%        | Setzt den Wert der Spalte "Gruppe" des jeweiligen Empfängers ein.  |
| %AG1%           | Setzt den Wert der Zusatzspalte 1 (beim Import über Excel mit      |
|                 | Zusatzspalten) des jeweiligen Empfängers ein.                      |
| %AG2% (3,4,5,.) | Setzt den Wert der Zusatzspalte 2 (3,4,)(beim Import über Excel mi |

Setzt den Wert der Zusatzspalte 2 (3,4,...)(beim Import über Excel mitZusatzspalten) des jeweiligen Empfängers ein.

Codes, die nur ersetzt werden, wenn im Anrede-Feld des Empfängers "Herr" steht: Bedingte Werte, werden nur eingesetzt, wenn im Anrede-Feld des Empfängers "Herr" steht.

| 818 | Setzt den Wert des Feldes Nr. 1 ein. |
|-----|--------------------------------------|
| 828 | Setzt den Wert des Feldes Nr. 2 ein. |
| 838 | Setzt den Wert des Feldes Nr. 3 ein. |
| 848 | Setzt den Wert des Feldes Nr. 4 ein. |

#### Codes, die nur ersetzt werden, wenn im Anrede-Feld des Empfängers "Frau" steht:

Bedingte Werte, werden nur eingesetzt, wenn im Anrede-Feld des Empfängers "Frau" steht.

| °5°€ | Setzt den Wert des Feldes Nr. 5 ein. |
|------|--------------------------------------|
| 868  | Setzt den Wert des Feldes Nr. 6 ein. |
| %7%  | Setzt den Wert des Feldes Nr. 7 ein. |
| 888  | Setzt den Wert des Feldes Nr. 8 ein. |

# Codes, die nur ersetzt werden, wenn im Anrede-Feld des Empfängers WEDER "Herr" NOCH "Frau" steht:

Bedingte Werte, werden nur eingesetzt, wenn im Anrede-Feld des Empfängers nicht "Herr" und nicht "Frau" steht..

| & a & | Setzt | den | Wert | des | Fe | elo | les | Nr. | а | ein. |
|-------|-------|-----|------|-----|----|-----|-----|-----|---|------|
|       | -     | -   |      | -   | _  | -   |     |     | - |      |

- Setzt den Wert des Feldes Nr. b ein.
- %c%
   Setzt den Wert des Feldes Nr. c ein.
- ۶d۶ Setzt den Wert des Feldes Nr. d ein.

| Beispiele                  |                                                                                                    |
|----------------------------|----------------------------------------------------------------------------------------------------|
| Code<br>Im Mailing         | Hallo %vorname%<br>Hallo Hans / Hallo Daniela                                                                                                    |
| Code<br>Im Mailing         | Liebe%1% %ANREDE% %NACHNAME%<br>Liebe Frau Müller / Liebe <mark>r</mark> Herr Meier<br>(wenn unter %1% oben ein r gespeichert ist)                                                                                                    |
| Code<br>Im Mailing         | Sehr geehrte%1% %ANREDE%<br>Sehr geehrte Frau Müller / Sehr geehrte <mark>r</mark> Herr Meier<br>(wenn unter %1% oben ein r gespeichert ist)                                                                                              |
| <i>Code<br/>Im Mailing</i> | Du bist ein%4% gute%1% %2%%5%<br>Du bist ein guter Koch / Du bist eine gute Köchin<br>(%4% und %5% wird nur bei weiblicher Person angezeigt,<br>%1% und %2%nur bei männlicher Person)<br>%1% = r<br>%2% = Koch<br>%4% = e<br>%5% = Köchin |

#### Beispiele

Codes, die für zweisprachige Mails verwendet werden können.

%ANREDE2%

Schreibt eine übersetzte Anrede auf Basis der in den Teilnehmer-Daten erfassten Anrede und ersetzt dabei

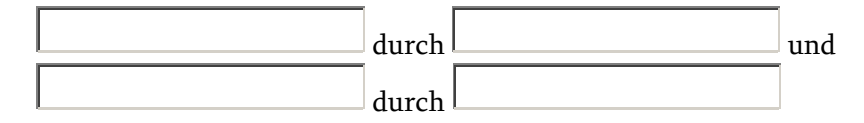

#### Beispiel 1:

die Anrede lautet "Herr", "Herr Dr.", "Frau", "Frau". Geben Sie in die Felder ein: Herr durch Mr. und Frau durch Mrs. Der Code %ANREDE2% druckt nun statt "Herr Dr." den Ausdruck

"Mr. Dr." und statt "Frau" den Ausdruck "Mrs."

#### Beispiel 2:

Ihre Einladungsmail lautet:

Hallo %ANREDE% %NACHNAME%

nehmen Sie bitte (....) teil.

### Herzliche Grüsse

Dear %ANREDE2% %NACHNAME%

please participate (...) Best regards

Erfassen Sie in den Feldern "Herr" / "Mr." und "Frau" / "Mrs.". Im deutschen Teil wird dann "Herr Meier" und "Frau Meier" gedruckt. Im englischen Teil "Mr. Meier" und "Mrs. Meier"

Wo: Mailing (Einladungsmail, Erinnerungsmail)

#### %VORNAME% %NACHNAME% %ANREDE% etc.

### Personalisierung Vorwort

Wie: Sie können im Text des Vorworts folgende Codes verwenden, um Ihr Vorwort zu personalisieren.

WICHTIG: immer GROSSBUCHSTABEN für die Codes verwenden, ausser für %a%, %b%, %c% und %d%!

### Codes, die immer ersetzt werden:

Absolute Werte

| %VORNAME%       | Setzt den Vornamen des jeweiligen Empfängers ein.                   |
|-----------------|---------------------------------------------------------------------|
| %NACHNAME%      | Setzt den Nachnamen des jeweiligen Empfängers ein.                  |
| &ANREDE%        | Setzt die Anrede des jeweiligen Empfängers ein.                     |
| %NOTIZ%         | Setzt den Wert der Spalte "Notiz" des jeweiligen Empfängers ein.    |
| %GRUPPE%        | Setzt den Wert der Spalte "Gruppe" des jeweiligen Empfängers ein.   |
| %AG1%           | Setzt den Wert der Zusatzspalte 1 (beim Import über Excel mit       |
|                 | Zusatzspalten) des jeweiligen Empfängers ein.                       |
| %AG2% (3,4,5,.) | Setzt den Wert der Zusatzspalte 2 (3,4,)(beim Import über Excel mit |
|                 | Zusatzspalten) des jeweiligen Empfängers ein.                       |

# Codes, die nur ersetzt werden, wenn im Anrede-Feld der Stammdaten des Empfängers "Herr" steht:

Bedingte Werte, werden nur eingesetzt, wenn im Anrede-Feld des Empfängers "Herr" steht.

| 응1응 | Setzt | den | Wert | des | Feldes | Nr. | 1 e | in. |
|-----|-------|-----|------|-----|--------|-----|-----|-----|
| 828 | Setzt | den | Wert | des | Feldes | Nr. | 2 e | in. |
| 838 | Setzt | den | Wert | des | Feldes | Nr. | 3 e | in. |
|     | -     | -   |      | -   |        |     |     |     |

848 Setzt den Wert des Feldes Nr. 4 ein.

# Codes, die nur ersetzt werden, wenn im Anrede-Feld der Stammdaten des Empfängers "Frau" steht:

Bedingte Werte, werden nur eingesetzt, wenn im Anrede-Feld des Empfängers "Frau" steht.

| °55°€ | Setzt den Wert des Feldes Nr. 5 ein. |
|-------|--------------------------------------|
| 868   | Setzt den Wert des Feldes Nr. 6 ein. |
| 878   | Setzt den Wert des Feldes Nr. 7 ein. |
| 888   | Setzt den Wert des Feldes Nr. 8 ein. |

### Codes, die nur ersetzt werden, wenn im Anrede-Feld der Stammdaten des Empfängers WEDER "Herr" NOCH "Frau" steht:

Bedingte Werte, werden nur eingesetzt, wenn im Anrede-Feld des Empfängers nicht "Herr" und nicht "Frau" steht..

- %a%Setzt den Wert des Feldes Nr. a ein.
- %b%Setzt den Wert des Feldes Nr. b ein.
- ১০% Setzt den Wert des Feldes Nr. c ein.
- %d%Setzt den Wert des Feldes Nr. d ein.

|     | Beispiele<br>Code<br>Im Vorwort           | Hallo %vorname%<br>Hallo Hans / Hallo Daniela                                                                                                    |  |  |
|-----|-------------------------------------------|----------------------------------------------------------------------------------------------------|--|--|
|     | Code<br>Im Vorwort                        | Liebe%1% %ANREDE% %NACHNAME%<br>Liebe Frau Müller / Liebe <mark>r</mark> Herr Meier<br>(wenn unter %1% oben ein r gespeichert ist)                                                                                              |  |  |
|     | Code<br>Im Vorwort                        | Sehr geehrte%1% %ANREDE%<br>Sehr geehrte Frau Müller / Sehr geehrte <mark>r</mark> Herr Meier<br>(wenn unter %1% oben ein r gespeichert ist)                                                                                    |  |  |
|     | Code<br>Im Vorwort                        | <pre>Du bist ein%4% gute%1% %2%%5% Du bist ein guter Koch / Du bist eine gute Köchin (%4% und %5% wird nur bei weiblicher Person angezeigt, %1% und %2%nur bei männlicher Person) %1% = r %2% = Koch %4% = e %5% = Köchin</pre> |  |  |
| Wo: | Mailing (Einladungsmail, Erinnerungsmail) |                                                                                                    |  |  |

%ROTundROT%

# Schriftfarbe nach Rot ändern

**Wie:** Um die Schriftfarbe einzelner Wörter oder ganzer Sätze nach Rot zu ändern, können Sie das von Ihnen gewünschte Wort oder den Satz zwischen die Codes %ROT und ROT% setzen.

Beispiel: %ROTDieser Satz erscheint in roter FarbeROT%

Wo: Fragestellung, Antwortmöglichkeiten, Vorwort, Bereichsüberleitungen, Danke-Meldung

# Schriftgrösse für Fragen und Antworten in Standardauswertung anpassen

 Wie: Um die Schriftgrösse von Fragen und Antwortvorgaben in Standardauswertungen anzupassen, wählen Sie in der Standardauswertung im Kasten der Optionen ganz oben auf der Seite den Punkt "Textgrösse" und wählen Sie dort die Schriftgrösse aus. Diese wird auch für den PDF-Export wie auch für den Export nach Word direkt übernommen.

| kontekt IIII / Online umfragen                                                                                                    |                               |
|----------------------------------------------------------------------------------------------------|-------------------------------|
| Ubersicht > Statistik > Rohwerte                                                                                                    |                               |
| Ubersicht Statistik                                                                                                    |                               |
| zurück zu Statistik                                                                                                    |                               |
| Fragebogen Optionen                                                                                                    |                               |
| Diagramme als Flash   JPG-Bilder   PNG 2D   3D Deutsch   English                                                                                                    |                               |
| Spezielle Druckansicht (einzelne Fragen wählen & PDF erzeugen)   Kommentare nach Rating ordnen                                                                                                    |                               |
| Diagramme berechnen mit                                                                                                    |                               |
| Position unten Schriftgrösse 9 V Diagramme mit Teilnehmer (abs) V Diagramme mit Tootips mit Mouseover                                                                                                    |                               |
| Auswertung O Säulen O Balken O Kreis - Stücke Zusammen V O Flächen O Kegel O Pyramide O Punkte O Linien O Kurve                                                                                                    | en 🔘 Schritt                  |
| weissnicht weglassen V Spatenprozente (Tabelenfragen) weglassen V Adressfrage Block V Kommentare Block                                                                                                    | * 🗨 Textgrösse 14 🗨           |
| Konto Online Ab sofort verwenden zurücksetzen (Standard)                                                                                                    |                               |
| Erstellen Dagramme/Darstellung weiter anpassen? Verwenden Sie "Auswertung > Tabellenbände" und bearbeiten Sie diese in Excel frei weiter. In Excel können daraus a Design einfach und schnell selbst erstellt werden. | auch Diagramme mit beliebigem |
| Lopout Exit                                                                                                    |                               |
| Häufigkeitsverteilung                                                                                                    |                               |
| Seite hier bewerten (einblenden) 100% werden hier fragespezifisch berechnet als Probanden, welche eine Antwort bei der jeweilgen Frage abgegeben haben (also ohne                                                     | e missing).                   |
| Aktuell gewählte Umfrage:        • Actung: Superfilter aktiv (Frage1nur9und10)        (42) Jahrssade Vaston 04/05 -        • Actung: Superfilter aktiv (Frage1nur9und10)                                              |                               |
| Kontakte: 35, haben den Fragebogen geöffnet                                                                                                    |                               |

Wo: Standardauswertung

# Single-Choice/Multiple-Choice-Frage mit Bildern und horizontalen Blöcken (Zwischentitelgruppen)

**Wie:** Es ist mit Standardfragetypen sehr einfach, für Single- und Multiple-Choice-Fragen ein Layout wie nachfolgend zu erstellen:

Frage 2

Welches Geschenk würde Ihnen am meisten Freude bereiten?

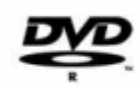

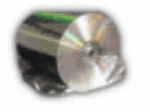

Film auf DVD The Green Mile Forest Gump Die Entführung der U-Bahn Pelham 123

Speichern - nächste Frage!

Film-Musik auf CD Schindlers Liste Top Gun Dirty Dancing Romeo and Juliet

Dazu erstellen Sie eine ganz normale Frage vom Typ "Multiple-Choice/Dropdown". Stellen Sie die Frage wie folgt ein:

# Frage bearbeiten

| nicht speichern - zurück                                         |                                                                                                    |
|------------------------------------------------------------------|----------------------------------------------------------------------------------------------------|
| Frage: Hite                                                      | Antworten                                                                                                    |
| Welches Geschenk würde Ihnen am meisten Freude bereiten?         |                                                                                                    |
|                                                                  | Antworten nominal (=feste Antwortbegriffe / -satze)                                                                                                    |
|                                                                  | Bitte geben Sie alle möglichen Antworten der Reih<br>Felder bleiben leer! ( <u>mehr Felder anzeigen</u> )<br>Mit I ITEXT können Sie ein Textfeld erzeugen, z.b. |
|                                                                  | KB1CDhiename.jpg integriert ein Bild (muss vorne                                                                                                    |
|                                                                  | The Green Mile                                                                                                    |
| Alternativer Fragetitel Hite<br>Start z.B. "Frace 1"             | Forest Gump                                                                                                    |
| Concern Program                                                  | Die Entführung der U-Bahn Pelham 123                                                                                                    |
|                                                                  | Robledley Links                                                                                                    |
| Bereich                                                          | Schindlers Liste                                                                                                    |
| Personenbezogene Daten                                           | Top Gun                                                                                                    |
| Zusätzlichen Bereich erstellen? Fragebogen > Bereiche bearbeiten | Dirty Dancing                                                                                                    |
| Pilder                                                           | Romeo and Juliet                                                                                                    |
| Brider                                                           |                                                                                                    |
| 0101                                                             |                                                                                                    |
| dvd II                                                           |                                                                                                    |
| memorycard                                                       |                                                                                                    |
| gsdfgsdf                                                         |                                                                                                    |
| gsdfgsdf v Kein Bild) hille                                      |                                                                                                    |
| Lage: default                                                    | Impor                                                                                                    |

... und speichern Sie die Frage erst einmal ab.

Wenn Sie die Frage nun unter "Fragebogen" in der Frageliste mit "ändern" nochmals bearbeiten, sehen Sie die erweiterten Funktionen. Darunter ganz recht unten die Option "Zwischentitel (zwischen Antwortoptionen)". Klicken Sie dort auf "zeigen" und füllen Sie die Zwischentitel ein (siehe unten). Dabei können Sie sogar Zeilenumbrüche verwenden. Diese erfassen Sie mit dem Code

%LF%

oder auch Bilder einfügen. Bilder fügen Sie ein, in dem Sie die Bilder selbst erst einmal unter "Fragebogen > Bilder" hochladen und sich dann ebenfalls unter "Fragebogen > Bilder" den
Dateinamen der entsprechenden Bilder merken, z.b. dvdr.jpg oder cds.jpg wie in unserem Beispiel.

Fügen Sie dann in den Zwischentiteln einfach den Code

KBILDdateiname.jpg oder KBILDdateiname.gif

ein.

Wichtig! Ganz unten müssen für die blockweise horizontale Darstellung (Blöcke rechts nebeneinander) die Option "Item-Gruppen horizontal anordnen (nur bei Multiple-Choice möglich)" anhaken. Möchten Sie, dass pro Block nur eine Antwort auswählbar ist, haken Sie auch noch die Option "Max. 1 Item pro Zwischentitelgruppe auswählbar" an.

|    | 1                                                |
|----|--------------------------------------------------|
| E  | Breite in Zeichen 100 属 - Höhe (Anzahl Zeile     |
| L  |                                                  |
|    |                                                  |
| In | nport von Antwortvorgaben aus csv <u>zeigen</u>  |
| F  | ormate für Freitextjelder anpassen <u>zeigen</u> |
| Z  | wischentitel (zwischen Antwortoptionen) zeige    |
| 2  | Zwischentite or Item 1:                          |
| ١  | KBILDdvdr.jpd%LF%Film auf DVD                    |
| Ŀ  | Zwischentitel vor Item 2                         |
| Ir |                                                  |
| Ŀ  | Zwischentitel vor Item 3:                        |
| lŕ | Ewischenditer ver item 5.                        |
| ľ  | Zwiechantital weltern A:                         |
| lŕ | KRII Dedr ine Hi Eff. Eiler Musik auf CD         |
| ŀ  | Records.jpg%cF% Film-Mosik aut Co                |
| ĥ  | 2 wischentiter vor item 5:                       |
| ļĻ | The face of the Lorence Basers of                |
| ľ  | Zwischentitel vor Item 6:                        |
| ΙL |                                                  |
| ł  | Zwischentitel vor Item 7:                        |
| Ιl |                                                  |
| 2  | Zwischentitel vor Item 8:                        |
| Ιl |                                                  |
| 2  | Zwischentitel vor Item 9:                        |
| IL |                                                  |
| 2  | Zwischentitel vor Item 10:                       |
| IL |                                                  |
| 2  | Zwischentitel vor Item 11:                       |
| IL |                                                  |
| 2  | Zwischentitel vor Item 12:                       |
| IL |                                                  |
| 2  | Zwischentitel vor Item 13:                       |
| IL |                                                  |
|    | Zwischentitel vor Item 14:                       |
| I  |                                                  |
| 2  | Zwischentitel vor Item 15:                       |
| IL |                                                  |
| 2  | Zwischentitel vor Item 16:                       |
| Ιl |                                                  |
| 2  | Zwischentitel vor Item 17:                       |
| ΙL |                                                  |
| 2  | Zwischentitel vor Item 18:                       |
| IL |                                                  |
| 2  | Zwischentitel vor Item 19                        |
| IL |                                                  |
|    | Zwischentitel vor Item 20:                       |
| [[ |                                                  |
|    | Zwischentitel vor Item 21:                       |
| ľ  |                                                  |
| 2  | Zwischentitel ver Item 22:                       |
| [[ |                                                  |
|    | Zwischentite vor Item 23:                        |
| 1  |                                                  |
|    | Zwischerhitel vor Item 24:                       |
| 1  |                                                  |
| B  | Zwischentitel vor Item 25:                       |
| li |                                                  |
| ľ  | Tem-Gruppen horizontal anordnen (nur             |
|    | bei Multiple-Choice möglich)                     |
| ſ  | Max. 1 Item pro Zwischentitelgruppe              |
|    | auswählbar                                       |
| ι. |                                                  |

Wo: Single-Choice Fragen, Multiple-Choice Fragen

#### \_SMIL+

### Smileys in Skalen einbauen

 Wie: Mit einem einfachen Code lassen sich in Skalen (z.B. bei Tabellenfragen, semantischen Differenzialen oder einfachen Ratings-/Ordinalskalen-Fragen) Smileys einbauen. Wir haben drei Smileys standardmässig vorbereitet:

SMIL+ SMIL-SMIL0 (letztes Zeichen ist eine Null)

Setzen Sie diese einfach in den Wortlaut Ihrer Skalenpolaritäten-Texte ein, zum Beispiel: Sie möchten eine Skala erstellen, die am linken Pol "sehr gut" und am rechten Pol "sehr schlecht" enthält. Dazu soll je ein Smiley dargestellt werden. Die Texte werden nun so erfasst:

### **Eigene Skala bearbeiten**

Sie können Ihre selbsterstellte individuellen Skala bearbeiten.

| Denken Sie daran, dass eine Skala u<br>z.B. ekstatisch - aufgestellt - neutral - s<br>rechts eine Null-Ausprägung (unipolar,<br>Textbasiert | inipolar oder bipolar ist. Das heisst, der Begriff ganz links und der Begriff ganz rechts bilden zwei entgegengesetzte Pole (bipolar,<br>ichlecht gelaunt - depressiv). Oder der Begriff auf der einen Seite stellt eine hohe Ausprägung einer Aussage dar, der Begriff<br>z.b. Sehr viel - viel - wenig - kein). |
|----------------------------------------------------------------------------------------------------|----------------------------------------------------------------------------------------------------|
| Eine grafische Skala benötigt nur zwei<br>SMIL-%LF%gar nicht interessiert                                                                   | Begriffe. Einer erscheint au der linken Seite der Skala, einer auf der Rechten. Geben Sie an, wieviele Stufen Sie anbieten möchten<br>F 5 Stufen<br>C C C C SML+ %LF%sehr stark interessiert                                                                                                    |
| Geben Sie Ihrer neuen Skala noch eine<br>(z.B. Flüssigkeitsgrad):<br>smil3                                                                  | n Namen<br>Wenn Sie in dieses Feld einen Haken setzen, wird die bestehende eigene Skala nicht überschrieben. Die<br>geänderte Skala wird als neue, zusätzliche Skala gespeichert. Sie können dann sowohl die "alte" wie auch die<br>"neue" Version für Ihre Fragen benutzen.                                      |
| Speichern!                                                                                                    | nicht speichern - zurück zu "Frage ändern"                                                                                                    |
| Die Bearbeitung der Skala hat keine<br>den jetzigen Änderungen unberührt. S                                                                 | en Einfluss auf bisher erfasste Fragen, in welchen sie diese Skala verwendet haben. Die bereits erfassten Fragen bleiben von<br>ie können diese geänderte Skala aber für Ihre zukünftigen Fragen in neuer Form verwenden.                                                                                         |

SMIL+ sehr gut SMIL- sehr schlecht

Die Codes SMIL+ und SMIL- werden live dann vollautomatisch gegen je ein Smiley ersetzt (+ = Happy Smiley, - = trauriges Smiley, 0 = neutrales Smiley). Wenn Sie die Frage dann im Live-Fragebogen testen, sehen Sie und Ihre Teilnehmer folgendes Bild:

Wie interessiert sind Sie persönlich an Produkten zur Optimierung ?

|                     | gar nicht interessiert | ~ |   |   | Sear stark interess | iert |
|---------------------|------------------------|---|---|---|---------------------|------|
| der Schleifkohäsion | С                      | C | 2 | 0 | A                   |      |
| der Fräskohäsion    | 0                      | 0 | 0 | 0 |                     |      |
| der Bohrkohäsion    | С                      | 0 | 0 | C | C                   |      |

Sollten Sie weitere Smileys benötigen, die hier nicht beschrieben sind (sprich: andere Grafiken, weitere Abstufen, z.B. halbzufriedener Smiley etc.) wenden Sie sich einfach an unseren Support unter info@onlineumfragen.com – wir unterstützen Sie gerne und realisieren Ihre Lösung 1:1 für Sie.

Wo: Antwortvorgaben (z.B. Tabellenfragen, semantischen Differenzialen, Ratings-/Ordinalskalen-Fragen

# Spezialzeichen / Sonderzeichen

Wie: Sie können beliebige Spezialzeichen (z.B. Bullets für Listen, typografische Anführungs- und Schlusszeichen, etc. etc. einfügen. Diese werden aus Sicherheitsgründen vom System entfernt, wenn diese in Klartext eingefügt sind. Verwenden Sie die sogenannten ISO Entities, ist dies aber problemlos möglich. Das Zeichen • wird mit dem Code • eingefügt. Eine vollständige Liste bietet das Europäische Patentamt als PDF ab Seite 13 (siehe https://www.onlineumfragen.com/charset\_entities.pdf).

Weitere Sonderzeichen, die fakultativ (oder wenn die direkte Schreibweise nicht funktioniert) substituiert werden können:

| Beispiel          | Maskierung | Beschreibung                 |
|-------------------|------------|------------------------------|
| &                 | &          | Kaufmanns-Und                |
| §                 | §          | Paragraf                     |
| <b>‰</b>          | ‰          | Promille                     |
| -                 | ¯          | Überstrich                   |
| _                 | –          | Kurzer Strich                |
| _                 | —          | Langer Strich                |
|                   | ¦          | Durchbrochener Strich        |
| t                 | †          | Kreuz                        |
| ‡                 | ‡          | Doppelkreuz                  |
| $\leftarrow$      | ←          | Pfeil nach links             |
| $\rightarrow$     | →          | Pfeil nach rechts            |
| ↑                 | ↑          | Pfeil nach oben              |
| $\downarrow$      | ↓          | Pfeil nach unten             |
| $\leftrightarrow$ | ↔          | Links-rechts-Pfeil           |
| $\diamond$        | ◊          | Raute                        |
| •                 | •          | Rundes Aufzählungsz.(Bullet) |
| i                 | ¡          | Umgekehrtes Ausrufezeichen   |
| ż                 | ¿          | Umgekehrtes Fragezeichen     |
| •                 | ♥          | Herz                         |
| ٠                 | ♠          | Pik                          |
| *                 | ♣          | Kreuz                        |
| <b>♦</b>          | ♦          | Karo                         |
| €                 | €          | Euro                         |
| £                 | £          | Engl.Pfund                   |
| ¥                 | ¥          | Yen                          |
| ¢                 | ¢          | Cent                         |
| п                 | "          | Anführungszeichen            |
| ٢                 | ‘          | Anführungszeichen            |

| ,            | ’ | Anführungszeichen               |
|--------------|---|---------------------------------|
| ,            | ‚ | Anführungszeichen               |
| "            | “ | Anführungszeichen               |
| "            | ” | Anführungszeichen               |
| "            | „ | Anführungszeichen               |
| <            | ‹ | Anführungszeichen               |
| >            | › | Anführungszeichen               |
| «            | « | Französisches Anführungszeichen |
| <b>»</b>     | » | Französisches Anführungszeichen |
| <            | < | kleiner als                     |
| >            | > | größer als                      |
| ±            | ± | Plusminus                       |
| ×            | × | Mal-Zeichen                     |
| ÷            | ÷ | Geteilt-Zeichen                 |
| $\leq$       | ≤ | kleiner gleich                  |
| ≥            | ≥ | größer gleich                   |
| ≈            | ≈ | beinahe gleich                  |
| ≠            | ≠ | Ungleich                        |
| 1⁄4          | ¼ | Einviertel                      |
| 1⁄2          | ½ | Einhalb                         |
| 3⁄4          | ¾ | Dreiviertel                     |
| 1            | ¹ | hoch 1                          |
| 2            | ² | hoch 2                          |
| 3            | ³ | hoch 3                          |
| $\checkmark$ | √ | Quadratwurzel                   |
| ∫            | ∫ | Integral-Zeichen                |
| $\infty$     | ∞ | Unendlich-Zeichen               |
| 9            | ∂ | Teilweise                       |
| $\cap$       | ∩ | Menge geschnitten mit           |
| ©            | © | Copyright-Zeichen               |
| R            | ® | Registriert-Zeichen             |
| ТМ           | ™ | Geschützte Handelsmarke         |

# Buchstaben

Die Maskierung der Buchstaben ist sehr systematisch aufgebaut. Deshalb sind hier auch nur<br/>einige Buchstaben als Beispiel angeführt. Der eigenen Kreativität sind hier kaum Grenzen<br/>gesetzt.BeispielMaskierungBeschreibung

| Beispiel | Maskierung | Beschreibung |
|----------|------------|--------------|
| ^        | ˆ          | Zircumflex   |
| ~        | ˜          | Tilde        |

| ه | ¸ | Cedille (Häkckchen)     |
|---|---|-------------------------|
| À | À | A mit Accent grave      |
| à | à | a mit Accent grave      |
| Á | Á | A mir Accent acute      |
| Â | Â | A mit Circumflex        |
| Ã | Ã | A mit Tilde             |
| Ä | Ä | A Umlaut                |
| Å | Å | A mit Ring              |
| Æ | Æ | A und E eng zusammen    |
| Ç | Ç | C mit Cedille           |
| Þ | Þ | Gr. Thorn (isländisch)  |
| Ð | Ð | Gr. Eth (isländisch)    |
| þ | þ | kl. Thorn               |
| ð | ð | kl. Eth                 |
| Ø | Ø | O mit Schrägstrich      |
| Œ | Œ | OE zusammen geschrieben |
| œ | œ | oe zusammen geschrieben |
| Š | Š | S mit caron             |
| š | š | s mit caron             |
| А | Α | Gr. Alpha               |
| В | Β | Gr. Beta                |
| Г | Γ | Gr. Gamma               |
| α | α | Kl. Alpha               |
| β | β | Kl. Beta                |
| γ | γ | Kl. Gamma               |
| Μ | Μ | Gr. Mü                  |

Wo: Titel, Vorwort, Danke-Meldung, Frageformulierungen, Antwortvorgaben, Einladungs-Mail, Erinnerungs-Mail

# \_%CHECK% oder %DROP% oder %RADIO% Spezielle "Eigene Felder" in Adressfragen

Wie: Die "eigenen Felder" in Adressfragen sind sehr mächtig. Geben Sie einmal in ein eigenes Feld folgendes ein:

%CHECK%Bitte nehmen Sie mit mir Kontakt auf!

Dies generiert eine Checkbox anstelle eines Textfelds, gefolgt vom Text "Bitte nehmen Sie mit mir Kontakt auf!"

Dazu kommen die Optionen %DROP% und %RADIO% in folgender Syntax:

%DROP%eins;zwei;drei;vier (...) -> Dies erzeugt ein Drop-Down-Menü

Oder

%RADIO%Möchten Sie unseren Newsletter in Zukunft monatlich erhalten?;Ja, gerne;Nein, danke -> Dies erzeugt zwei Radiobuttons (einmal "Ja, gerne" und einmal" Nein, danke", dazu den Text "Möchten Sie unseren Newsletter in Zukunft monatlich erhalten?"

Wo: Adressfrage

# Tabellenfrage mit Zwischentiteln strukturieren (Abschnitte/Gruppen)

Wie: Sie können Tabellenfragen mit Zwischentiteln versehen, um die Items (Zeilenbeschreibungen) in Gruppen zu strukturieren. Erfassen Sie dazu zuerst Ihre Tabellenfrage wie gewohnt unter "Fragebogen > Neue Frage erstellen" und wählen Sie den Fragetyp "Tabelle (Multi-Rating)".

Erfassen Sie Ihre Items links, Ihre Skala, z.B. mit "Eigene Skala" (siehe Bild unten) und speichern Sie die Frage mit dem grünen Button ganz unten auf der Seite.

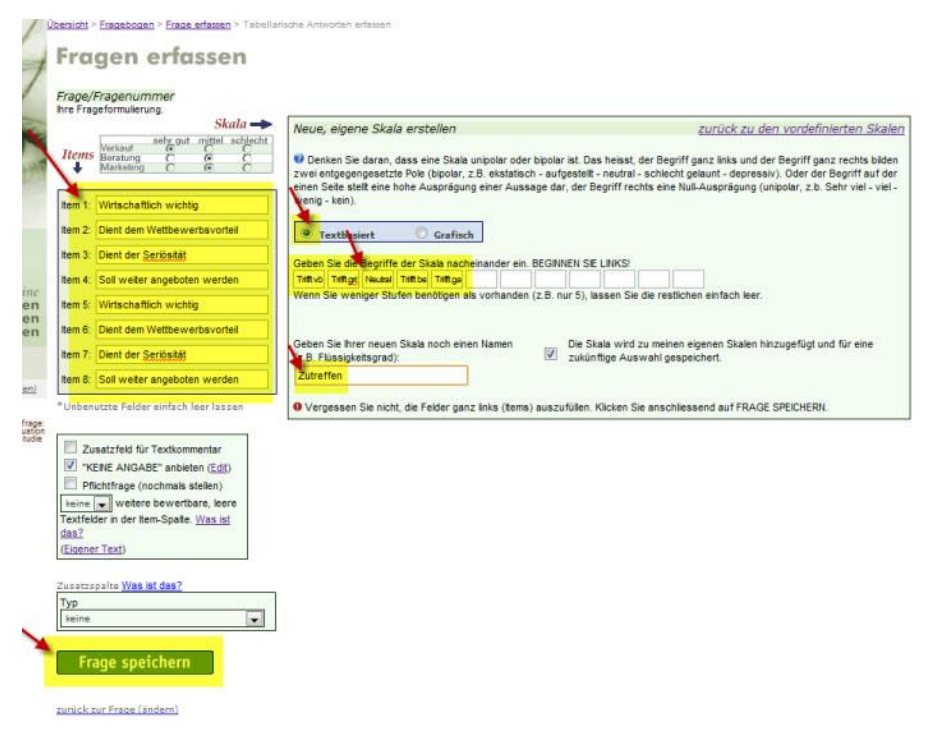

Sie sehen in der Vorschau die Frage vorerst noch ohne Strukturierung. Klicken Sie dann einfach auf "Nein, hier will ich etwas ändern". Sie erhalten dann noch zusätzliche Optionen, die beim Neuerstellen der Frage aus Usabilitygründen nicht angezeigt werden.

#### Frage 8

|                              | Trifft völig zu | Trifft grösstenteils<br>zu | Neutral | Trifft bedingt zu | Trifft gar nicht zu | Weiss nicht |
|------------------------------|-----------------|----------------------------|---------|-------------------|---------------------|-------------|
| Wirtschaftlich wichtig       | 0               | 0                          | 0       | 0                 | 0                   | 0           |
| Dient dem Wettbewerbsvorteil | 0               | 0                          | 0       | ø                 | 0                   | 0           |
| Dient der Seriösität         | 0               |                            | 0       |                   | 0                   | 0           |
| Soll weiter angeboten werden | 0               | 0                          | 0       | 0                 | O                   | 0           |
| Wirtschaftlich wichtig       | 0               | 0                          | 0       | 0                 | 0                   | 0           |
| Dient dem Wettbewerbsvorteil | 0               | 0                          | 0       | 0                 | 0                   | 0           |
| Dient der Seriösität         | 10              | 0                          | 0       | 0                 | ۲                   | 0           |
| Soll weiter angeboten werden | 0               | 0                          | 0       | 0                 | 0                   | 0           |

Beim Ändern von Fragen stehen Ihnen mehr Optionen (erweiterte Masken) zur Verfügung als beim Anlegen Legen Sie Fragen einfacher an und fügen Sie spezielle Optionen einfach mit "ändern" hinzu.

Klicken Sie unten links auf der Seite über dem Button "Änderungen speichern" auf den Link "ein" bei "Zwischentitel/Skalenwiederholung". Sie sehen dann die erweiterten Optionen, mit welchen Sie Zwischentitel einfügen können. Geben Sie bei "1. Zwischentitel" Ihren ersten Titel ein, z.b. "Applikationsentwicklung". Bei "2. Zwischentitel" wählen Sie im Drop-Down-Menü, über welchem Item (Zeile) der zweite Zwischentitel erscheinen soll. In unserem Fall über den 5 Zeile (d.h. die ersten vier Items werden unten den ersten Zwischentitel gestellt, die nächsten Items unter den zweiten). Geben Sie auch hier den Zwischentitel ein, hier z.B. "Systemtechnik".

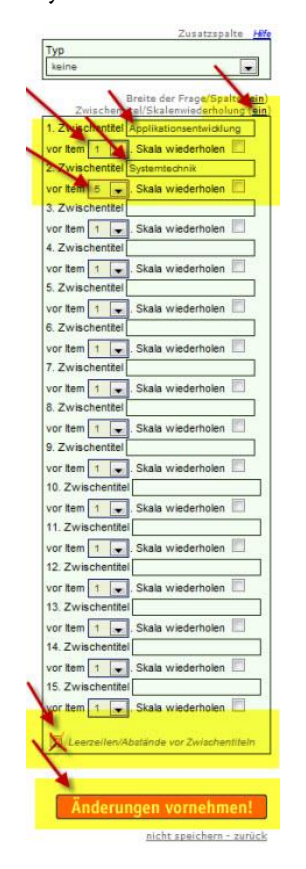

Setzen Sie abschliessend noch einen Haken für die Option "Leerzeilen/Abstände vor Zwischentiteln". Dadurch wird vor jedem Zwischentitel auch noch eine Leerzeile, d.h. etwas Abstand, eingefügt – dadurch wird die Tabellenfrage noch übersichtlicher. Klicken Sie dann auf "Änderungen speichern". Voilà.

#### Frage 8

Ihre Frageformulierung.

|                              | Trifft völig zu | Trifft grösstenteils | Neutral | Trifft bedingt zu | Trifft gar nicht zu | Weiss nicht |
|------------------------------|-----------------|----------------------|---------|-------------------|---------------------|-------------|
|                              |                 | ZU                   |         |                   |                     |             |
| Applikationsentwicklung      |                 |                      |         |                   |                     |             |
| Wirtschaftlich wichtig       | 0               | 0                    | 0       | 0                 | 0                   | 0           |
| Dient dem Wettbewerbsvorteil | 0               | 0                    | O       | 0                 | 0                   | 0           |
| Dient der Seriösität         | 0               | 0                    | 0       | 0                 | ۲                   | 0           |
| Soll weiter angeboten werden | 0               | 0                    | 0       | 0                 | 0                   | 0           |
| Systemtechnik                |                 |                      |         |                   |                     |             |
| Wirtschaftlich wichtig       | 0               | 0                    | 0       | 0                 | 0                   | 0           |
| Dient dem Wettbewerbsvorteil | 0               | 0                    | 0       | 0                 | 0                   | 0           |
| Dient der Seriösität         | 0               | 0                    | 0       | 0                 | 0                   | 0           |
| Soll weiter angeboten werden | 0               | 0                    | 0       | 0                 | 0                   | 0           |

Übrigens können Sie die Farben der Elemente unter "Fragebogen > Aussehen / Eigenes Logo > Farben" im Detail nach Ihren Wünschen gestalten. Nach internationalen Standards der Markt- und Meinungsforschung sollten "weiss nicht"-Spalten in Tabellenfragen entweder etwas abgesetzt oder farbig dezent hervorgehoben sein. Achten Sie ggf. auch bei der Farbgebung darauf, dass Inhalte und Texte auf Grund zu greller Farben nicht in den Hintergrund rücken. Sie können Ihre Farben sehr hell wählen, entscheidend ist unserer Ansicht nach die ganz leichte, dezente Abhebung der Elemente.

Wo: Tabellenfrage

# Tabellenfrage Tabelle (Multi-Rating) ohne Rating-Skala aber mit Zusatzspalte

Wie: Zusatzspalten in Tabellenfragen bieten nebst der eigentlichen Hauptskala in Tabellenfragen (Ratingskala) weitere Eingabefelder an, z.b. ein offenes Textfeld für jede Zeile oder ein Drop-Down-Menü.

Bei einer Tabellenfrage vom Typ Tabelle (Multi-Rating) kann die Hauptskala auch weggelassen werden, wenn Sie lediglich eine Zusatzspalte anzeigen möchten (z.B. mit offenem Textfeld oder mit Drop-Down von 0-100% usw.)

Erfassen Sie dazu eine ganz normale Tabellenfrage und wählen Sie für die Hauptskala eine "eigene Skala" aus. Bei der Eingabe der eigenen Skala geben Sie der Skala zwar einen Namen, benennen die Skalenpunkte aber nicht, ausser den ersten Skalenpunkt. Diesen benennen Sie mit einem einzigen Leerzeichen. (Ins erste Feld also ein Leerzeichen setzen, die anderen Felder komplett leer lassen.) Das sieht dann so aus:

| Neue, eigene Skala erstellen                                                                                                    | zurück zu den vordefinierten Skaler                                                                                                    |
|----------------------------------------------------------------------------------------------------|----------------------------------------------------------------------------------------------------|
| Denken Sie daran, dass eine Skala unipolar oder<br>zwei entgegengesetzte Pole (bipolar, z.B. ekstatisc<br>einen Seite stellt eine hohe Ausprägung einer Auss<br>wenig - keint     Orafisch     Grafisch | r bipolar ist. Das heisst, der Begriff ganz links und der Begriff ganz rechts biden<br>h - aufgestellt - neutral - schlecht gelaunt - depressiv). Oder der Begriff auf der<br>age dar, der Begriff rechts eine Null-Ausprägung (unipolar, z.b. Sehr viel - viel - |
| Geben Sie die Begriffe der Skala nacheinander ein.                                                                                                    | BEGINIEN SE LINKS:<br>(z.B. nur 5), lassen Sie die restlichen einfach leer.                                                                                                    |
| Geben Sie Inter neuen Skala noch einen Namen<br>(z.B.) ssigkeitsgrad):<br>leer                                                                                                    | Die Skala wird zu meinen eigenen Skalen hinzugefügt und für eine<br>zukünftige Auswahl gespeichert.                                                                                                    |
| Ø Vergessen Sie nicht, die Felder ganz links (items                                                                                                    | ) auszufüllen. Klicken Sie anschliessend auf FRAGE SPEICHERN.                                                                                                    |

Speichern Sie diese neue Skala dann und verwenden Sie sie in Ihrer Tabellenfrage. Ansonsten konfigurieren Sie Ihre Tabellenfrage ganz normal mit einem Fragetext, den Items (Zeilenbeschriftungen) und wählen Sie die Zusatzspalte mit der gewünschten Konfiguration aus, zum Beispiel so wie in folgendem Bild:

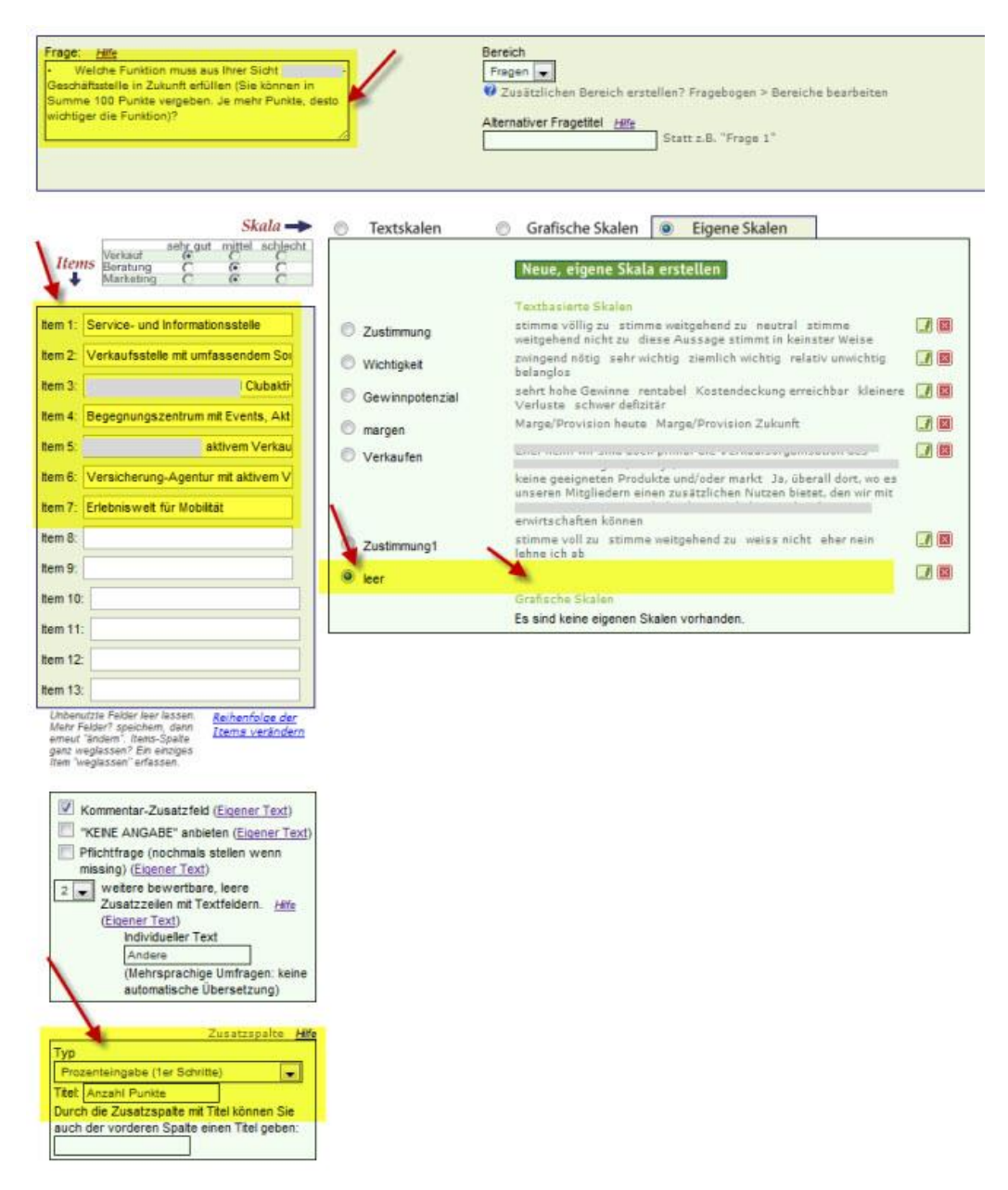

Im Beispiel sehen Sie (Bild oben, unten links) die Konfiguration der Zusatzspalte für Drop-Down-Menüs mit Prozentangaben in 1er Schritten von 0 bis 100.

Live sieht das dann so aus:

# Frage 8

Welche Funktion muss aus Ihrer Sicht eine in Zukunft erfüllen (Sie können in Summe 100 Punkte vergeben. Je mehr Punkte, desto wichtiger die Funktion)?

|                                            | Anzahi Punkte |
|--------------------------------------------|---------------|
|                                            |               |
| Service- und Informationsstelle            |               |
| Verkaufsstelle mit umfassendem Sortiment   |               |
| " und Clubaktivitäten                      |               |
| Begegnungszentrum mit Events, Aktionen 🛛 🖊 |               |
| mit aktivem Verkauf 1                      |               |
| Versicherung-Agentur mit aktivem Verkauf   |               |
| Erlebnisweit 🖌                             |               |
| Andere                                     |               |
| Andere                                     |               |

Wo: Tabelle (Multi-Rating)

# Tabellenfragen Plausibilitätstest: mindestens 1 Antwort über alle Zeilen hinweg muss ausgewählt sein

Wie: Eine spezielle Situation: Sie haben eine Tabellenfrage vorliegen und möchten diese als Pflichtfrage stellen, d.h. der Teilnehmer muss Antworten abgeben, sonst erscheint die nachfolgende Frage nicht. Bei Tabellenfragen prüft die Pflichtfunktion für jedes Item/jede Zeile in der Tabelle, ob das Item/die Zeile bewertet wurde. Fehlt eine oder mehrere Bewertungen, wird die Frage nochmals gestellt und die noch fehlenden Zeilen werden rot hervorgehoben. In bestimmten Situationen genügt es aber, wenn nur eine einzige Zeile bewertet wird. Dabei dürfen alle anderen Zeilen unbewertet bleiben. Auch diesen Fall können Sie abbilden, verwenden Sie jedoch anstelle der "Pflichtfrage"-Option direkt in der Maske zur Änderung der Frage die Funktion "Plausibilitäts-Tests".

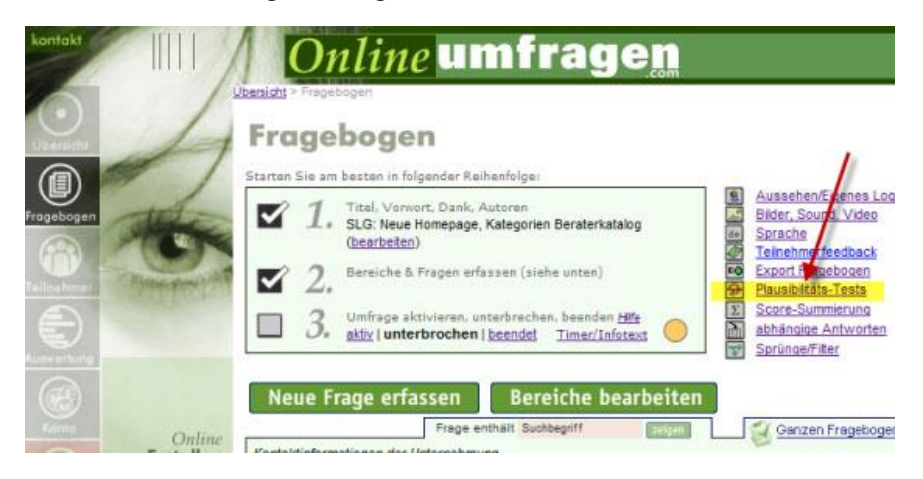

Klicken Sie unter "Fragebogen" auf "Plausibilitäts-Tests" (rechts oben bei den Optionen, siehe Screenshot oben). Klicken Sie dann auf die Tabellenfrage, bei der der Test hinzugefügt werden soll ("neuer Test"). Bei Tabellenfragen sieht die Maske anders aus als bei anderen Fragetypen. Sie haben hier lediglich die Wahl, ob Sie den Test "Mindestens eine Zeile wurde beantwortet (Pflicht, aber nicht für alle Zeilen)" hinzufügen möchten und welcher Text erscheinen soll, wenn dem nicht so ist (z.B. "Bitte wählen Sie mindestens eine Antwortoption in der gesamten Tabelle aus.")

| bagen                                                                              | Ansicht der aktuellen Frage<br>Gebiete und T<br>Bitte kreuzen Sie in ur<br>den Tätigkeiten und Ei | ätigkeite<br>ntenstehender<br>insatzgebiete  | e <b>n</b><br>Kreuztabelle di<br>n Ihrer Unternet | iejenigen<br>Imung ent       |
|------------------------------------------------------------------------------------|---------------------------------------------------------------------------------------------------|----------------------------------------------|---------------------------------------------------|------------------------------|
|                                                                                    | Mehrfachantwort möglich                                                                           |                                              |                                                   |                              |
| intrange<br>GA                                                                     |                                                                                                   | Hersteller von<br>Produkten &<br>Komponenten | Beratung & Planung                                | Realisierung<br>Installation |
|                                                                                    | Gewerbe- und Industriebauten                                                                      |                                              |                                                   |                              |
| Online                                                                             | Sportstätten                                                                                      |                                              | 8                                                 | 0                            |
| Befragen                                                                           | Wohngebäude                                                                                       | 0                                            | 0                                                 | 5                            |
| Auswerten                                                                          | Öffentlicher Raum (Verkehr und<br>Plätze)                                                         | 5                                            | 8                                                 | E                            |
|                                                                                    | Andere Gebiete and Tätigkeiten                                                                    | (1) -                                        |                                                   | 13                           |
| Aktuel gewählte Umfrage<br>(18307) SLG, Neue Hornepäje<br>Kätegonen Beraterkatalög | Tabellenfragen:<br>Wählen Sie einen Test aus, welchen Sie<br>diese nacheinander auswählen und im  | e für diese Frage hinzu                      | fügen möchten. Sie können                         | auch mehrere T               |
|                                                                                    | Eingabe                                                                                           |                                              |                                                   |                              |

Wenn Sie dies so eingerichtet haben, klicken Sie auf "Speichern – fertig". Der Test ist nun aktiv. Sie können diese im Testmodus unter "Fragebogen > Ganzen Fragebogen testen" oder im Live-Test überprüfen. Das sieht dann Live so aus (hier wurde die Frage bereits beantwortet, aber keine einzige Antwortoption ausgewählt):

Gebiete und Tätigkeiten

| Bitte wählen Sie mindestens eine Op | tion an.    |               |
|-------------------------------------|-------------|---------------|
| Mehrfachantwort möglich             |             |               |
|                                     | Frogument a | Eurol<br>File |
|                                     |             |               |
|                                     | E           | 1             |
| 1                                   | 0           | 1             |
| <u> <u> </u></u>                    | 2           | 1             |
| /                                   | E1          | 1             |

Wo: Antwortvorgaben bei Tabellenfragen

# 

Wie: Geben Sie dem Zusatz-Kommentarfeld einen eigenen Text ("eigener Text") und erfassen Sie im eigenen Text den Code %BF% (Bigfield). Der Code wird live ersetzt, d.h. wird nicht ausgeschrieben, das Textfeld wird aber grösser dargestellt.

|                                                                                           | PUNKTIICNKEIT (4 - dezentriert |
|-------------------------------------------------------------------------------------------|--------------------------------|
| Kommentar-Zusatzfeld (Eigener Text)<br>Individueller Text Eigener %BF% Text               | Innovation (5 - zentriert)     |
| Grosse Schrift                                                                            | Zufriedenheit (4 - dezentriei  |
| (Menrsprachige Dmrragen: Keine<br>automatische Üb <mark>e</mark> rsetzung)                | Preisniveau (3 - zentriert)    |
| "KEINE ANGABE" anbieten (Eigener Text)                                                    | Sicherheit (5 - zentriert)     |
| Pflichtfrage (nochmals stellen wenn<br>missing) ( <u>Eigener Text</u> )                   | S Smilies                      |
| o weitere bewertbare, leere<br>Zusatzzeilen mit Textfeldern. <u>Hilfe</u>                 | ③ 3 Smilies                    |
| (Eigener Text)                                                                            |                                |
| Zusatzspalte <u>Hife</u>                                                                  |                                |
| Typ                                                                                       |                                |
| keine                                                                                     |                                |
| Breite der Frage/Spalte ( <u>ein</u> )<br>Zwischentitel/Skalenwiederholung ( <u>ein</u> ) |                                |
| Änderungen vornehmen!                                                                     |                                |
| nicht speichern - zurück                                                                  |                                |

Live sieht das dann so aus:

| Frage 4                 |                                                                                                    |
|-------------------------|----------------------------------------------------------------------------------------------------|
| Tabellenfrage: Zusatz-K | Commentarfeld grösser machen?                                                                                                    |
|                         |                                                                                                    |
| Grosses Zusatzfeld      |                                                                                                    |
| Eigener Text            |                                                                                                    |
|                         | Nein, hier will ich etwas ändern   Direkt: nächste neue Frage erfassen!                                                                                                    |
| Testen beenden          | Nein, nier will ich etwas angern   Direkt: nachste neue Fräge erfässen!<br>Beim Ändern von Frägen stehen Ihnen mehr Optionen (erweiterte Masken) zur Verfügung als beim Anlegen.<br>Legen Sie Frägen einfacher an und fügen Sie spezielle Optionen einfach mit "ändern" hinzu. |

# Wo: Antwortvorgaben bei Tabellenfragen

#### %KOMMENTARNURBEIx;x;x% und %KOMMENTARNURBEIPFLICHTx;x;x%

Tabellenfragen mit offenen Textfeldern in der Zusatzspalte, welche nur bei bestimmten Antworten erscheinen

Wie: Erstellen Sie Ihre Tabellenfrage inklusive den offenen Zusatzspalten.

#### Frage 1

Wie aut gefallen Ihnen unten stehende Städte?

|           | sehr gut | gut     | eher gut | eher     | schlecht | sehr     | Kann ich nicht |
|-----------|----------|---------|----------|----------|----------|----------|----------------|
|           |          |         |          | schlecht |          | schlecht | beurteilen.    |
| Zürich    | $\odot$  | $\odot$ | $\odot$  | $\odot$  | $\odot$  | $\odot$  | O              |
| Berlin    | 0        | 0       | 0        | 0        | 0        | 0        | 0              |
| London    | $\odot$  | $\odot$ | $\odot$  | $\odot$  | $\odot$  | $\odot$  | O              |
| Paris     | 0        | 0       | 0        | 0        | 0        | 0        | O              |
| Helsinki  | $\odot$  | $\odot$ | $\odot$  | O        | $\odot$  | O        | O              |
| Prag      | 0        | 0       | 0        | 0        | 0        | 0        | O              |
| Amsterdam | O        | Ô       | $\odot$  | O        | O        | O        | Ô              |
| Stockholm | 0        | 0       | 0        | 0        | 0        | 0        | 0              |

In diesem Beispiel soll das offene Textfeld nur erscheinen, wenn der Teilnehmende die Antworten "eher schlecht", "schlecht" oder "sehr schlecht", also die Variablen 4,5 oder 6 anwählt. Hierfür wird folgender Code in das offene Textfeld der Fragestellung eingegeben:

```
%KOMMENTARNURBEI4;5;6%
```

# **Frage bearbeiten**

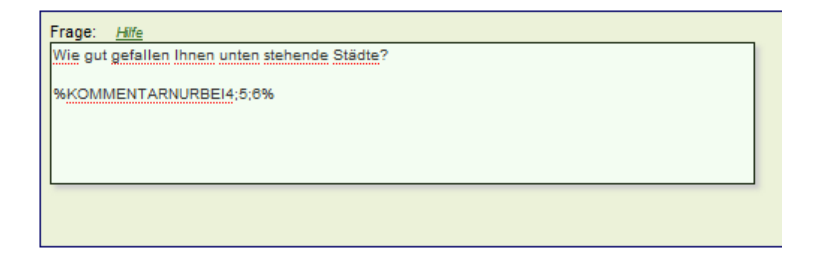

Wenn Sie die Frage nun testen, sind die offenen Textfelder ausgeblendet und erscheinen erst, wenn eine der oben genannten Antworten ausgewählt wird (sehen Sie das Beispiel auf der nächsten Seite).

#### Frage 1 Wie gut gefallen Ihnen unten stehende Städte?

|           | sehr gut | gut     | eher gut | eher schlecht | schlecht | sehr schlecht | Kann ich nicht |
|-----------|----------|---------|----------|---------------|----------|---------------|----------------|
|           |          |         |          |               |          |               | beurteilen.    |
| Zürich    | $\odot$  | Ô       | O        | $\odot$       | $\odot$  | $\odot$       | O              |
| Berlin    | 0        | 0       | 0        | 0             | 0        | 0             | O              |
| London    | $\odot$  | $\odot$ | O        | $\odot$       | $\odot$  | $\odot$       | 0              |
| Paris     | 0        | 0       | ۲        | 0             | 0        | 0             | O              |
| Helsinki  | Ô        | O       | Ô        | $\odot$       | Ô        | O             | O              |
| Prag      | 0        | 0       | 0        | 0             | 0        | 0             | 0              |
| Amsterdam | $\odot$  | O       | O        | $\odot$       | $\odot$  | $\odot$       | O              |
| Stockholm | 0        | 0       | 0        | 0             | 0        | 0             | ۲              |

Frage 1

Wie gut gefallen Ihnen unten stehende Städte?

|           | sehr gut | gut     | eher gut   | eher     | schlecht | sehr     | Kann ich nicht |
|-----------|----------|---------|------------|----------|----------|----------|----------------|
|           |          |         |            | schlecht |          | schlecht | beurteilen.    |
| Zürich    | $\odot$  | $\odot$ | $\odot$    | ۲        | $\odot$  | $\odot$  | 0              |
| Berlin    | 0        | $\odot$ | ۲          | 0        | 0        | 0        | 0              |
| London    | $\odot$  | $\odot$ | $\bigcirc$ | $\odot$  | ۲        | $\odot$  | 0              |
| Paris     | 0        | 0       | 0          | 0        | 0        | 0        | 0              |
| Helsinki  | ۲        | $\odot$ | $\odot$    | O        | O        | $\odot$  | O              |
| Prag      | 0        | 0       | 0          | 0        | 0        | ۲        | 0              |
| Amsterdam | $\odot$  | ۲       | $\odot$    | O        | $\odot$  | $\odot$  | 0              |
| Stockholm | 0        | 0       | 0          | 0        | 0        | 0        | ۲              |

Wenn Sie möchten, dass das Ausfüllen dieser Textfelder als Pflicht gilt, können Sie zusätzlich noch den Code

%KOMMENTARNURBEIPFLICHT4;5;6%

einfügen. Somit muss etwas in die Textfelder eingegeben werden, um zur nächsten Frage zu gelangen. Die Pflicht gilt natürlich nur, wenn die Felder auch erscheinen.

# **Frage bearbeiten**

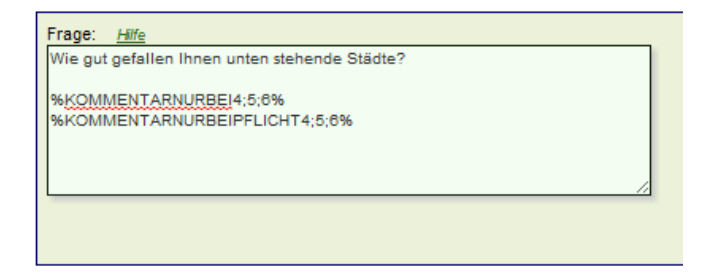

Wo: Fragestellung bei Tabellenfragen

#### !!TEXT

## Textfelder mit !!TEXT in Multiple-Choice-Frage formatieren

Wie: In Multiple-Choice-Fragen können Sie ganz einfach Textfelder für offene Textantworten generieren, wenn Sie den Code

!!TEXT

#### in Ihren Antwortvorgaben verwenden, also zum Beispiel

Sonne Mond Anderer Himmelskörper, nämlich: !!TEXT

Auch mehrere Textfelder sind möglich, wenn Sie mehrere offene Textantworten anbieten möchten:

```
Fischer
Metzger
Bäcker
Anderer Beruf: !!TEXT
Weiterer Beruf: !!TEXT
Weiterer Beruf: !!TEXT
Weiterer Beruf: !!TEXT
Weiterer Beruf: !!TEXT
```

#### Der Code

!!TEXT

wird dann live durch ein Textfeld ersetzt. Wenn Sie die Frage speichern und dann mit "ändern" nochmals editieren, gelangen Sie in die erweiterte "Ändern"-Maske, die Ihnen mehr Optionen bietet als die Maske zum direkten Neuerstellen der Frage. Hier sehen Sie rechts unten die Option "Formate für Freitextfelder anpassen ZEIGEN". Klicken Sie auf zeigen, können Sie die ersten fünf Textfelder im Detail formatieren.

| Pas<br>felo | ssen Sie Format (Typ, Grösse) der<br>der an. 1. steht für die erste verwe | von Ihn<br>Indete T | en mit "TEXT e<br>extbox, 2. für | erzeugten<br>die zweite | Freitext-<br>e usw. |
|-------------|---------------------------------------------------------------------------|---------------------|----------------------------------|-------------------------|---------------------|
| 1           | Box (Text unlimitiert)                                                    |                     | +100                             | 5                       |                     |
| 2.          | Box (Text unlimitiert)                                                    | -                   | +100 👻                           | 5 💌                     | ] 1 [.              |
| 3.          | Box (Text unlimitiert)                                                    | -                   | +100 💌                           | 5 💌                     | 1                   |
| 4.          | Box (Text unlimitiert)                                                    | -                   | +100 💌                           | 5 💌                     | 1                   |
| 6.          | Box (Text unlimitiert)                                                    | -                   | +100                             | 5 🗸                     | 1                   |

Sie können für jedes der Textfelder in der Reihenfolge des Erscheinens den Typ, die Position, die Breite und die Anzahl Zeilen (Höhe) festlegen. Wenn Sie mehr als 5 Textfelder verwenden, können Sie nur die erste Definition benutzen und dann unten die Option "Definition 1 für sämtliche Textfelder übernehmen (auch wenn mehr als 5)" anklicken. Die Einstellung 1 gilt dann für sämtliche Textfelder in Ihrer Frage. Als Beispiel haben wir hier noch eine Frage mit verschiedenen Berufen, bei denen auch noch die Anzahl abgefragt wird (immer mit Journalist/in !!TEXT). Die Überschrift "Anzahl" wird übrigens ganz einfach in der Frageformulierung gesetzt und bedarf keiner speziellen Codes (Hier können Sie selbständig die Frage so formulieren, dass Sie den Satz "In welchen Berufen, mit jeweils wie vielen Auszubildenden" als Frageformulierung eingeben, ebenfalls die Bemerkung "Mehrfachantwort möglich", welche Sie zwecks Formatierung als Hinweis mit den Codes %HINWEIS und HINWEIS% umschliessen und den Satz

"\_\_\_\_\_Anzahl\_\_\_\_" ergänzen, also einfach eine bestimmte Anzahl von Unterstrichen, so dass die Frage am Schluss visuell "passt", "Ausprobieren" ist angesagt. Das sieht dann LIVE so aus:

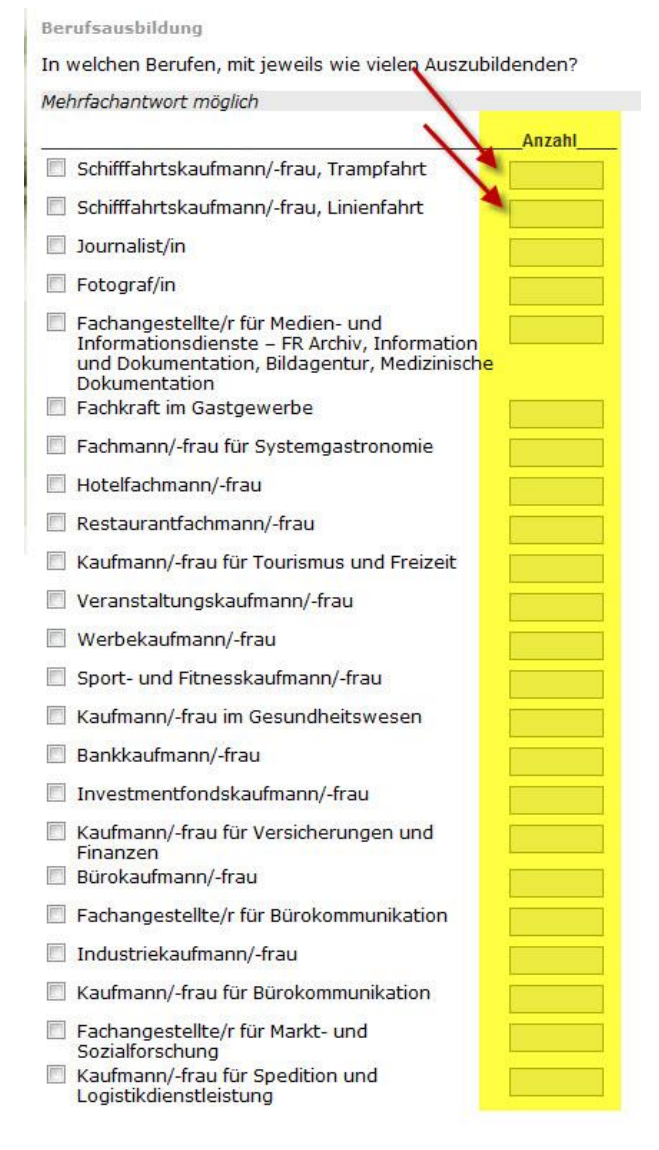

Wo: Multiple-Choice-Frage

# %TOOLTIPtext1;KBILDbildTOOLTIP% %TOOLTIPAntwortvorgabe;Beschreibung.TOOLTIP%

# Tooltipps (Mouseover-Bilder und Hilfetexte einblenden) für mehr Übersichtlichkeit und Online-Hilfe

Wie: Ab sofort steht Ihnen ein Code zur Verfügung, welchen Sie in Frageformulierungen und Antwortvorgaben beliebig und flexibel einsetzen können. Sie können damit Ihren Teilnehmern Texte und Bilder als Hilfestellungen und weiterführende Infos zur Verfügung stellen, ohne Links anbieten zu müssen oder Popups zu laden. Die Texte oder Bilder werden direkt sichtbar, wenn Ihr Teilnehmer mit der Maus über bestimmte Textpassagen, z.B. Ihrer Frageformulierung oder Antwortvorgaben, "fährt".

#### Tooltip-Bilder

Schritt 1

Laden Sie das gewünschte Bild im .gif oder .jpg Format in der korrekten Grössen in Ihren Account (unter "Fragebogen > Bilder, Sounds, Videos"). Merken Sie sich nach dem Hochladen den Filename (finden Sie in der Liste Ihrer hochgeladenen Bilder, z.b. beispiel.jpg)

Schritt 2

Erfassen oder ändern Sie eine beliebige Frage und bauen Sie in den Fragetext den Code ein. Der Code lautet von der Syntax her: %TOOLTIPtext1;KBILDbildTOOLTIP% Alle Grossbuchstaben sind genauso einzugeben und verbindlich. Die kleingeschriebenen Argumente können beliebig angepasst werden.

Beispiel: Das neue %TOOLTIPSt. Galler Management-

Modell;KBILDsgmodell.jpgTOOLTIP% schlägt die Brücke von den Wurzeln zur Gegenwart.

Erklärung: Der Code %TOOLTIPSt. Galler Management-Modell; KBILDsgmodell.jpg% zeigt grundsätzlich nur den Text "St. Galler Management-Modell" an. Wird die Maus über den Text bewegt, erscheint das Bild "sgmodell.jpg". Der Code KBILD vor dem Bildname sagt dem Tool, dass ein Bildname folgt.

#### **Tooltip-Texte**

Wir haben dies übrigens auch noch durch eine Textfunktion ergänzt. A) Tooltip in der Fragestellung:

```
%TOOLTIPSt. Galler Management-Modell;Das St. Galler Management-Modell
kennt 20 Faktoren, welche sich in weitere Prozessbestandteile
differenzieren.TOOLTIP%
```

Hier wird dann nur "St. Galler Management-Modell" angezeigt, beim drüberfahren erscheint dann "Das St. Galler Management-Modell kennt 20 Faktoren, welche sich in weitere Prozessbestandteile differenzieren. blabla" in einer Box. Die Trennung zwischen angezeigtem Text und Erläuterung bildet der STRICHPUNKT (;).

#### B) Tooltip in den Antwortitems:

```
%TOOLTIPSt. Galler Management-Modell,Das St. Galler Management-Modell
kennt 20 Faktoren, welche sich in weitere Prozessbestandteile
differenzieren.TOOLTIP%
```

Hier wird dann nur "St. Galler Management-Modell" angezeigt, beim drüberfahren erscheint dann "Das St. Galler Management-Modell kennt 20 Faktoren, welche sich in weitere Prozessbestandteile differenzieren. blabla" in einer Box. Das erste KOMMA (,) bildet die Trennung zwischen angezeigtem Text und Erläuterung. Alle nachfolgenden Kommas werden in der Erläuterung angezeigt.

Wo: Frageformulierungen, Antwortvorgaben

# Youtube-Video integrieren

Wie: Unter "Fragebogen > Bilder, Sound, Video" können Sie ganz einfach auch youtube-Videos in Ihren Fragebogen integrieren. Besuchen Sie einfach www.youtube.com und suchen Sie das entsprechende Video. Dort sehen Sie dann auch rechts oben einen Kasten, welcher die URL enthält: <u>http://www.youtube.com/watch?v=zCSQPnGkt78</u>

Wichtig ist hier der im Link integrierte Code "zCSQPnGkt78" (also hinter dem v=). Diesen Code benötigen Sie für die Integration in onlineumfragen.com.

- 1. Unter "Fragebogen > Bilder, Sound, Video" in Ihrem Admin-Bereich klicken Sie auf "Hier Videos direkt aus YouTube via URL integrieren."
- 2. Wählen Sie die Frage aus, in welche Sie das Video integrieren möchten (Klick auf "Video/Sound integrieren").
- Unter dem Titel "youtube" geben Sie Ihren youtube-Code ins Feld ein, also z.B. zCSQPnGkt78
- Wo: Fragen

# %LF% Zeilenumbruch

Wie: Um einen Zeilenumbruch zu erzeugen, können Sie den Code %LF% verwenden. Zum Beispiel kann der Code in Antwortvorgaben verwendet werden, wenn Sie unter "Fragebogen" eine neue Frage erfassen oder eine bestehende ändern:

| Frage: <u>Hitte</u><br>Tabellenfrage mit Zeilenumbruch                       |              |                      |                          |                      | [                         | Gereich<br>Fragen :                                                 | erstel<br>bearb<br><u>Hilfe</u>                                    |
|------------------------------------------------------------------------------|--------------|----------------------|--------------------------|----------------------|---------------------------|---------------------------------------------------------------------|--------------------------------------------------------------------|
| Item 2: scher SupportFETT% %LF9<br>Item 3:                                   | Skala -> •   | ⊳ Ne<br>⊳ wč<br>⊳ Ne | Te<br>eue<br>öche<br>eue | Ska<br>entlid<br>Ska | kal<br>Ila<br>ch -<br>Ila | en o Gra<br>Neu<br>halbjährlich wöche<br>Bedart<br>sehr w<br>absolu | fisch<br>e, eic<br>sierte<br>berhau<br>ntlich<br>ichtig<br>t unwik |
| Das sieht dann so aus:<br><b>Frage 20</b><br>Tabellenfrage mit Zeilenumbruch |              |                      |                          |                      |                           |                                                                     |                                                                    |
|                                                                              | Sehr zufried | len                  |                          |                      |                           | Sehr unzufrieden                                                    | Weiss nicht                                                        |
| Dienstleistungen<br>z.B. telefonischer Support                               |              | 0                    | 0                        | 0                    | 0                         | 0                                                                   | 0                                                                  |
| telefonischer Support<br>z.B. Erreichbarkeit Hotiline                        |              | ۲                    | ۲                        | ۲                    | ۲                         | 0                                                                   | 0                                                                  |

Titel, Autor (Vorwort), Antwortitems bei Tabellenfragen Wo:

Speichern - nächste Frage!

## \_<sup>%2%</sup> Zwei Kommentar-Zusatzfelder (Textfelder) unter Frage

Wie: Es ist möglich, mit einem einfachen Code gleich zwei Kommentar-Zusatzfelder unter einer Frage anzuzeigen.

Erfassen Sie die Frage erst einmal mit einem oder ohne Kommentar-Zusatzfeld und "ändern" Sie die Frage danach (Edit-Maske).

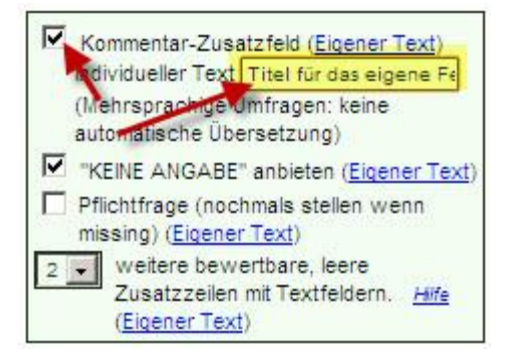

Dort aktivieren Sie den Haken im Feld "Kommentar-Zusatzfeld" (erster roter Pfeil im Screenshot) und klicken auf "Eigener Text", um dem Kommantar-Zusatzfeld einen eigenen Titel zu geben. Der Titel enthält nun den Code, welcher daraus zwei Felder macht, geben Sie dort also ein:

Titel für das eigene Feld%2%Titel für das zweite Textfeld

oder

%BCB%Titel für das eigene Feld%2%Titel für das zweite Textfeld

Der Code %2% sagt dem System, dass ein zweites Textfeld angezeigt werden soll. Der Titel des zweiten Textfelds folgt direkt nach %2%. (Der zweite Code %BCB% kann an beliebiger Stelle VOR dem Code %2% stehen und sagt dem System, der Titel des Textfelds – und auch des zweiten Textfelds – soll in schwarzer Schrift, gleich gross wie die Frage selbst, dargestellt werden (...und nicht klein wie es standardmässig der Fall ist).

Dies sieht dann in der Live-Ansicht der Frage so aus:

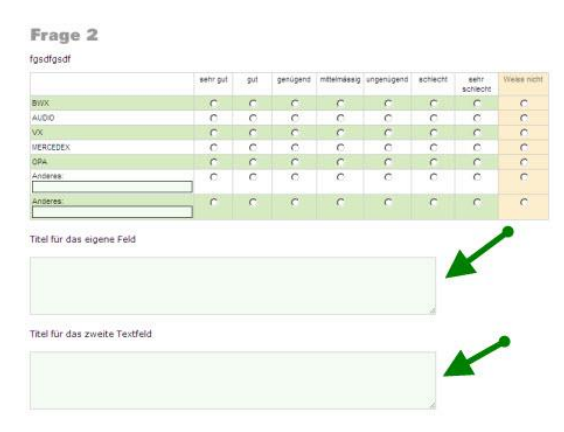

Wo: Kommentar-Zusatzfelder

#### %EINZUG%

# Zwischenraum vor Checkbox bei Adressfragen einfügen

Wie: Sie können mit dem Code %CHECK% eine Checkbox in ein eigenes Feld in den Fragetyp "Adressfrage / Eigene Felder" einfügen. Zusätzlich können Sie den Code %EINZUG% verwenden, um die Checkbox exakt unter die anderen eigenen Textfelder zu plazieren. Der Code lautet dann komplett so:

| %CHECK% %EINZUG%es gab         | keinen | Verwa | ltungsrat |
|--------------------------------|--------|-------|-----------|
| (als Text für das eigene Feld) |        |       |           |

| Frage 23                                      |                               |  |
|-----------------------------------------------|-------------------------------|--|
| Adressfrage mit Zwischenraum v                | or Checkbox                   |  |
| Bitte vervollständigen Sie die folgenden Anga | ben:                          |  |
| vorher                                        | nacher                        |  |
| 2005                                          | 2011                          |  |
| es gab keinen Verwaltungsrat                  | es gibt keinen Verwaltungsrat |  |

Wo: In eigenen Feldern von Fragen vom Typ "Adressfrage / Eigene Felder"

#### %WENNVERBERGEx-x,y%

# Kalender einblenden in Abhängigkeit von Dropdown in Adressfrage

Mit einer Adressfrage kann in den "Eigenen Feldern" auch eine Dropdown-Frage erstellt werden. Je nachdem welche Antwort dort ausgewählt wird, soll eine zweite Frage (z. B. ein Kalender) eingeblendet werden oder nicht.

**Wie:** Erfassen Sie zunächst den Dropdown ganz normal. Dies geschieht, in dem Sie den Code für Drop-Down-Felder in Adressfragen verwenden.

#### Also

%DROPText links vom Drop-Down;erste Antwortvorgabe;zweite Antwortvorgabe;usw.

| Frage bearbeiten        |                     |              |                                                                                            |             |       |
|-------------------------|---------------------|--------------|--------------------------------------------------------------------------------------------|-------------|-------|
| Frage 1: <u>Hilfe</u>   | Antwortvorgaben     |              |                                                                                            |             |       |
| Linverstandinserviarung | Adresse             | Pflichtfrage | Eigene Felder Pr                                                                           | flichtfrage | e Eig |
|                         | Anrede 🔲 Titel      |              | ☑ 1:                                                                                       |             | -     |
|                         | Vorname / Name      |              | %DROP%Ich erteile meine                                                                    |             |       |
|                         | Funktion            |              | Einverständniserklärung;nur für begrenzte<br>Zeit, nämlich bis zum;auf unbegrenzte Zeit. I | ch          |       |
|                         | Firma               |              | kann diese selbstverständlich jederzeit                                                    |             |       |
|                         | Abteilung / Bereich |              | Widerruten.                                                                                |             |       |

Dies produziert schon mal folgende Frage-Ansicht:

| Frage 1                                        |                                       |                                            |
|------------------------------------------------|---------------------------------------|--------------------------------------------|
| Einverständniserklärung                        |                                       |                                            |
| Bitte vervollständigen Sie die folgenden Angal | pen:                                  |                                            |
| Ich erteile meine                              | •                                     | ]                                          |
| Einverstandniserklarung                        |                                       |                                            |
|                                                | nur für begrenzte Zeit, nämlich bis z | um                                         |
|                                                | auf unbegrenzte Zeit. Ich kann dies   | e selbstverständlich jederzeit widerrufen. |
| Speichern - nächste Frage!                     | -                                     | -                                          |

Am Ende des Feldes "Eigene Felder 1" fügen Sie nun folgenden Code hinzu:

%WENNVERBERGEx-x,y%

"x-x" definiert dabei die Antwortoptionen im Dropdown, "y" definiert das Feld unter "Eigene Felder", welches abhängig erscheinen oder nicht erscheinen soll.

In unserem Beispiel: Der Teilnehmende wird um eine Einverständniserklärung gebeten. Dabei kann er selbst angegeben, ob er diese befristet oder unbefristet gibt. Wählt er die befristete Variante, soll unterhalb des Dropdowns ein Kalender erscheinen, in dem er das Datum der Frist eingeben kann.

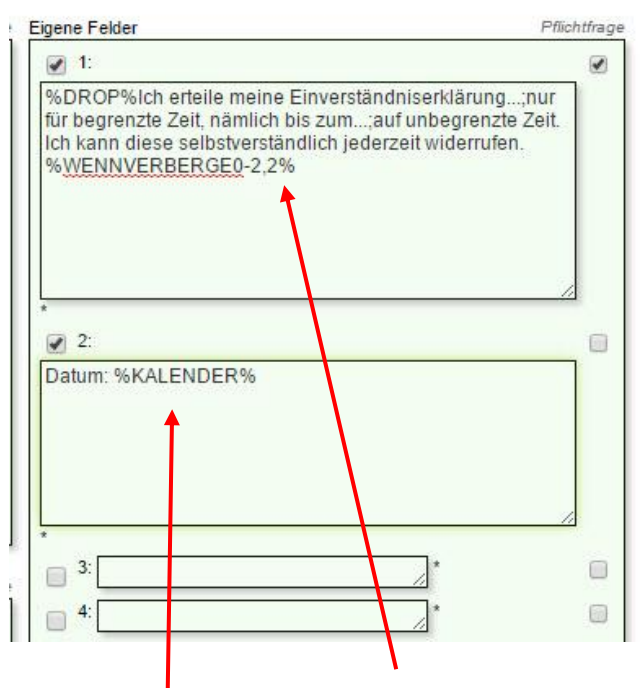

Bei diesem Beispiel bedeuten die Zahlen 0-2 und 2 folgendes: 0 = "---" (ist bei einem Drop-Down immer die erste Antwortvorgabe) 1 = "nur für begrenzte Zeit…" (bei dieser Auswahl soll der Kalender erscheinen) 2 = "auf unbegrenzte Zeit. Ich kann diese selbstverständlich jederzeit widerrufen." (hier soll der Kalender nicht erscheinen)

0-2 sind also die Antwortvorgaben, bei denen das "Eigene Felder 2" ausgeblendet werden soll.

Wenn also "0-2" angegeben wird (der Bindestrich fungiert hier als Trennzeichen, man könnte auch "0-1-2-5-6-10" erfassen, wenn es so viele Antwortoptionen gäbe), soll das Feld 2 der eigenen Felder (also das Feld "Datum: %KALENDER%") verborgen werden. Die Zahl hinter dem Komma (hier "2") bezieht sich also immer auf dasjenige Eigene Feld, welches ausgeblendet werden soll.

Wenn also 0 oder 2 gewählt wird (also "---" oder "auf unbegrenzte Zeit. Ich kann diese selbstverständlich jederzeit widerrufen.") dann sieht die Frage so aus:

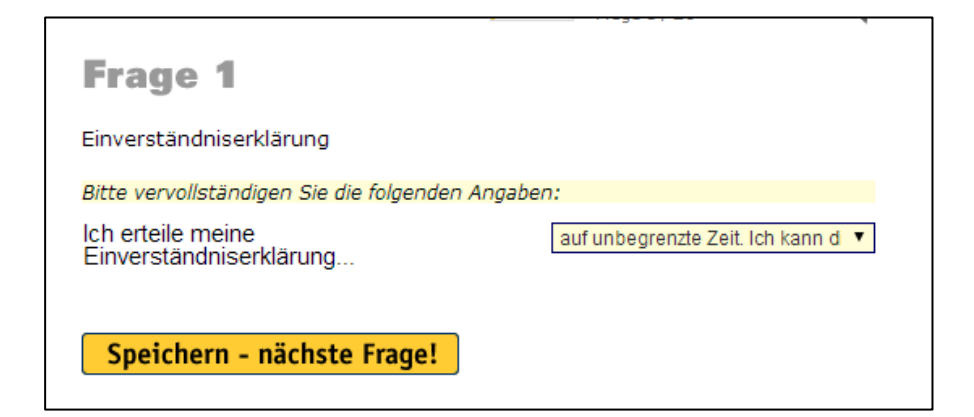

Wenn aber "1" gewählt wird ("nur für begrenzte Zeit…"), sieht die Frage so aus:

| Frage 1                                                |                            |       |     |        |      |      |    |    |
|--------------------------------------------------------|----------------------------|-------|-----|--------|------|------|----|----|
| Einverständniserklärung                                |                            |       |     |        |      |      |    |    |
| Bitte vervollständigen Sie die folgenden A             | ngaben:                    |       |     |        |      |      |    |    |
| lch erteile meine<br>Einverständniserklärung<br>Datum: | nur für begrenzte Zeit, nä | mlich | b 🔻 |        |      |      |    |    |
|                                                        |                            | << <  |     | Juni 2 | 2015 | > >> |    |    |
|                                                        |                            | Μ     | D   | M      | D    | F    | S  | S  |
| Speichern - nächste Fragel                             |                            | 1     | 2   | 3      | 4    | 5    | 6  | 7  |
| Sperchern - nachste rrage.                             |                            | 8     | 9   | 10     | 11   | 12   | 13 | 14 |
|                                                        |                            | 15    | 16  | 17     | 18   | 19   | 20 | 21 |
|                                                        |                            | 22    | 23  | 24     | 25   | 26   | 27 | 28 |
|                                                        |                            | 29    | 30  | 1      | 2    | 3    | 4  | 5  |

Mit dem Code

%KALENDER%

im "Eigenes Feld 2" wird das Kalender-Widget erzeugt, damit man das Datum nicht selbst formatiert eingeben muss sondern es aus dem Kalender auswählen kann.

Wo: Neue Frage erfassen → Adresse / Datum / Textfelder

#### %KALENDER%

# Kalender-Widget in Adressfrage in eigenen Felder anzeigen

**Wie:** Mit dem einfachen Code

%KALENDER%

können Sie in Fragen vom Typ "Adressfrage" bei eigenen Feldern ein Kalender-Widget einblenden, damit können Teilnehmende ein Datum bequem anklicken statt es mühsam eintippen zu müssen.

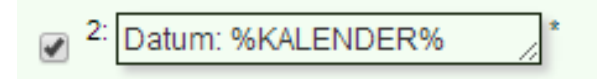

Wo: In eigenen Feldern von Fragen vom Typ "Adressfrage / Eigene Felder"

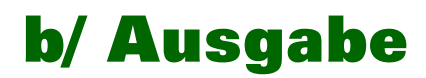

© 2015 by onlineumfragen.com Redaktion: Fabienne Rumpf